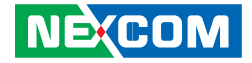

**NEXCOM** International Co., Ltd.

# Mobile Computing Solutions Vehicle Mount Computer VMC 100/1100 Series User Manual

**NEXCOM International Co., Ltd.** Published April 2015

www.nexcom.com

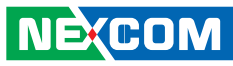

## CONTENTS

## Preface

| Copyright                          | \   |
|------------------------------------|-----|
| Disclaimer                         | \   |
| Acknowledgements                   | \   |
| Regulatory Compliance Statements   | N   |
| Declaration of Conformity          | N   |
| RoHS Compliance                    | V   |
| Warranty and RMA                   | vi  |
| Safety Information                 | vii |
| Installation Recommendations       | vii |
| Safety Precautions                 | ix  |
| Technical Support and Assistance   | X   |
| Conventions Used in this Manual    | X   |
| Global Service Contact Information | X   |
| Headquarters                       | X   |
| Package Contents                   | xii |
| Ordering Information               | xiv |

## **Chapter 1: Product Introduction**

| Overview                | 1 |
|-------------------------|---|
| VMC 100 Key Features    | 1 |
| VMC 1100 Key Features   | 2 |
| Hardware Specifications | 4 |
| VMC 100                 | 4 |

| VMC 1100                              | 6  |
|---------------------------------------|----|
| Mechanical Dimensions                 | 8  |
| VMC 100 Series                        | 8  |
| VMC 1100 Series                       | 9  |
| Getting to Know VMC 100/1000 Series   | 10 |
| VMC 100/1100 Series Front & Side View | 10 |
| VMC 100/1100 Series Rear View         | 11 |

## **Chapter 2: Using the GPS Feature**

| Setup and Using GPS Information | 16 |
|---------------------------------|----|
| Setup Window Screenshot         | 17 |
| GPS Info Window Screenshot      | 18 |
| GPS Information Instructions    | 19 |

## **Chapter 3: Jumpers and Connectors**

| Before You Begin                            | 20 |
|---------------------------------------------|----|
| Precautions                                 | 20 |
| Jumper                                      | 21 |
| Locations of the Jumpers and Connectors     | 22 |
| Mainboard                                   | 22 |
| Internal Connectors and DIP Switch Settings | 23 |
| VGA Connector                               | 23 |
| Flash/Debug Connector                       | 23 |
| MCU Debug COM Header                        | 24 |
| MCU Flash Connector                         | 24 |

NE(COM

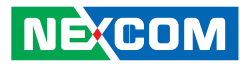

| EC Debug COM Connector       | 25 |
|------------------------------|----|
| Port 80 Debug Connector      | 25 |
| Serial-ATA                   | 26 |
| SATA DOM Power Connector     | 26 |
| ME/RTC Clear Switch          | 27 |
| Input Voltage Control Switch | 27 |
| GPIO Pull High Switch        |    |
| LED Indicators               |    |
| External Connectors          | 29 |
| RS232 Connector              | 29 |
| RS485/CAN Connector          | 29 |
| GPIO and Sensor Connector    |    |

### **Chapter 4: Function Key Code Constants**

| Visual Basic Reference        | 31 |
|-------------------------------|----|
| Extended ASCII Keyboard Codes | 32 |

## **Chapter 5: Touchscreen Installation Guide**

| 5.1 | Install PenMount Windows Universal Driver                   |    |
|-----|-------------------------------------------------------------|----|
|     | (for 2000/XP/XPT/XPE/2003/VISTA/7/WES7/2008/8)              | 34 |
| 5   | .1.1 Install PenMount Mouse Driver in Windows               |    |
|     | 2000/XP/XPT/XPE/2003/VISTA/7/WES7/2008/8                    | 36 |
| 5   | .1.2 Install PenMount Digitizer Driver in Windows           |    |
|     | XPT/VISTA/7/WES7/2008/8                                     | 37 |
| 5   | .1.3 Configure Touchscreen In PenMount mouse driver         | 37 |
| 5   | .1.4 PenMount Control Panel                                 | 38 |
| 5   | .1.5 PenMount Monitor Menu Icon                             | 42 |
| 5   | .1.6 PenMount Rotating Function                             | 42 |
| 5   | .1.7 The Touchscreen Configure of PenMount Digitizer Driver | 43 |
|     | 5.1.7.1 PenMount Control Panel                              | 44 |
| 5.  | .1.8 Uninstall PenMount Windows Universal Driver            | 47 |
|     |                                                             |    |

| 5.2 Ins | tall PenMount Linux X Window USB Driver    | 48 |
|---------|--------------------------------------------|----|
| 5.2.1   | Install PenMount Linux X Window USB Driver | 48 |
| 5.2.2   | Calibration Utilities                      | 48 |
| 5.3 Ins | tall PenMount WinCE Driver                 | 49 |
| 5.3.1   | Install PenMount WinCE Driver              | 49 |

### **Chapter 6: Touchscreen Driver Software Functions**

| 6.1 Standard Calibration         | 52 |
|----------------------------------|----|
| 6.2 Advanced Calibration         | 52 |
| 6.3 Rotation                     | 52 |
| 6.4 Draw                         | 52 |
| 6.5 Mouse Operation Mode         | 54 |
| 6.6 Beep Sound                   | 54 |
| 6.7 Beep Sound Adjustable        | 54 |
| 6.8 Wake Up Function             | 54 |
| 6.9 Plot Calibration Data        | 54 |
| 6.10 Right Button                | 54 |
| 6.11 Hide Cursor                 | 54 |
| 6.12 Cursor Offset               | 55 |
| 6.13 Double Click Area and Speed | 55 |
| 6.14 About                       | 55 |
| 6.15 Edge Compensation           | 55 |
| 6.16 Refresh                     | 55 |

## Chapter 7: PenMount Gesture AP for Windows

| 7.1 | Invoke PenMount Gesture AP                      | 57 |
|-----|-------------------------------------------------|----|
| 7.2 | Configure PenMount Gesture AP                   | 58 |
| 7.3 | PenMount Gestures' Default Values in Windows XP | 60 |

## Chapter 8: Enable a Hibernate Once/Resume Many

| Environment by Using EWF | 61 |
|--------------------------|----|
|--------------------------|----|

NE(COM

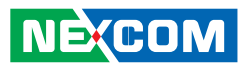

| Chapter 9:<br>How to Install the WWAN or Wi-Fi Module |
|-------------------------------------------------------|
| Chapter 10: How to Install a SATA DOM Module 63       |
| Chapter 11: Installing the OBD Module                 |
| Appendix A: I/O Address Function                      |
| Appendix B: Vehicle Power Management Setup 86         |
| Appendix C: SMS and Dial Wake-up Setting              |
| Appendix D: RTC Wake-up Setting                       |
| Appendix E: Auto Backlight Setting                    |
| Appendix F: BIOS Update                               |

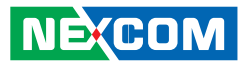

## PREFACE

## Copyright

This publication, including all photographs, illustrations and software, is protected under international copyright laws, with all rights reserved. No part of this manual may be reproduced, copied, translated or transmitted in any form or by any means without the prior written consent from NEXCOM International Co., Ltd.

### Disclaimer

The information in this document is subject to change without prior notice and does not represent commitment from NEXCOM International Co., Ltd. However, users may update their knowledge of any product in use by constantly checking its manual posted on our website: http://www.nexcom.com. NEXCOM shall not be liable for direct, indirect, special, incidental, or consequential damages arising out of the use of any product, nor for any infringements upon the rights of third parties, which may result from such use. Any implied warranties of merchantability or fitness for any particular purpose is also disclaimed.

## Acknowledgements

VMC 100 and VMC 1100 are trademarks of NEXCOM International Co., Ltd. All other product names mentioned herein are registered trademarks of their respective owners.

## **Regulatory Compliance Statements**

This section provides the FCC compliance statement for Class A devices and describes how to keep the system CE compliant.

## **Declaration of Conformity**

### FCC

This equipment has been tested and verified to comply with the limits for a Class A digital device, pursuant to Part 15 of FCC Rules. These limits are designed to provide reasonable protection against harmful interference when the equipment is operated in a commercial environment. This equipment generates, uses, and can radiate radio frequency energy and, if not installed and used in accordance with the instructions, may cause harmful interference to radio communications. Operation of this equipment in a residential area (domestic environment) is likely to cause harmful interference, in which case the user will be required to correct the interference (take adequate measures) at their own expense.

### CE

The product(s) described in this manual complies with all applicable European Union (CE) directives if it has a CE marking. For computer systems to remain CE compliant, only CE-compliant parts may be used. Maintaining CE compliance also requires proper cable and cabling techniques.

### **RoHS Compliance**

### NEXCOM RoHS Environmental Policy and Status Update

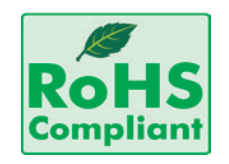

NEXCOM is a global citizen for building the digital infrastructure. We are committed to providing green products and services, which are compliant with European Union RoHS (Restriction on Use of Hazardous Substance in Electronic Equipment) directive 2011/65/ EU, to be your trusted green partner and to protect our environment.

RoHS restricts the use of Lead (Pb) < 0.1% or 1,000ppm, Mercury (Hg) < 0.1% or 1,000ppm, Cadmium (Cd) < 0.01% or 100ppm, Hexavalent Chromium (Cr6+) < 0.1% or 1,000ppm, Polybrominated biphenyls (PBB) < 0.1% or 1,000ppm, and Polybrominated diphenyl Ethers (PBDE) < 0.1% or 1,000ppm.

In order to meet the RoHS compliant directives, NEXCOM has established an engineering and manufacturing task force in to implement the introduction of green products. The task force will ensure that we follow the standard NEXCOM development procedure and that all the new RoHS components and new manufacturing processes maintain the highest industry quality levels for which NEXCOM are renowned.

The model selection criteria will be based on market demand. Vendors and suppliers will ensure that all designed components will be RoHS compliant.

#### How to recognize NEXCOM RoHS Products?

For existing products where there are non-RoHS and RoHS versions, the suffix "(LF)" will be added to the compliant product name.

All new product models launched after January 2013 will be RoHS compliant. They will use the usual NEXCOM naming convention.

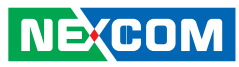

# Warranty and RMA

### **NEXCOM Warranty Period**

NEXCOM manufactures products that are new or equivalent to new in accordance with industry standard. NEXCOM warrants that products will be free from defect in material and workmanship for 2 years, beginning on the date of invoice by NEXCOM. HCP series products (Blade Server) which are manufactured by NEXCOM are covered by a three year warranty period.

#### **NEXCOM Return Merchandise Authorization (RMA)**

- ✤ Customers shall enclose the "NEXCOM RMA Service Form" with the returned packages.
- ✤ Customers must collect all the information about the problems encountered and note anything abnormal or, print out any on-screen messages, and describe the problems on the "NEXCOM RMA Service Form" for the RMA number apply process.
- ✤ Customers can send back the faulty products with or without accessories (manuals, cable, etc.) and any components from the card, such as CPU and RAM. If the components were suspected as part of the problems, please note clearly which components are included. Otherwise, NEXCOM is not responsible for the devices/parts.
- $\boldsymbol{\mathfrak{B}}$  Customers are responsible for the safe packaging of defective products,

making sure it is durable enough to be resistant against further damage and deterioration during transportation. In case of damages occurred during transportation, the repair is treated as "Out of Warranty."

✤ Any products returned by NEXCOM to other locations besides the customers' site will bear an extra charge and will be billed to the customer.

### **Repair Service Charges for Out-of-Warranty Products**

NEXCOM will charge for out-of-warranty products in two categories, one is basic diagnostic fee and another is component (product) fee.

#### System Level

- ✤ Component fee: NEXCOM will only charge for main components such as SMD chip, BGA chip, etc. Passive components will be repaired for free, ex: resistor, capacitor.
- ✤ Items will be replaced with NEXCOM products if the original one cannot be repaired. Ex: motherboard, power supply, etc.
- ♥ Replace with 3<sup>rd</sup> party products if needed.
- ✤ If RMA goods can not be repaired, NEXCOM will return it to the customer without any charge.

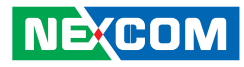

### **Board Level**

✤ Component fee: NEXCOM will only charge for main components, such as SMD chip, BGA chip, etc. Passive components will be repaired for free, ex: resistors, capacitors.

If RMA goods can not be repaired, NEXCOM will return it to the customer without any charge.

## Warnings

Read and adhere to all warnings, cautions, and notices in this guide and the documentation supplied with the chassis, power supply, and accessory modules. If the instructions for the chassis and power supply are inconsistent with these instructions or the instructions for accessory modules, contact the supplier to find out how you can ensure that your computer meets safety and regulatory requirements.

### Cautions

KCOM

Electrostatic discharge (ESD) can damage system components. Do the described procedures only at an ESD workstation. If no such station is available, you can provide some ESD protection by wearing an antistatic wrist strap and attaching it to a metal part of the computer chassis.

## **Safety Information**

Before installing and using the device, note the following precautions:

- Read all instructions carefully.
- Do not place the unit on an unstable surface, cart, or stand.
- Follow all warnings and cautions in this manual.

- When replacing parts, ensure that your service technician uses parts specified by the manufacturer.
- Avoid using the system near water, in direct sunlight, or near a heating device.
- The load of the system unit does not solely rely for support from the rackmounts located on the sides. Firm support from the bottom is highly necessary in order to provide balance stability.

The computer is provided with a battery-powered real-time clock circuit. There is a danger of explosion if battery is incorrectly replaced. Replace only with the same or equivalent type recommended by the manufacturer. Discard used batteries according to the manufacturer's instructions.

## Installation Recommendations

Ensure you have a stable, clean working environment. Dust and dirt can get into components and cause a malfunction. Use containers to keep small components separated.

Adequate lighting and proper tools can prevent you from accidentally damaging the internal components. Most of the procedures that follow require only a few simple tools, including the following:

- A Philips screwdriver
- A flat-tipped screwdriver
- A grounding strap
- An anti-static pad

Using your fingers can disconnect most of the connections. It is recommended that you do not use needlenose pliers to disconnect connections as these can damage the soft metal or plastic parts of the connectors.

## **Safety Precautions**

- 1. Read these safety instructions carefully.
- 2. Keep this User Manual for later reference.
- 3. Disconnect this equipment from any AC outlet before cleaning. Use a damp cloth. Do not use liquid or spray detergents for cleaning.
- 4. For plug-in equipment, the power outlet socket must be located near the equipment and must be easily accessible.
- 5. Keep this equipment away from humidity.
- 6. Put this equipment on a stable surface during installation. Dropping it or letting it fall may cause damage.
- 7. Do not leave this equipment in either an unconditioned environment or in a above 40°C storage temperature as this may damage the equipment.
- 8. The openings on the enclosure are for air convection to protect the equipment from overheating. DO NOT COVER THE OPENINGS.
- 9. Make sure the voltage of the power source is correct before connecting the equipment to the power outlet.
- 10. Place the power cord in a way so that people will not step on it. Do not place anything on top of the power cord. Use a power cord that has been approved for use with the product and that it matches the voltage and current marked on the product's electrical range label. The voltage and current rating of the cord must be greater than the voltage and current rating marked on the product.
- 11. All cautions and warnings on the equipment should be noted.

- 12. If the equipment is not used for a long time, disconnect it from the power source to avoid damage by transient overvoltage.
- 13. Never pour any liquid into an opening. This may cause fire or electrical shock.
- 14. Never open the equipment. For safety reasons, the equipment should be opened only by qualified service personnel.
- 15. If one of the following situations arises, get the equipment checked by service personnel:
  - a. The power cord or plug is damaged.
  - b. Liquid has penetrated into the equipment.
  - c. The equipment has been exposed to moisture.
  - d. The equipment does not work well, or you cannot get it to work according to the user's manual.
  - e. The equipment has been dropped and damaged.
  - f. The equipment has obvious signs of breakage.
- 16. Do not place heavy objects on the equipment.
- 17. The unit uses a three-wire ground cable which is equipped with a third pin to ground the unit and prevent electric shock. Do not defeat the purpose of this pin. If your outlet does not support this kind of plug, contact your electrician to replace your obsolete outlet.
- 18. **CAUTION**: DANGER OF EXPLOSION IF BATTERY IS INCORRECTLY RE-PLACED. REPLACE ONLY WITH THE SAME OR EQUIVALENT TYPE REC-OMMENDED BY THE MANUFACTURER. DISCARD USED BATTERIES ACCORDING TO THE MANUFACTURER'S INSTRUCTIONS.
- 19. The computer is provided with CD drives that comply with the appropriate safety standards including IEC 60825.

(COM

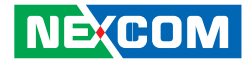

## **Technical Support and Assistance**

- 1. For the most updated information of NEXCOM products, visit NEXCOM's website at www.nexcom.com.
- 2. For technical issues that require contacting our technical support team or sales representative, please have the following information ready before calling:
  - Product name and serial number
  - Detailed information of the peripheral devices
  - Detailed information of the installed software (operating system, version, application software, etc.)
  - A complete description of the problem
  - The exact wordings of the error messages

### Warning!

- 1. Handling the unit: carry the unit with both hands and handle it with care.
- 2. Maintenance: to keep the unit clean, use only approved cleaning products or clean with a dry cloth.
- 3. CompactFlash: Turn off the unit's power before inserting or removing a CompactFlash storage card.

## **Conventions Used in this Manual**

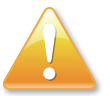

#### Warning: Information about certain situations, which if not observed, can cause personal injury. This will prevent injury to yourself when performing a task.

# CAUTIONI

Caution: Information to avoid damaging components or losing data.

Provides additional information to complete a task easily.

## **Battery - Safety Measures**

Note:

### Caution

- Risk of explosion if battery is replaced by an incorrect type.
- Dispose of used batteries according to the instructions.

### Safety Warning

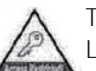

This equipment is intended for installation in a Restricted Access Location only.

## **Resetting the Date and Time**

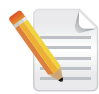

Note: Remember to reset the date and time upon receiving the product. You can set them in the AMI BIOS. Refer to chapter 4 for more information.

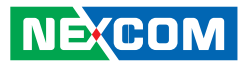

# **Global Service Contact Information**

### Headquarters NEXCOM International Co., Ltd.

15F, No. 920, Chung-Cheng Rd., ZhongHe District, New Taipei City, 23586, Taiwan, R.O.C. Tel: +886-2-8226-7786 Fax: +886-2-8226-7782 www.nexcom.com

### America USA NEXCOM USA

2883 Bayview Drive, Fremont CA 94538, USA Tel: +1-510-656-2248 Fax: +1-510-656-2158 Email: sales@nexcom.com www.nexcom.com

## Asia

### Taiwan NEXCOM Intelligent Systems

### **Taipei Office**

13F, No.920, Chung-Cheng Rd., ZhongHe District, New Taipei City, 23586, Taiwan, R.O.C. Tel: +886-2-8226-7796 Fax: +886-2-8226-7792 Email: sales@nexcom.com.tw www.nexcom.com.tw

### NEXCOM Intelligent Systems Taichung Office

16F, No.250, Sec. 2, Chongde Rd., Beitun Dist., Taichung City 406, R.O.C. Tel: +886-4-2249-1179 Fax: +886-4-2249-1172 Email: sales@nexcom.com.tw www.nexcom.com.tw

### Japan NEXCOM Japan

9F, Tamachi Hara Bldg., 4-11-5, Shiba Minato-ku, Tokyo, 108-0014, Japan Tel: +81-3-5419-7830 Fax: +81-3-5419-7832 Email: sales@nexcom-jp.com www.nexcom-jp.com

## China NEXCOM China

1F & 2F, Block A, No. 16 Yonyou Software Park, No. 68 Beiqing Road, Haidian District, Beijing, 100094, China Tel: +86-010-5704-2680 Fax: +86-010-5704-2681 Email: sales@nexcom.cn www.nexcom.cn

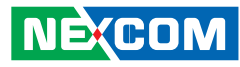

### **Chengdu Office**

9F, Shuxiangxie, Xuefu Garden, No.12 Section 1, South Yihuan Rd., Chengdu, 610061, China Tel: +86-28-8523-0186 Fax: +86-28-8523-0186 Email: sales@nexcom.cn www.nexcom.cn

### **Shanghai Office**

Room 603/604, Huiyinmingzun Plaza Bldg., 1, No.609, Yunlin East Rd., Shanghai, 200333, China Tel: +86-21-5278-5868 Fax: +86-21-3251-6358 Email: sales@nexcom.cn www.nexcom.cn

### **Shenzhen Office**

Room1707, North Block, Pines Bldg., No.7 Tairan Rd., Futian Area, Shenzhen, 518040, China Tel: +86-755-8332-7203 Fax: +86-755-8332-7213 Email: sales@nexcom.cn www.nexcom.cn

### Wuhan Office

1-C1804/1805, Mingze Liwan, No. 519 South Luoshi Rd., Hongshan District, Wuhan, 430070, China Tel: +86-27-8722-7400 Fax: +86-27-8722-7400 Email: sales@nexcom.cn www.nexcom.cn

### Europe United Kingdom NEXCOM EUROPE

10 Vincent Avenue, Crownhill Business Centre, Milton Keynes, Buckinghamshire MK8 0AB, United Kingdom Tel: +44-1908-267121 Fax: +44-1908-262042 Email: sales.uk@nexcom.eu www.nexcom.eu

## Italy NEXCOM ITALIA S.r.I

Via Lanino 42, 21047 Saronno (VA), Italia Tel: +39 02 9628 0333 Fax: +39 02 9625570 Email: nexcomitalia@nexcom.eu www.nexcomitalia.it

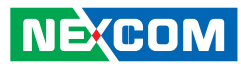

## **Package Contents**

Before continuing, verify that the package that you received is complete. Your package should have all the items listed in the following table.

### VMC 100

| Item | P/N           | Name                              | Specification                      | Qty |
|------|---------------|-----------------------------------|------------------------------------|-----|
| 1    | 6030000084X00 | DB15 Male to Open Cable           | VGA 15P/M to Open L=150mm          | 1   |
| 2    | 50311F0495X00 | P Head Screw w/Spring+Flat Washer | P5x14 ISO/SW10x1 NI                |     |
| 3    | 603POW0087X00 | Waterproof Power Cable            | Waterproof M10.5 5PIN Open L=130mm | 1   |
| 4    | 603ANT0055X00 | GPS/GLONASS Antenna               | SMA Male L=5000mm                  | 1   |
| 5    |               | VMC Series DVD Driver             |                                    | 1   |

### VMC 1100

| Item | P/N Name                                               |                          | Specification                      | Qty |
|------|--------------------------------------------------------|--------------------------|------------------------------------|-----|
| 1    | 6030000084X00                                          | DB15 Male to Open Cable  | VGA 15P/M TO Open L=150mm          | 1   |
| 2    | 2 50311F0495X00 P Head Screw w/Spring+Flat Washer P5x1 |                          | g+Flat Washer P5x14 ISO/SW10x1 NI  |     |
| 3    | 3 603POW0087X00 Waterproof Power Cable                 |                          | Waterproof M10.5 5PIN OPEN L=130mm |     |
| 4    | 4 603ANT0055X00 GPS/GLONASS Antenna SMA                |                          | SMA Male L=5000mm                  |     |
| 5    | 5060200193X00                                          | Thermal Pad              | 40x20x3.5t mm S3S K=2.0w/mk        | 1   |
| 6    | 5061100057X00                                          | VMC 1100 SATA DOM Sponge | 30x7mm 3.65T EVA Black             | 1   |
| 7    | 603POW0086X00                                          | SATA-DOM Power Cable     | A1251 2P TO A1254 3P L=70mm        | 1   |
| 8    |                                                        | VMC Series DVD Driver    |                                    | 1   |

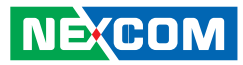

# **Ordering Information**

The following provides ordering information.

### • VMC 100-A1U (P/N: 10VC0010000X0)

- VMC 100-A1U 7" vehicle mount computer w/ TI 3352, 256MB, 4w T/S, Linux

### • VMC 1100 (P/N: 10VC0110000X0)

 VMC 1100 7" vehicle mount computer w/ Intel<sup>®</sup> Atom<sup>™</sup> E3825, 2GB, 4w T/S

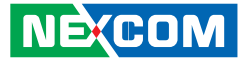

## CHAPTER 1: PRODUCT INTRODUCTION

## **Overview**

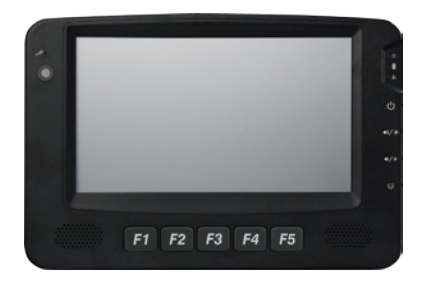

VMC 100 Front View

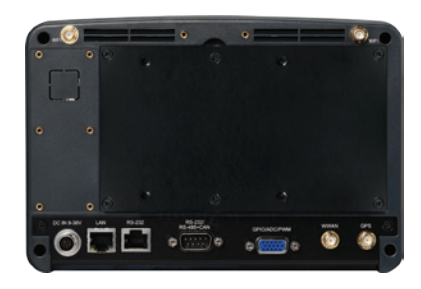

VMC 100 Rear View

### VMC 100 Key Features

- 7" WVGA TFT LCD monitor with resistor touch screen
- ARM<sup>®</sup> Cortex<sup>™</sup>-A8 Processor with 800MHz frequency
- Compact and fanless design
- On screen F1~F5 function key
- Support Linux and Android system
- Built-in GPS (Optional: Dead Reckoning Support)
- Variety of wireless communication options (Support LTE)
- Dual CAN bus support and optional OBDII (SAE J1939)
- Wide range DC input from 9~36V
- SAE J1113, ISO7637-2 and SAE J1455 compliance for power design

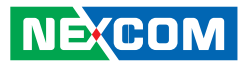

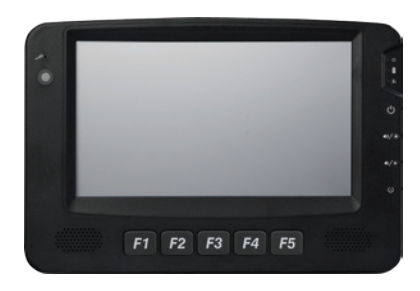

VMC 1100 Front View

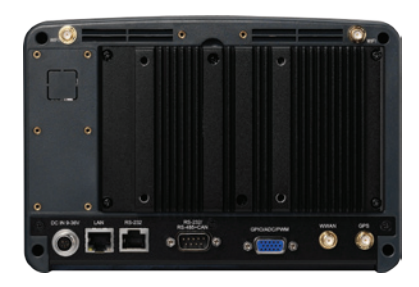

VMC 1100 Rear View

### VMC 1100 Key Features

- 7" WVGA TFT LCD monitor with resistor touch screen
- Built-in Intel<sup>®</sup> Atom<sup>™</sup> Dual Core E3825 1.33GHz
- Compact and fanless design
- On screen F1~F5 function key
- Support GPS/GPRS/GSM tracker function
- Built-in GPS (Optional: Dead Reckoning Support)
- Variety of wireless communication options (Support LTE)
- Dual CAN bus support and optional OBDII (SAE J1939)
- Wide range DC input from 9~36V
- SAE J1113, ISO7637-2 and SAE J1455 compliance for power design

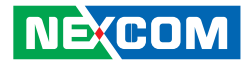

VMC 100, a 7-inch all in one vehicle computer, is designed for the cost-effective solution for transportation application. Same as all VMC series, the fanless and wide temperature support are reserved in VMC 100 design. VMC 100 adopts Linux and Android system with Cortex<sup>™</sup>-A8 processor, it integrates a high resolution LCD with a brightness of 400 nits and 4-wire resistive touch sensor. VMC 100 is equipped with Bluetooth, Wi-Fi and WWAN for optional connection capability for real-time communication. It provides RS-232/422/485, USB 2.0, GPIO and LAN signal to link with peripherals. Its mounting hole is compatible with VESA75 and can be installed in vehicles with limited space via RAM mount kits.

VMC 1100, a new generation 7-inch vehicle mount computer with dual core Intel<sup>®</sup> Atom<sup>™</sup> processor, is designed for transportation applications requiring real-time vehicle tracking. Adopting the latest low power consumption processor and integrating a WVGA LCD with a brightness of 400nits and a 4-wire resistive touch sensor, VMC 1100 does not compromise with its space to sacrifice its functional features. It provides dual CANbus, RS-232, RS-485, USB 3.0, GPIO, analog input, PWM and LAN signal. For security, VMC 1100 supports real-time vehicle tracking through GPS and SMS/GSM/GPRS. VMC 1100 can also be upgraded to a different LCD resolution and include other features such as LTE, projected capacitive touch, CANbus protocol support and backup battery.

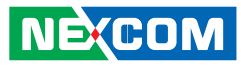

## **Hardware Specifications**

### **VMC 100**

### General

- Cooling System: Fanless
- Enclosure: Plastic PC + ABS
- Mounting: Support VESA 75, stand mounting
- Four SMA type antenna connectors of BT/ Wi-Fi/ WWAN/ GPS
- Power Input: 9~36VDC input with ignition
- Power Consumption: 15W
- Ingress Protection: Front panel IP54
- Dimension: 213mm (W) x 145mm (H) x 50mm (D) (8.3" x 5.7" x 1.9")

### LCD Panel

- 7-inch TFT LCD panel with LED backlight
- 800 x 480 pixels (WVGA)
- Brightness: 400 cd/m<sup>2</sup> (typical)
- Contrast ratio: 600:1 (typical)

### **Touch Screen Sensor**

- 4-wire resistant touch
- Anti-glare coating surface
- Transmission rate:  $78 \pm 3\%$

### **CPU & Chipset**

NE(COM

• ARM<sup>®</sup> Cortex<sup>™</sup>-A8 Processor with 720MHz

#### Memory

• Onboard DDR3 512MB

### **Expandable Storage**

• 1x Micro SDHC Slot (Bundle with 8GB)

### Expansion

- 1x Pin Head for WLAN option
- 1x Mini-PCIe socket ((USB + UART) for WWAN option)
- OBD option and SAE J1939 protocol support
- Battery module option

### I/O Interfaces - Front

- F1~ F5 functions key
- Light sensor
- Internal mic-in
- 2x Built-in 2W speakers
- 3x LED indicators (Power mode, Storage and WWAN status)

#### I/O Interfaces - Lateral

Right side

- 1x Micro SD card socket
- 1x SIM card socket
- 1x USB 2.0 host type A connector
- 1x Mic-in, Line-out

Left side

- 1x Power button
- 1x System reset button
- Volume up/down or Brightness up/down

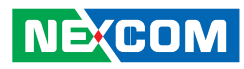

### I/O Interface-Rear

- 1x 5pin circular connector for Power/Ignition input
- 1x RJ45 for LAN
- 1x RJ45 for full RS-232 with 0V/5V/12V power supply (0.5A)
- 1x DB9 (Male) for RX/TX or RS-485 2x CAN Bus 2.0
- 1x DB15 (Female) for GPS dead reckoning interface (optional) 3x GPO, 3x GPI

### **Communication Module**

- 1x Onboard GPS module
- 1x WLAN or Bluetooth module for optional
- 1x WWAN module for optional

### **Power Management**

- Selectable boot-up & shut-down voltage for low power protection
- HW design ready for 8-level delay time on/off at user's self configuration
- Power on/off ignition, software detectable

### **Operating System**

• Linux Ubuntu (kernel V3.2.0)

### **Operating System**

- Operating temperatures: Ambient with air -20°C to 70°C
- Storage temperatures: -30°C to 80°C
- Relative humidity: 10% to 90% (non-condensing)

- Vibration (random) : 3g @5~500Hz
- Vibration: Operating: MIL-STD-810G, 514.6 Procedure 1, Category 4 Storage: MIL-STD-810G, 514.6 Procedure 1, Category 24
- Shock:

Operating: MIL-STD-810G, Method 516.6, Procedure I, trucks and semi-trailers= 20g Crash hazard: MIL-STD-810G, Method 516.6, Procedure V, ground equipment= 75g

### **Power Design & Protection**

- Load dump and inductive load protection
- Cold cranking protection
- Transient voltage protection
- Electrostatic discharge protection

### Standards/Certifications

- EMC
  - CE, FCC class B
- Power
  - SAE J1113
  - SAE J1455
- ISO 7637-2
- Safety
   EN 60950-1 LVD

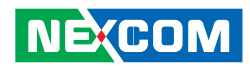

### **VMC 1100**

### General

- Cooling System: Fanless
- Enclosure: Plastic PC + ABS
- Mounting: Support VESA 75, stand mounting
- Four SMA type antenna connectors of BT/ Wi-Fi/ WWAN/ GPS
- Power Input: 9~36VDC input with ignition
- Power Consumption: 26W
- Ingress Protection: Front panel IP54
- Dimension: 213mm (W) x 145mm (H) x 50mm (D) (8.3" x 5.7" x 1.9")

### LCD Panel

- 7-inch TFT LCD panel with LED backlight
- 800 x 480 pixels (WVGA)
- Brightness: 400 cd/m<sup>2</sup> (typical)
- Contrast ratio: 600:1 (typical)

### **Touch Screen Sensor**

- 4-wire resistant touch
- Anti-glare coating surface
- Transmission rate:  $78 \pm 3\%$

### **CPU & Chipset**

• Intel<sup>®</sup> Atom<sup>™</sup> Dual Core E3825 1.33GHz

### Memory

NE(COM

• 2GB 204-pin DDR3L 1600MHz SO-DIMM slot (up to 4GB)

### **Expandable Storage**

• 1x SATAIII SATA DOM Slot (available option 16GB, 32GB, 64GB and 128GB)

### Expansion

- 1x Half Mini-PCIe socket (PCIe + USB) for WLAN option
- 1x Mini-PCIe socket ((USB + UART) for WWAN option)
- 1x External module for OBD SAE J1939 protocols/Battery module option (UART + USB)

### I/O Interfaces - Front

- F1~ F5 functions key
- Light sensor
- Internal mic-in
- 2x Built-in 2W speakers
- 3x LED indicators (Power mode, Storage and WWAN status)

### I/O Interfaces - Lateral

Right side

- 1x Micro SD card socket
- 1x SIM card socket
- 1x USB 3.0 host type A connector
- 1x Mic-in, Line-out

Left side

- 1x Power button
- 1x System reset button
- Volume up/down or Brightness up/down

## NECOM

### I/O Interface-Rear

- 1x 5pin circular connector for Power/Ignition input
- 1x RJ45 for LAN
- 1x RJ45 for Full RS-232 with 0V/5V/12V power supply (0.5A)
- 1x DB9 (Male) for
  - RX/TX or RS-485
  - 1x CAN Bus 2.0
- 1x DB15 (Female) for
  - GPS dead reckoning interface (optional)
  - 2x PWM, 2x Analog Input, 3x GPO, 3x GPI Analog Input requirement for Voltages are measured Channel: 8 Voltage range: 0~38V Resolution: 8 bit

Analog Input requirement for Frequency, Speed Square wave Frequency signal offset voltage range: 0~15VDC Protection: +/- 500V spike Frequency signal duty cycle range: 10%~90%

### **Communication Module**

- 1x Onboard GPS module
- 1x WLAN or Bluetooth module for optional
- 1x WWAN module for optional

### **Power Management**

NE:COM

- Selectable boot-up & shut-down voltage for low power protection
- HW design ready for 8-level delay time on/off at user's self configuration
- Power on/off ignition, software detectable
- Support S3 and S4 suspend mode; wake on RTC and SMS

## **Operating System**

- Windows 8 Professional, WES8
- Windows 7, WES7
- Linux Fedora (kernel V3.2.0)

## **Operating System**

- Operating temperatures: Ambient with air -20°C to 60°C
- Storage temperatures: -30°C to 80°C
- Relative humidity: 10% to 90% (non-condensing)
- Vibration (random): 3g @5~500Hz
- Vibration Operating: MIL-STD-810G, 514.6 Procedure 1, Category 4 Storage: MIL-STD-810G, 514.6 Procedure 1, Category 24
- Shock

Operating: MIL-STD-810G, Method 516.6, Procedure I, trucks and semitrailers= 20g Crash hazard: MIL-STD-810G, Method 516.6, Procedure V, ground

equipment= 75g

## **Power Design & Protection**

- Load dump and inductive load protection
- Cold cranking protection
- Transient voltage protection
- Electrostatic discharge protection

## Standards/Certifications

- EMC
- CE, FCC class B
- Power
  - SAE J1113
  - SAE J1455
  - ISO 7637-2
- Safety
  - EN 60950-1 LVD

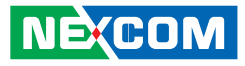

## **Mechanical Dimensions**

VMC 100 Series

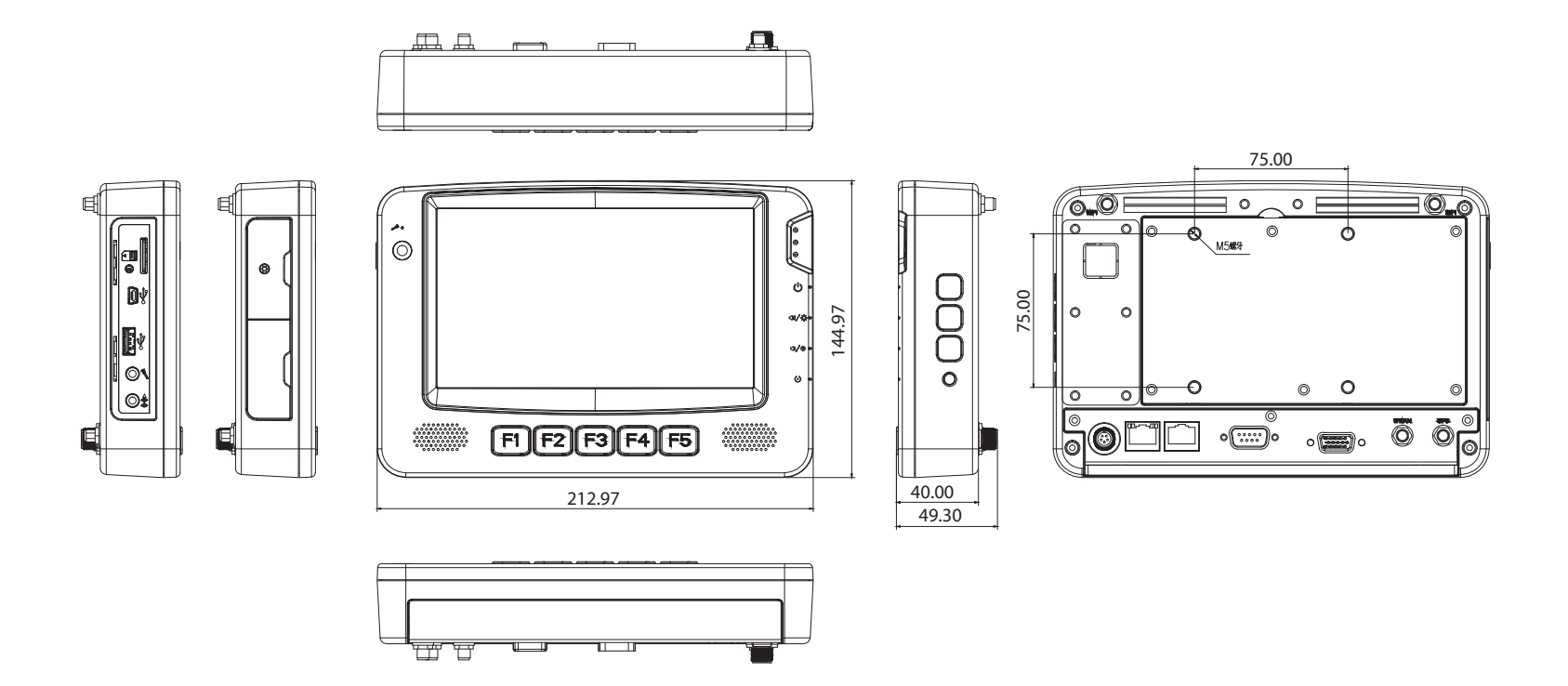

## NEXCOM

VMC 1100 Series

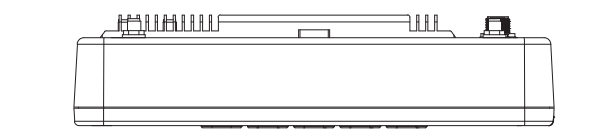

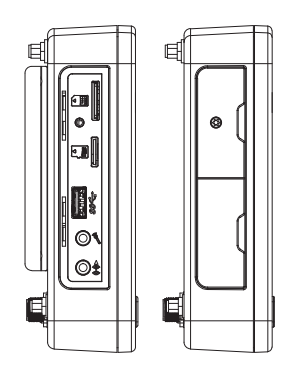

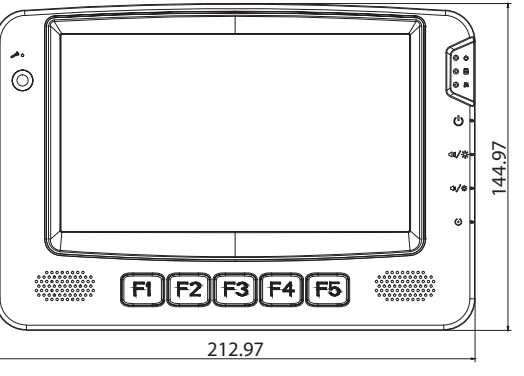

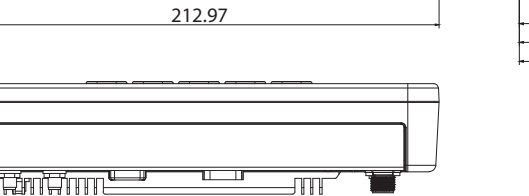

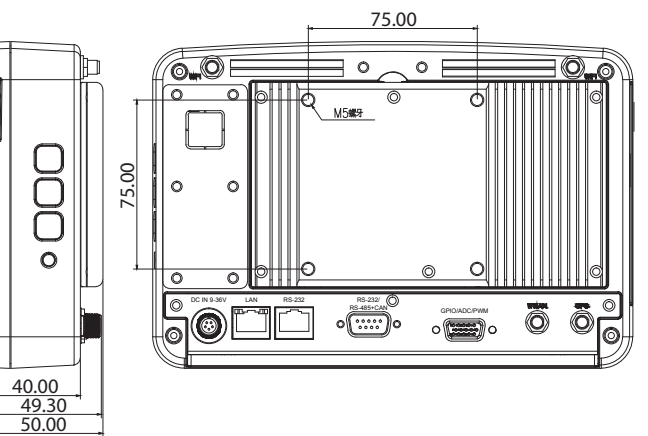

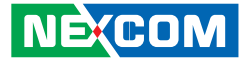

## Getting to Know VMC 100/1000 Series

VMC 100/1100 Series Front & Side View

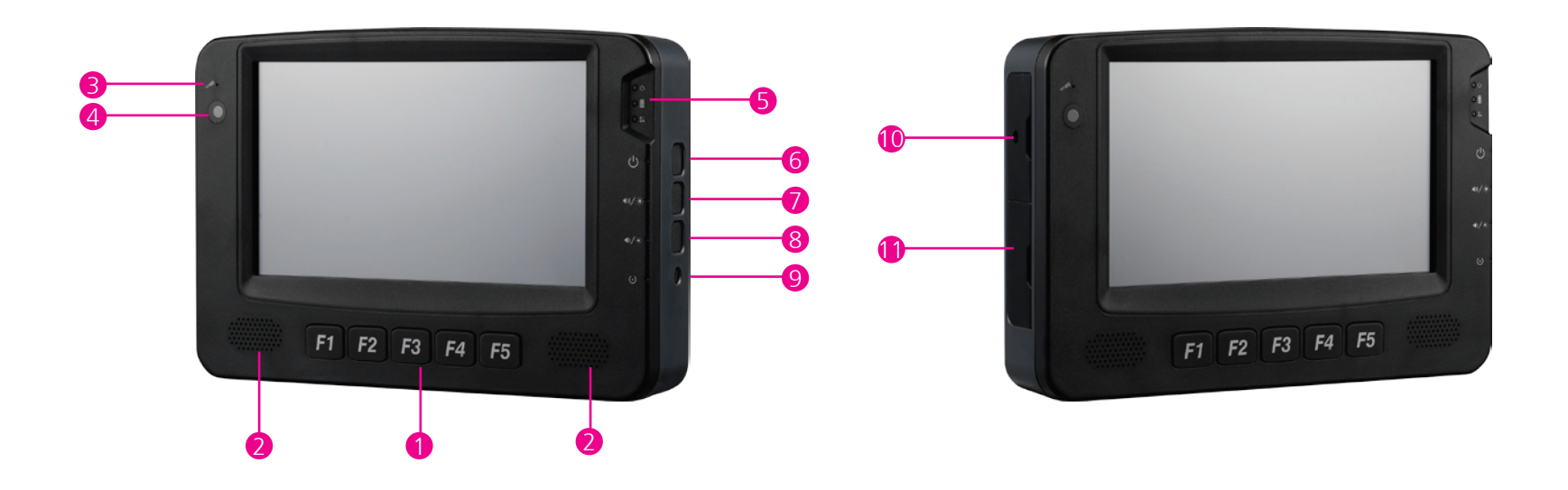

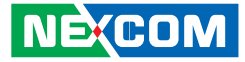

VMC 100/1100 Series Rear View

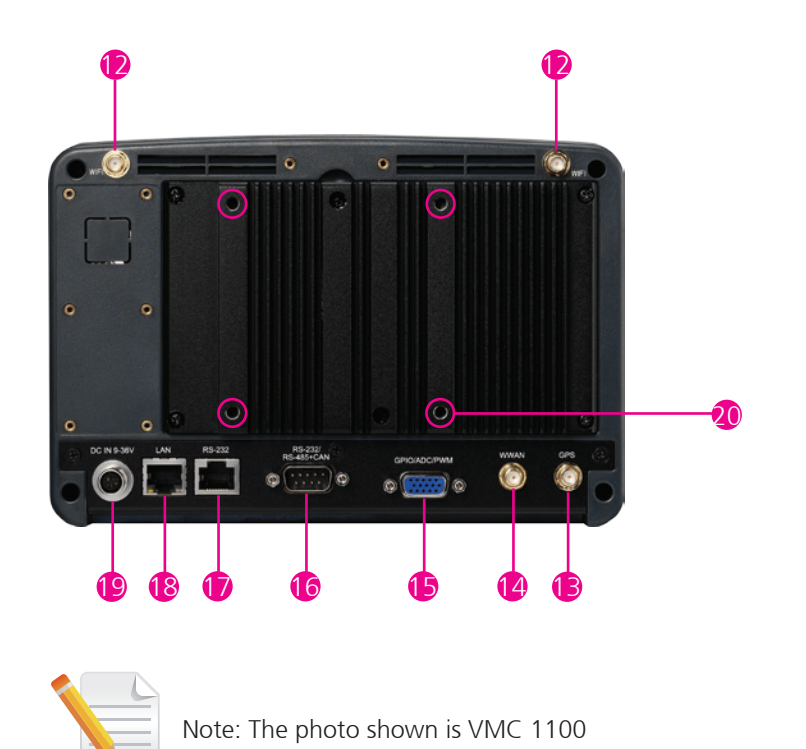

Copyright © 2014 NEXCOM International Co., Ltd. All rights reserved

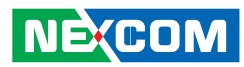

| Item | Function                                 | Description                                                                                                    |  |  |  |
|------|------------------------------------------|----------------------------------------------------------------------------------------------------|--|--|--|
| 1    | Function Key                             | There are five buttons and 5 function keys on the VMC 100/1100 series.                                                                                                    |  |  |  |
| 2    | Speaker                                  | VMC 100/1100 includes the dual speaker; the specification is 2W/ 8 $\Omega$ .                                                                                                    |  |  |  |
| 3    | Internal Mic-in                          | Built-in microphone, does not need any monophonic input from an external microphone.                                                                                                    |  |  |  |
| 4    | Light Sensor                             | Light sensors can adjust a display's backlight, which improves the power savings and optimizes the display's viewability.                                                                                                    |  |  |  |
| 5    | Indicator                                | <ul> <li>Power mode No power, no light Initial power-on: Green indicator stays lit around 2~3 seconds. Boot loader or BIOS status: Orange indicator blinking for 1 second. System login in status: Green indicator blinking for 1 second. All process ready in system, ready for customer use: Green indicator stays lit. </li> <li>Storage: Green, data is being read from or written to the storage driver.</li> <li>WWAN: Green, the wireless WAN is on, and the radio link is ready for use. Blinking green, data is being transmitted.</li></ul> |  |  |  |
| 6    | Power Key                                | <ul> <li>When the ignition is from "low" to "high", VMC will turn on automatically.</li> <li>When the ignition is "high", press the power button 5 seconds to turn on/off VMC.</li> <li>When the ignition is from "high" to "low", VMC will turn off automatically.</li> <li>When the ignition is "low", pressing the power button will not turn on VMC.</li> <li>When you press it for 1 second, the display will turn on/off.</li> </ul>                                                                                                    |  |  |  |
| 7, 8 | Volume key/<br>Brightness Control<br>key | Volume Up/ Down (Default): Audio volume can be adjusted in 10 levels using the buttons.<br>Brightness Control:<br>There are two modes for Brightness Control: Manual Mode and Auto Mode.<br>In Manual Mode, LCD brightness can be adjusted in 10 levels using the "+" or "-" buttons.                                                                                                    |  |  |  |
| 9    | Reset                                    | Hardware reset.                                                                                                    |  |  |  |
| 10   | Left Side I/O with<br>Special Screw Lock | VMC 100<br>• SIM card slot<br>• USB client, type B connector<br>VMC 1100<br>• SIM card slot<br>• Micro SD slot                                                                                                    |  |  |  |

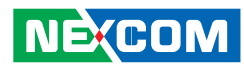

| Item | Function                   | Description                                                                                         |                                                                                                    |                                    |                  |       |                               |  |  |
|------|----------------------------|----------------------------------------------------------------------------------------------------|----------------------------------------------------------------------------------------------------|------------------------------------|------------------|-------|-------------------------------|--|--|
| 11   | Left Side I/O              |                                                                                                    | VMC 100<br>• USB 2.0<br>• Mic-in<br>• Line-out<br>VMC 1100<br>• USB 3.0<br>• Mic-in<br>• Line-out                                           |                                    |                  |       |                               |  |  |
| 12   | Wi-Fi Antenna<br>Connector | •                                                                                                   | <ul> <li>The 2 external SMA type antenna mounting connectors are used to connect the antenna to a WLAN module and<br/>Bluetooth.</li> </ul> |                                    |                  |       |                               |  |  |
| 13   | GPS Antenna<br>Connector   | •                                                                                                   | • The external SMA type antenna mounting connector is used to connect the antenna to a GPS module.                                          |                                    |                  |       |                               |  |  |
| 14   | WWAN Antenna<br>Connector  | • The external SMA type antenna mounting connector is used to connect the antenna to a WWAN module. |                                                                                                    |                                    |                  |       |                               |  |  |
|      |                            | DB                                                                                                  | DB15 female connector with GPIO/ADC/PWM.                                                                                                    |                                    |                  |       |                               |  |  |
|      |                            |                                                                                                    | Pin                                                                                                    | Description                        |                  | Pin   | Description                   |  |  |
|      | Multi I/O Port             |                                                                                                    | 1                                                                                                    | Speed 1                            |                  | 9     | GPO 1                         |  |  |
|      |                            |                                                                                                    | 2                                                                                                    | Speed 2                            | Speed 2 10 GPO 2 | GPO 2 |                               |  |  |
|      |                            |                                                                                                    | 3                                                                                                    | ADC 0                              |                  |       | VMC 100: GPO 3                |  |  |
| 15   |                            |                                                                                                    | 4                                                                                                    | ADC 1                              |                  | 11    | VMC 1100: MDI 2 (for tracker, |  |  |
|      |                            | 5                                                                                                   | 5                                                                                                    | A_GND                              |                  |       | release KEY)                  |  |  |
|      |                            |                                                                                                    | 6                                                                                                    | GPI 1                              |                  | 12    | DR GPS_IPPS                   |  |  |
|      |                            |                                                                                                    | 7                                                                                                    | GPI 2                              |                  | 13    | DR GPS_ODO                    |  |  |
|      |                            |                                                                                                    |                                                                                                    | VMC 100: GPI3                      |                  | 14    | DR GPS_DIR                    |  |  |
|      |                            |                                                                                                    | ŏ                                                                                                    | VMC 1100: MDI 1 (for tracker, SOS) |                  | 15    | GND                           |  |  |

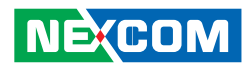

| Item | Function       | Description                                                                                                    |             |                                 |        |  |  |
|------|----------------|----------------------------------------------------------------------------------------------------|-------------|---------------------------------|--------|--|--|
|      |                | DB9 male connector with RS-232 or RS-4                                                                            | 85 and CA   | N bus.                          |        |  |  |
|      |                |                                                                                                    | Pin         | Description                     |        |  |  |
|      |                |                                                                                                    | 1           | GND                             |        |  |  |
|      |                |                                                                                                    | 2           | RX/ RS-485+                     |        |  |  |
|      |                |                                                                                                    | 3           | RS-485-                         |        |  |  |
| 16   | Multi I/O Port |                                                                                                    | 4           | TX                              |        |  |  |
|      |                |                                                                                                    | 5           | GND                             |        |  |  |
|      |                |                                                                                                    | 6           | CAN1 H                          |        |  |  |
|      |                |                                                                                                    | 7           | CAN1 L                          |        |  |  |
|      |                |                                                                                                    | 8           | CAN2 H                          |        |  |  |
|      |                |                                                                                                    | 9           | CAN2 L                          |        |  |  |
|      | COM1           | RJ-45 connector with RS-232 interface of                                                                          | either 0, 5 | or 12V on pin 9 for external de | vices. |  |  |
|      |                |                                                                                                    | Pin         | Description                     |        |  |  |
|      |                |                                                                                                    | 1           | 0/ 5/ 12V                       |        |  |  |
|      |                |                                                                                                    | 2           | RX                              |        |  |  |
| 47   |                |                                                                                                    | 3           | TX                              |        |  |  |
| 17   |                |                                                                                                    | 4           | DTR                             |        |  |  |
|      |                |                                                                                                    | 5           | GND                             |        |  |  |
|      |                |                                                                                                    | 6           | DSR                             |        |  |  |
|      |                |                                                                                                    | 7           | RTS                             |        |  |  |
|      |                |                                                                                                    | 8           | CTS                             |        |  |  |
| 18   | LAN Port       | The LAN port is an RJ45 interface with integrated LEDs and supports 10/100/1000Mbps Ethernet data transfer rates. |             |                                 |        |  |  |

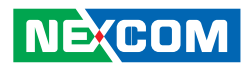

| Item | Function                 | Description           |     |                              |  |  |  |
|------|--------------------------|-----------------------|-----|------------------------------|--|--|--|
| 19   | Power Input<br>Connector | 9 ~ 36VDC power input |     |                              |  |  |  |
|      |                          |                       | Pin | Description                  |  |  |  |
|      |                          |                       | 1   | GND (Black line color)       |  |  |  |
|      |                          |                       | 2   | GND (Black line color)       |  |  |  |
|      |                          |                       | 3   | IGNITION (Yellow line color) |  |  |  |
|      |                          |                       | 4   | VIN (Red line color)         |  |  |  |
|      |                          |                       | 5   | VIN (Red line color)         |  |  |  |

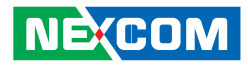

## CHAPTER 2: USING THE GPS FEATURE

The VMC has a built-in GPS receiver module by default. Global Positioning System (GPS) uses a constellation of 24 (up to 32) medium earth orbit satellites to transmit and receive microwave signals to determine its current location.

You need to install the third-party GPS navigation software to take advantage of the GPS feature.

## **Setup and Using GPS Information**

Users can use the GPSinfo.exe program to verify that the GPS is correctly configured and working properly. Also, users can use the GPSinfo.exe program to enable WAAS/EGNOS and power saving mode.

1. Go to Device Manager to ensure the device is installed correctly.

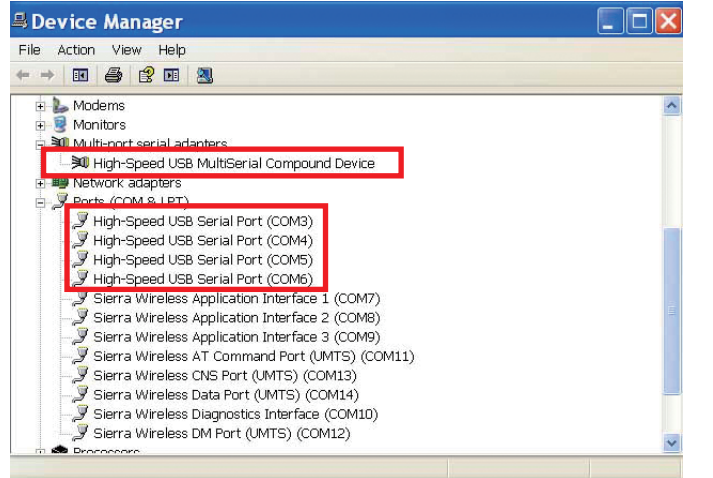

2. Insert the Installation Disc into CD-Rom drive and execute the "Gpsinfo. exe" file (the file also saved in C:\Utility\GPS\_Utility).

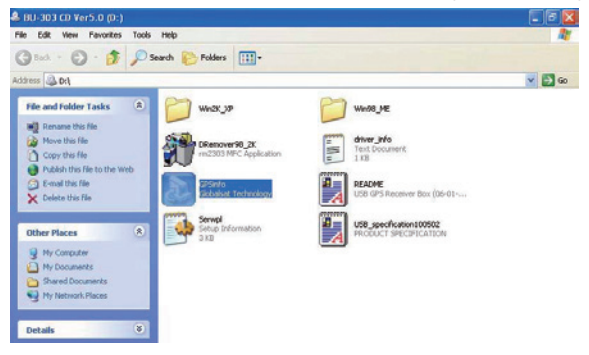

3. Follow the given instructions to complete the installation.

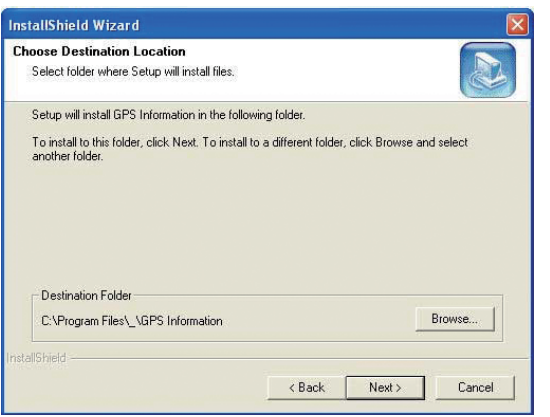

NEXCOM

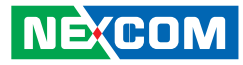

4. When the setup complete, press <Finish>.

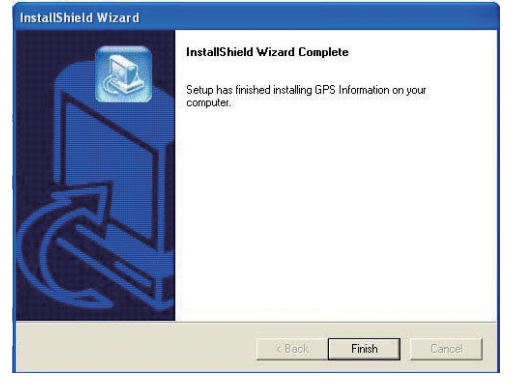

5. Once the installation is completed, installation of GPS Information onto PDA device will be launched automatically. Select <Yes> to continue.

|             | A. Add/Remove Programs<br>Select a program's check box if you want to install it on your                                  |
|-------------|----------------------------------------------------------------------------------------------------|
|             | mobile device, or creat the check box if you want to remove the<br>program from your device.                              |
|             | not designed to be used on your mobile device.                                                                            |
|             |                                                                                                    |
| misstions   | Retrieving Device Data                                                                                                    |
| _ GPS Infon | nation" and other pending installations using the default application install directory?                                  |
|             | <u>是(7)</u> 否(11) 取消                                                                                                    |
|             | Space required for selected programs:<br>Space available on device:                                                       |
|             | Install program into the default installation folder                                                                      |
|             | To remove from born locations<br>To remove the selected program from both<br>your device and this computer, click Remove. |
|             | OK. Cencel Help                                                                                                    |

#### Setup Window Screenshot

Double click GpsInfo\_Vista icon from Desktop to start GPS.

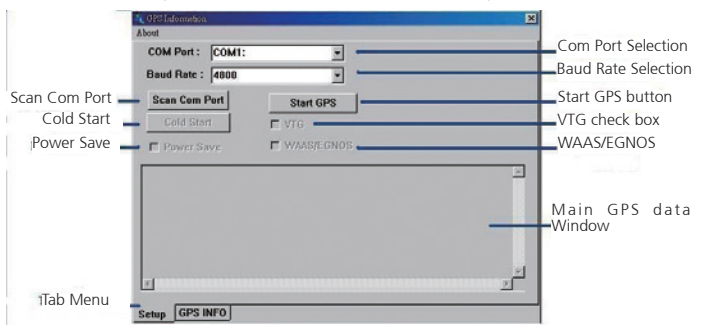

- Scan Com Port" Scan all available communication port for GPS reception
- "Cold Start" Cold start the GPS receiver
- "Power Save" Check the box to enable/disable the Power Save Mode (the option is available only when a GPS device is found)
- "Tab Menu" Switch between Setup and GPSINFO windows
- "Com Port Selection" Select the appropriate communication port where GPS receiver is configured (it may be necessary to try several communication ports until the right one is found)
- "Baud Rate Selection" Select the appropriate transferring rate (Please set the baud rate at 38400)
- "Start GPS button" Turn on/off the GPS device
- "VTG check box" Some navigation or map software requires to receive VTG data output for during operation. Check the box to activate the VTG data output.

stalling

Install

NE:COM

- "WAAS/EGNOS" Check the box to activate WAAS/EGNOS in order to increase the accuracy of positioning
- "Main GPS data Window" Display data received by GPS device.

### **GPS Info Window Screenshot**

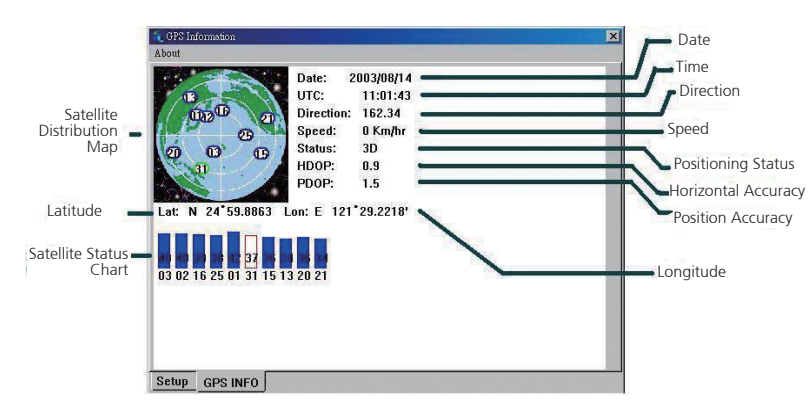

- "Satellite Distribution Map" Display the position of all connected Satellites
  - A unique number is assigned to each satellite.
  - Red circle indicates that the satellite location is known from almanac information; however, the satellite is not currently being tracked.
  - Green circle indicates that the satellite is being tracked; how ever, it is not being used in the current position solution.
  - Blue circle indicates that is being tracked and is being used in the current position.

- "Latitude" User's current latitude is displayed in N/S degree (North/ South Hemisphere) format
- "Satellite Status Chart" display the status of each connected satellite
  - The number under each bar marks corresponding Satellite, and the height of each bar represents the strength of the satellite.
  - Red bar indicates that the satellite location is known from almanac information; however, the satellite is not currently being tracked.
  - Green solid bar indicates that the satellite is being tracked; however, it is not being used in the current position solution.
  - Blue bar indicates that the tracked and is being used in the current position.
- "Date" display the current date in (dd/mm/yy) format.
- "Time" display the current (UTC) time in (hh:mm:ss) format.
- "Direction" display the current direction from 000.0° to 359.9°
- "Speed" Display the current moving speed in km/hour
- "Positioning Status" Three Modes
  - 1. No Fix
  - 2. 2D Positioning
  - 3. 3D Positioning
- "Horizontal Accuracy" Range from 0.5 to 99.9, the smaller the better
- "Position Accuracy" Range from 0.5 to 99.9, the smaller the better
- "Longitude" Display current longitude in E/W (East/West Hemisphere) Time (hhmmss)

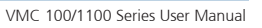

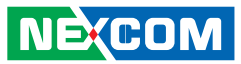

#### **GPS Information Instructions**

- 1. Make sure that the GPS device is properly inserted.
- 2. Start GPS Information Software.
- 3. Choose and select the proper communication port. (It might be necessary to try each available port to find the right one since the default communication port varies according to different hardware device.)
- 4. Click "Start GPS button" to activate the GPS receiver.
- 5. Upon successful connection, GPS output data should be displayed in "Main GPS data Window". If no data is observed, make sure the GPS receiver is working and properly inserted. Otherwise choose another communication port.
- 6. Satellite status can be observed in the "GPS Info Window". Use the "Tab Menu" to switch between Setup window and GPS info window.
- 7. Please make sure to de-activate the GPS device before exiting this program.

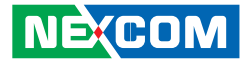

## CHAPTER 3: JUMPERS AND CONNECTORS

This chapter describes how to set the jumpers on the motherboard. Note that the following procedures are generic for all VMC 100/1100 series.

## **Before You Begin**

- Ensure you have a stable, clean working environment. Dust and dirt can get into components and cause a malfunction. Use containers to keep small components separated.
- Adequate lighting and proper tools can prevent you from accidentally damaging the internal components. Most of the procedures that follow require only a few simple tools, including the following:
  - A Philips screwdriver
  - A flat-tipped screwdriver
  - A set of jewelers Screwdrivers
  - A grounding strap
  - An anti-static pad
- Using your fingers can disconnect most of the connections. It is recommended that you do not use needle-nosed pliers to disconnect connections as these can damage the soft metal or plastic parts of the connectors.
- Before working on internal components, make sure that the power is off. Ground yourself before touching any internal components, by touching a metal object. Static electricity can damage many of the electronic com-

ponents. Humid environment tend to have less static electricity than dry environments. A grounding strap is warranted whenever danger of static electricity exists.

## **Precautions**

Computer components and electronic circuit boards can be damaged by discharges of static electricity. Working on the computers that are still connected to a power supply can be extremely dangerous.

Follow the guidelines below to avoid damage to your computer or yourself:

- Always disconnect the unit from the power outlet whenever you are working inside the case.
- If possible, wear a grounded wrist strap when you are working inside the computer case. Alternatively, discharge any static electricity by touching the bare metal chassis of the unit case, or the bare metal body of any other grounded appliance.
- Hold electronic circuit boards by the edges only. Do not touch the components on the board unless it is necessary to do so. Don't flex or stress the circuit board.
- Leave all components inside the static-proof packaging that they shipped with until they are ready for installation.
- Use correct screws and do not over tighten screws.

NÈ(COM

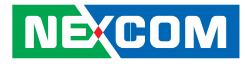

## Jumper

A jumper is the simplest kind of electric switch. It consists of two metal pins and a cap. When setting the jumpers, ensure that the jumper caps are placed on the correct pins. When the jumper cap is placed on both pins, the jumper is **short**. If you remove the jumper cap, or place the jumper cap on just one pin, the jumper is **open**.

Refer to the illustrations below for examples of what the 2-pin and 3-pin jumpers look like when they are short (on) and open (off).

Two-Pin Jumpers: Open (Left) and Short (Right)

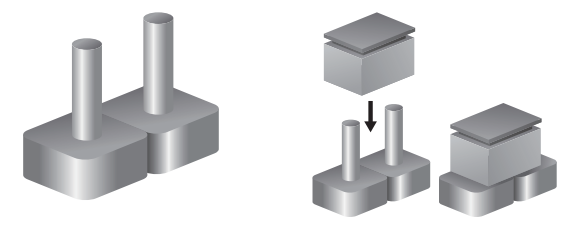

Three-Pin Jumpers: Pins 1 and 2 Are Short

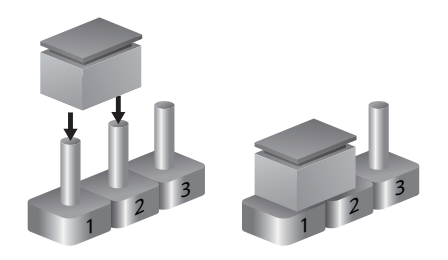

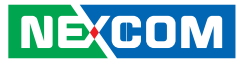

## Locations of the Jumpers and Connectors

The figure below is the mainboard used in the VMC system. It shows the locations of the jumpers and connectors.

## Mainboard

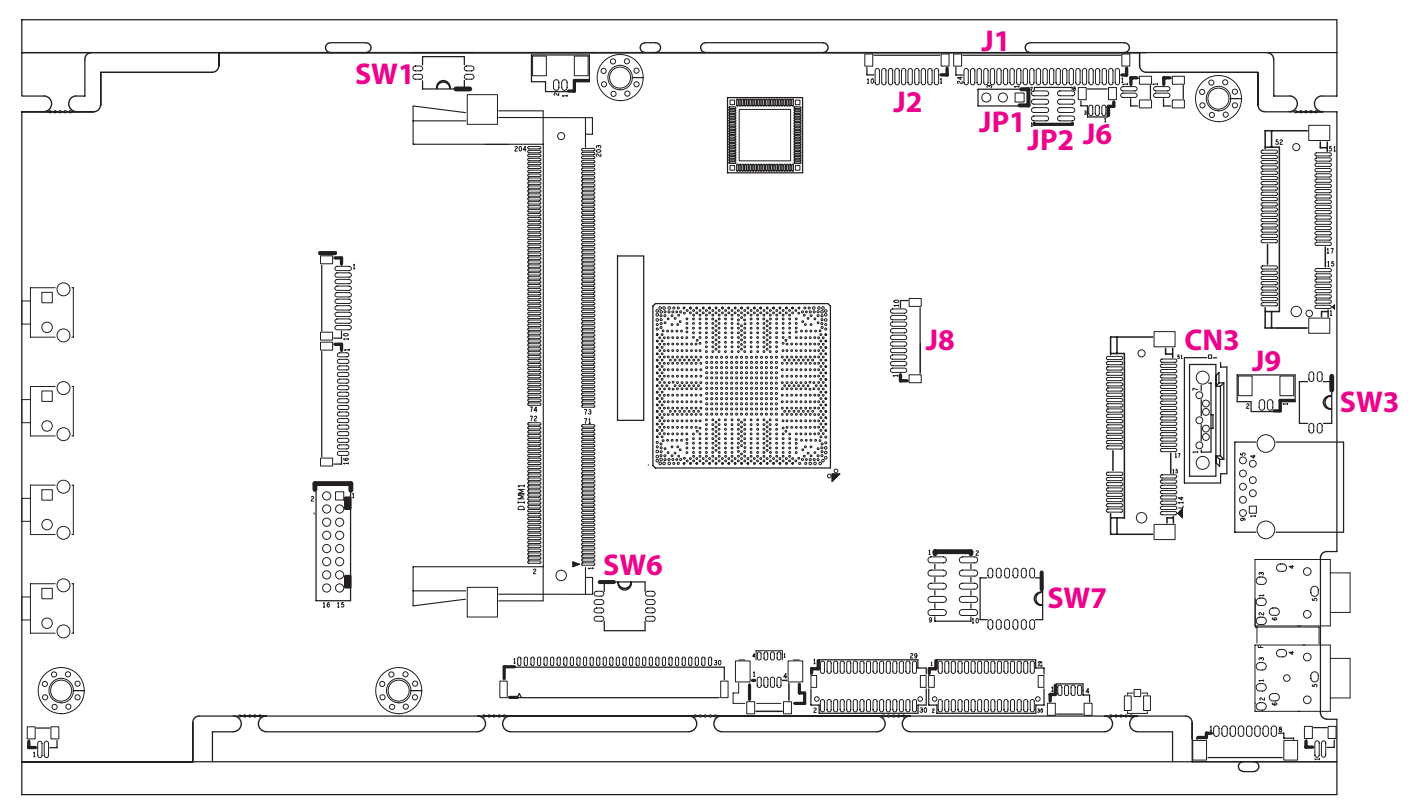
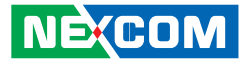

### **Internal Connectors and DIP Switch Settings**

#### **VGA** Connector

10

000000000

Connector size: 1x10 10-pin header, 1.0mm pitch Connector location: J2

#### Flash/Debug Connector

Connector size: 1x24 24-pin wafer, 1.0mm pitch Connector location: J1

| Pin | Definition | Pin | Definition |
|-----|------------|-----|------------|
| 1   | VGA_+5V    | 2   | VGA_CLK    |
| 3   | VGA_DATA   | 4   | VGA_VS     |
| 5   | VGA_HS     | 6   | GND        |
| 7   | VGA_BLUE   | 8   | VGA_GREEN  |
| 9   | VGA_RED    | 10  | GND        |

| Pin | Definition | Pin | Definition |
|-----|------------|-----|------------|
| 1   | GND        | 2   | GND        |
| 3   | EC_KSI5    | 4   | EC_KSI4    |
| 5   | EC_KSI3    | 6   | EC_KSI2    |
| 7   | EC_KSI1    | 8   | EC_KSI0    |
| 9   | GND        | 10  | GND        |
| 11  | GND        | 12  | GND        |
| 13  | GND        | 14  | EC_KSO10   |
| 15  | EC_KSO9    | 16  | EC_KSO8    |
| 17  | EC_KSO7    | 18  | EC_KSO6    |
| 19  | EC_KSO5    | 20  | EC_KSO4    |
| 21  | EC_KSO3    | 22  | EC_KSO2    |
| 23  | EC_KSO1    | 24  | EC_KSO0    |

1 🗌 🔿 🔿 3

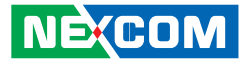

#### MCU Debug COM Header

Connector size: 1x3 3-pin header, 1.0mm pitch Connector location: JP1

#### **MCU Flash Connector**

Connector size: 2x4 8-pin header, 1.0mm pitch Connector location: JP2

| 2 | 0 | 0 | 0 | 0          | 8 |
|---|---|---|---|------------|---|
| 1 |   | 0 | 0 | $\bigcirc$ | 7 |

| Pin | Definition |  |
|-----|------------|--|
| 1   | TX         |  |
| 2   | RX         |  |
| 3   | GND        |  |

| Pin | Definition | Pin | Definition |
|-----|------------|-----|------------|
| 1   | +V3.3ALW   | 2   | MCU_RST#   |
| 3   | MCU_TRST   | 4   | MCU_TDI    |
| 5   | MCU_TCK    | 6   | MCU_TMS    |
| 7   | MCU_TDO    | 8   | GND        |

-

1 0 0 3

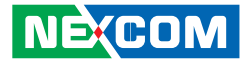

#### EC Debug COM Connector

Connector size: 1x3 3-pin header, 1.0mm pitch Connector location: J6

#### Port 80 Debug Connector

Connector size: 1x10 10-pin header, 1.0mm pitch Connector location: J8

10 000000000 1

| Pin | Definition |
|-----|------------|
| 1   | RX         |
| 2   | GND        |
| 3   | TX         |

| Pin | Definition | Pin | Definition |
|-----|------------|-----|------------|
| 1   | GND        | 2   | PCIRST#    |
| 3   | 33M_CLK    | 4   | LPC_FRAME# |
| 5   | LPC_AD3    | 6   | LPC_AD2    |
| 7   | LPC_AD1    | 8   | LPC_AD0    |
| 9   | VCC3       | 10  | VCC3       |

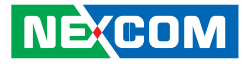

#### Serial-ATA

Connector size: Standard Serial ATA 7P (1.27mm, SATA-M-180) Connector location: CN3

#### SATA DOM Power Connector

Connector size: 1x2 2-pin header, 1.25mm pitch Connector location: J9

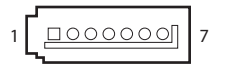

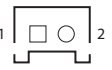

| Pin | Definition | Pin | Definition |
|-----|------------|-----|------------|
| 1   | GND        | 2   | SATA0_TXP  |
| 3   | SATA0_TXN  | 4   | GND        |
| 5   | SATA0_RXN  | 6   | SATAO_RXP  |
| 7   | GND        |     |            |

| Pin | Definition |
|-----|------------|
| 1   | GND        |
| 2   | VCC5       |

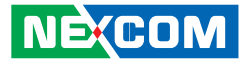

#### **ME/RTC Clear Switch**

Connector size: 2-pin DIP switch Connector location: SW1

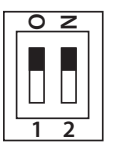

| Pin | Status | Function      |
|-----|--------|---------------|
| 1-2 | ON     | Clear CMOS/ME |
| 1-2 | OFF    | Normal        |

#### Input Voltage Control Switch

Connector size: 2-pin DIP switch Connector location: SW3

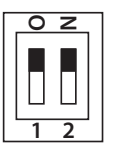

| Pin | Status      | Function |
|-----|-------------|----------|
| 1-2 | OFF         | 12V      |
| 1-2 | 1 OFF, 2 ON | 24V      |
| 1-2 | On          | 9-36V    |

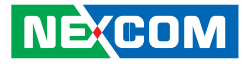

#### **GPIO Pull High Switch**

Connector size: 6-pin DIP switch Connector location: SW7

| 0 | z         |   |   |   |   | 1 |
|---|-----------|---|---|---|---|---|
|   |           |   |   |   |   | l |
|   |           |   |   |   |   | l |
|   | $\square$ |   |   |   |   | l |
|   | -         | 2 | 4 | - | _ | I |
|   | 2         | 5 | 4 | Э | 0 | I |

| Pin | Status | Function              |
|-----|--------|-----------------------|
| 1-6 | ON     | GPIO Output Pull High |
| 1-6 | OFF    | GPIO Output NC        |

#### **LED Indicators**

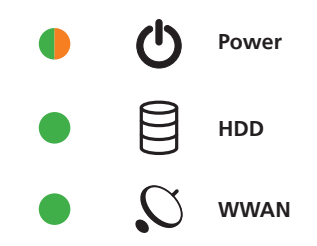

| LED   | Description                                                                                                    |
|-------|----------------------------------------------------------------------------------------------------|
| Power | Initial power-on: Green LED for 2~3 seconds<br>Boot loader or BIOS status: Blinking orange<br>System login in status: Blinking green<br>Power On: Solid green |
| HDD   | HDD activity: Green                                                                                                    |
| WWAN  | WWAN activity: Green                                                                                                    |

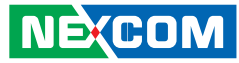

### **External Connectors**

#### **RS232** Connector

Connector size: RJ45 port Connector location: CON1

#### RS485/CAN Connector

Connector size: DB-9 port, 9-pin D-Sub Connector location: CN1

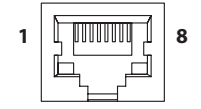

| 1 | F |
|---|---|
|   | 2 |
| 0 | 9 |

| Pin | Definition | Pin | Definition |
|-----|------------|-----|------------|
| 1   | COM1-PWR   | 2   | RS232_RXD  |
| 3   | RS232_TXD  | 4   | RS232_DTR  |
| 5   | GND        | 6   | RS232_DSR  |
| 7   | RS232_RTS  | 8   | RS232_CTS  |

| Pin | Definition | Pin | Definition    |
|-----|------------|-----|---------------|
| 1   | COM-PWR    | 2   | COM_RX_485TX+ |
| 3   | RS-485TX-  | 4   | COM_TX        |
| 5   | GND        | 6   | CAN1-H        |
| 7   | CAN1-L     | 8   | CAN2-H        |
| 9   | CAN2-L     |     |               |

#### **GPIO** and Sensor Connector

Connector size: DB-15 port, 15-pin D-Sub Connector location: CN3

| Pin | Definition      | Pin | Definition       |
|-----|-----------------|-----|------------------|
| 1   | SPEED_1         | 2   | SPEED_2          |
| 3   | A-VIN0          | 4   | A-VIN1           |
| 5   | IO_AGND         | 6   | G_IN-1           |
| 7   | G_IN-2          | 8   | G_IN-8           |
| 9   | G_OUT-1         | 10  | G_OUT-2          |
| 11  | G_OUT-3         | 12  | DR_GPS-1PPS      |
| 13  | DR_GPS-ODOMETER | 14  | DR_GPS-DIRECTION |
| 15  | IO_GND1         |     |                  |

#### 5 1 00000 $\bigcirc$ $(\mathbf{O})$

15 11

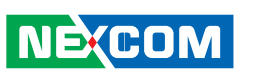

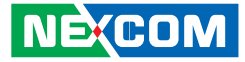

# CHAPTER 4: FUNCTION KEY CODE CONSTANTS

### **Visual Basic Reference**

| Constant | Value | Description |
|----------|-------|-------------|
| vbKeyF1  | 112   | F1 key      |
| vbKeyF2  | 113   | F2 key      |
| vbKeyF3  | 114   | F3 key      |
| vbKeyF4  | 115   | F4 key      |
| vbKeyF5  | 116   | F5 key      |

Note: Source by Microsoft website

http://msdn.microsoft.com/en-us/library/aa243025(v=VS.60).aspx

"How to capture a pressed function keys", please refer to the Microsoft technical support website

http://support.microsoft.com/kb/822492/en-us

Key code value for ActionScript 2.0 in Adobe Flash

http://help.adobe.com/en\_US/AS2LCR/Flash\_10.0/help.html?content=00000520.html

-

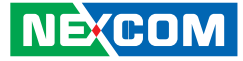

### **Extended ASCII Keyboard Codes**

| Char.  | Meaning Hex | Octal |     | Binary   |
|--------|-------------|-------|-----|----------|
| F1 key | 59          | 3B    | 073 | 00111011 |
| F2 key | 60          | 3C    | 074 | 00111100 |
| F3 key | 61          | 3D    | 075 | 00111101 |
| F4 key | 62          | ЗE    | 076 | 00111110 |
| F5 key | 63          | ЗF    | 077 | 0011111  |

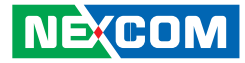

## CHAPTER 5: TOUCHSCREEN INSTALLATION GUIDE

This chapter applies to VMC 1100 and describes how to install drivers and other software that enables your touchscreen controller to work with various operating systems.

The touchscreen supports the following operating systems:

| O.S.<br>Driver | DOS | 2000/XP/2003/VISTA/7/8 | Linux<br>(Kernel 2.6 & X-Windows<br>Mode) | Win CE (4.2/5.0/6.0/7.0) |
|----------------|-----|------------------------|-------------------------------------------|--------------------------|
| USB Driver     |     | √                      | √                                         | √                        |

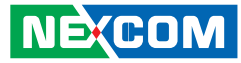

### 5.1 Install PenMount Windows Universal Driver (for 2000/XP/XPT/XPE/2003/VISTA/7/WES7/2008/8)

Before installing **PenMount Windows Universal Driver**, you must have had installed one of the operating systems from Windows 2000/XP/XPT/XPE/2003/VISTA/7/WES7/2008/8 in your computer, and one of PenMount control boards from 6200x, 6202B, 6300x, or 6500x must have been installed.

Before installing PenMount Windows Universal driver V2.4.0.306, you may modify the default options from \PenMount Universal Driver V2.4.0.306\Driver\Install.ini:

| Install | USB         | <ol> <li>Install PenMount USB driver.</li> <li>Uninstall PenMount USB driver.</li> </ol>                                                                                                    |
|---------|-------------|----------------------------------------------------------------------------------------------------|
|         | СОМ         | 1. Install PenMount RS232 driver.<br>0. Uninstall PenMount RS232 driver.                                                                                                    |
|         | MMonitor    | <ol> <li>Install PenMount driver for multi-device recognition.</li> <li>Uninstall PenMount driver for multi-device recognition.</li> </ol>                                                                  |
|         | ENUM        | <ol> <li>Install PenMount driver for non-pnp device recognition.</li> <li>Uninstall PenMount driver for non-pnp device recognition.</li> </ol>                                                              |
| Option  | TouchReport | <ol> <li>The default setting of Windows 2k/XP/Vista/7 is mouse mode.</li> <li>The default setting of Windows 2k/XP is mouse mode;<br/>the default setting of Windows 7/ Vista is digitizer mode.</li> </ol> |
|         | EdgeOffset  | 0, 5, 10, 15, 20, 25, 30 are the default values for edge compensation.                                                                                                    |
|         | Smoothing   | <ol> <li>Turn on the smoothing function.</li> <li>Turn off the smoothing function.</li> </ol>                                                                                                    |

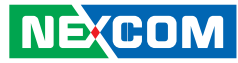

|                                         | Operation                              | The default settings of operating mode:                                      |
|-----------------------------------------|----------------------------------------|------------------------------------------------------------------------------|
|                                         |                                        | 0. Pen Input Emulation 2. Mouse Emulation                                    |
|                                         |                                        | 1. Click on Touch 3. Click on Release                                        |
|                                         | CalibOffset                            | This function is unable to be modified.                                      |
|                                         | RBtnPressNHold                         | 0. Turn on long-pressed right key function.                                  |
|                                         |                                        | 1. Turn off long-pressed right key function.                                 |
| Serial                                  | ScanAllPorts                           | 1. Turn on "Scan All Ports" to confirm PenMount RS232 device.                |
|                                         |                                        | 0. Turn off "Scan All Ports" for the confirmation of PenMount RS232 device.  |
|                                         | СОМЗ=хххх,уууу                         | To set up the permanent system COM port for PenMount RS232 driver.           |
|                                         |                                        | COM3-to correct it to be correspondent with the actual COM PORT.             |
|                                         |                                        | xxxx-the supporting item number: 9000/ 6000 or PCI.                          |
|                                         |                                        | yyyy-the baud rate 19200 or 9600 of item 6000 or item 9000;                  |
|                                         |                                        | baud rate 38400 is only for PCI items.                                       |
|                                         |                                        | # Please note that the information above must be correct, so that the device |
|                                         |                                        | can just work normally, and ENUM must be set as 1.                           |
|                                         |                                        | Example: COM1= PCI, 38400                                                    |
|                                         |                                        | # Permanently install PCI RS232 38400bps at COM1                             |
|                                         |                                        | COM3= 6000,19200                                                             |
|                                         |                                        | #Permanently install PM6000 RS-232 19200bps at COM3                          |
|                                         |                                        | COM4=9000,9600                                                               |
|                                         |                                        | #Permanently install PM9000 RS-232 9600bps at COM4                           |
| PS. Set the symbol";" in front of the p | arameter, which means not to perform t | he parameter.                                                                |

Example:

; **TouchReport =2**, it will not be installed as Digitizer mode directly in Windows 7, the user can select Digitizer or mouse mode during the installation procedure.

; COM1=PCI,38400, it will not install the driver at COM1 permanently.

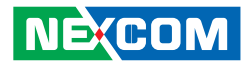

#### 5.1.1 Install PenMount Mouse Driver in Windows 2000/XP/XPT/XPE/2003/VISTA/7/WES7/2008/8

If you have an older PenMount driver installed on your system, uninstall it first and follow the steps below to install **PenMount Windows Universal Driver**:

Plug in your PenMount 6000 control board and install **PenMount Windows Universal Driver**. Make sure the driver is installed before control board is plugged. Then the driver will have the assigned COM port or USB port detect PenMount device.

To install the driver:

- 1. In folder **PenMount Universal Driver**, find "Setup.exe" and run it.
- 2. A License Agreement window appears. Click "I Agree" and "Next".
- 3. When ready to install the program, click "Install".
- 4. Installation takes some time.
- 5. When the warning message screen appears, please click "**Continue Anyway**" to continue.

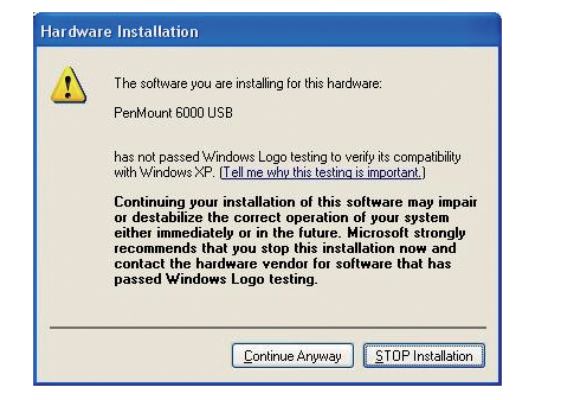

6. When the window below shows up, please select "yes" for installing PenMount as mouse mode; select "no" for digitizer mode. If your operating system doesn't support Windows tablet input, digitizer device can't be used, therefore you have to select "yes" here, otherwise after the installation the touch doesn't work after re-booting.

| 🖳 PenMo | ount Windows Universal Driver V2.4.0.XXX                                                                                                    |
|---------|----------------------------------------------------------------------------------------------------|
| ?       | Would you like to use touch as mouse device ?<br>( Click Yes if you want to use PenMount touch features,<br>Click No if you want to use system touch gestures. ) |
|         | 一般の一般の                                                                                                    |

- 7. A window notifying of installation completion appears. Click "Finish".
  - **NOTE:** If you are installing the driver with Microsoft WHQL, you will see the screen in step 6 directly instead of step 5.
- 8. Then restart operating system.

As soon as driver installation finishes, both the icons of **PenMount Monitor** and **Gesture AP** show up in the notification area.

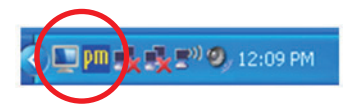

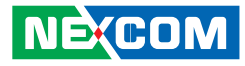

# 5.1.2 Install PenMount Digitizer Driver in Windows XPT/VISTA/7/WES7/2008/8

The installation steps of the default settings are consistent with XP. When you select "no" for step 6, PenMount will be installed as a digitizer device; If your operating system doesn't support Windows tablet input, digitizer device can't be used, therefore you have to select "yes" here, otherwise after the installation the touch doesn't work after re-booting.

After the installation, you will see the difference that a **PenMount Control** Panel icon shows up on the desktop without a <u>m</u> icon in the notification area. See the screenshot below:

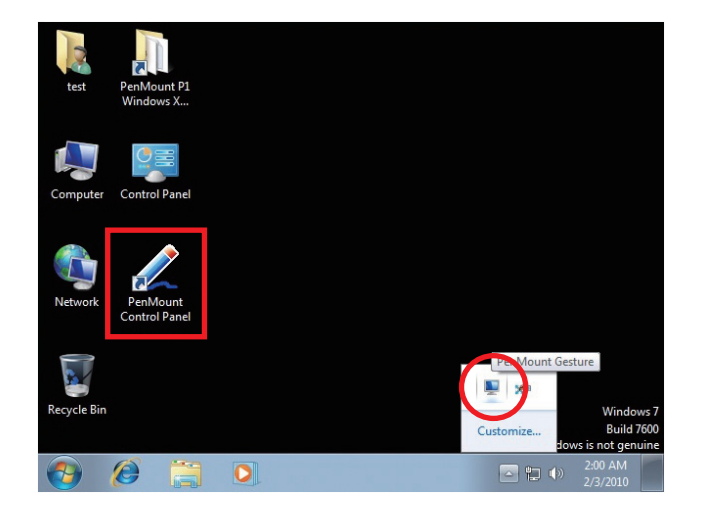

# 5.1.3 Configure Touchscreen In PenMount mouse driver

Click on the **PenMount Monitor** icon **m** in the notification area and select **Control Panel** from the menu.

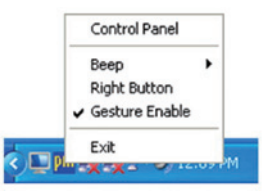

On **PenMount Control Panel** you are able to see the device of PenMount 6000 USB/RS-232 detected by your system under **Device** tab. Select a device and click the **Configure** button.

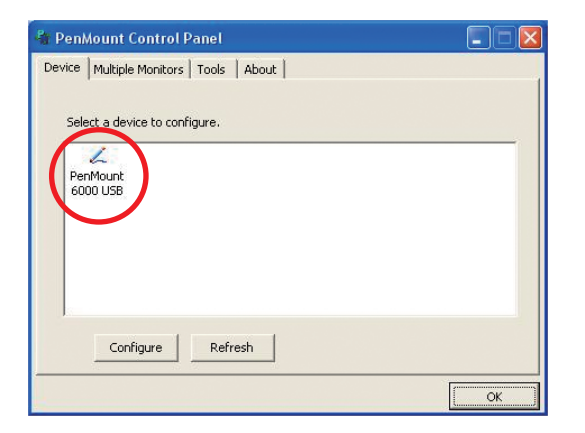

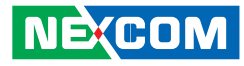

#### 5.1.4 PenMount Control Panel

The functions under **PenMount Control Panel** are:

#### Device

In this window, you can find out how many devices are detected by your system.

| PenMount Control Panel                     |    |
|--------------------------------------------|----|
| Device   Multiple Monitors   Tools   About |    |
|                                            |    |
| Select a device to configure.              |    |
| L                                          |    |
| PenMount<br>6000 USB                       |    |
|                                            |    |
|                                            |    |
|                                            |    |
|                                            |    |
| Configure Refresh                          |    |
|                                            |    |
|                                            | ОК |

#### Calibrate

This function offers two ways to calibrate your touchscreen. '**Standard Calibration**' adjusts most touchscreens while '**Advanced Calibration**' adjusts aging touchscreens.

| Standard<br>Calibration | Click this button and arrows appear pointing to red<br>squares. Use your finger or stylus to touch the red<br>squares in sequence. After the fifth red point calibration<br>is complete. To skip, press ' <b>ESC</b> '.                                                                                                    |
|-------------------------|----------------------------------------------------------------------------------------------------|
| Advanced<br>Calibration | <b>Advanced Calibration</b> uses 9, 16 or 25 points to effectively calibrate touch panel linearity of aged touchscreens. Click this button and touch the red squares in sequence with a stylus. To skip, press ' <b>ESC</b> '.                                                                                                    |
| Command<br>Calibration  | Command call calibration function. Use command<br>mode call calibration function, this can uses 4, 9, 16<br>or 25 points to calibrate.<br>E.g. Please run ms-dos prompt or command prompt.<br>c:\Program Files\PenMount Universal Driver\DMCCtrl.exe<br>-calibration 4 (Standard Calibration)<br>DMCCtrl.exe - calibration (\$)<br>4=Standard Calibration 4<br>9=Advanced Calibration 9<br>16=Advanced Calibration 16 |
|                         | 25=Advanced Calibration 25                                                                                                    |

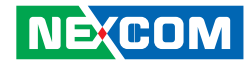

To calibrate your touchscreen:

1. Please select a device then click "**Configure**". You can also double click the device too.

| 🐐 PenMount Control Panel                                                      |    |
|-------------------------------------------------------------------------------|----|
| Device   Multiple Monitors   Tools   About  <br>Select a device to configure. |    |
| Penhount<br>6000 USB                                                          |    |
| ConfigureRefresh                                                              |    |
|                                                                               | ОК |

2. Click "**Standard Calibration**" to start standard calibration or "**Advanced Calibration**" to start Advanced Calibration.

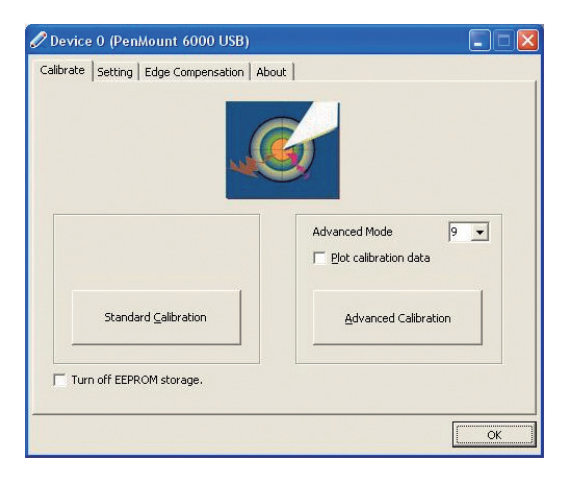

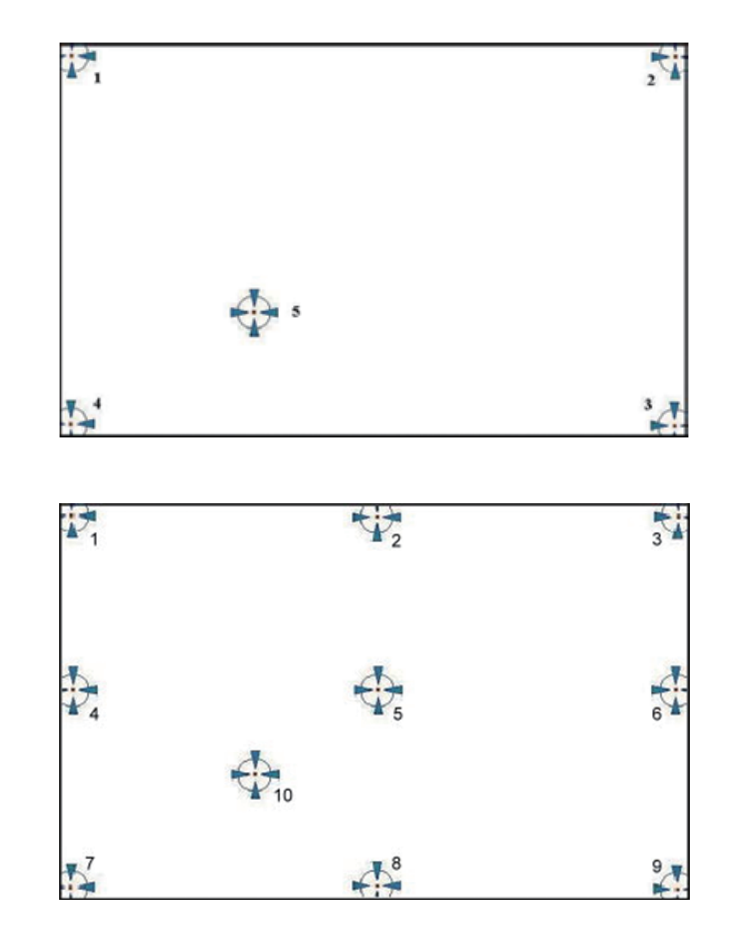

**NOTE:** The older a touchscreen is, the more calibration points of the **Advanced Mode** it needs. For an optimal accuracy we suggest to use a stylus to make the advanced calibration.

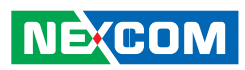

| Plot<br>Calibration<br>Data   | PlotCheck this function to have touch panel linearityOperationCalibrationcomparison graph appear when you finish AdvancedModeDataCalibration. The black lines reflect the ideal linearityMode                         | This mode enables and disables mouse's al<br>dragging on-screen icons—useful for conf<br>terminals. |                        |                                                                                                    |
|-------------------------------|----------------------------------------------------------------------------------------------------|----------------------------------------------------------------------------------------------------|------------------------|----------------------------------------------------------------------------------------------------|
|                               | assumed by PenMount's application program while the<br>blue lines show the approximate linearity calculated by<br>PenMount's application program as the result of user's<br>execution of <b>Advance Calibration</b> . |                                                                                                    | Pen Input<br>Emulation | Select this mode and mo<br>will emulate Windows \<br>pen input device operat<br>by which no mouse eve |
| Turn off<br>EEPROM<br>storage | This function disables the write-in of calibration data in <b>Controller</b> . This function is enabled by default.                                                                                                   |                                                                                                    |                        | will be sent until the tou<br>is dragged out of range<br>released from the screer                     |
|                               |                                                                                                    |                                                                                                    | Mouse                  | Select this mode and m                                                                                |

#### Setting

| alibrate Setting Edge Compens | ation About         |                |           |
|-------------------------------|---------------------|----------------|-----------|
| Operation Mode                | Pen Input Emulation | •              |           |
| Eeep Sound                    | Kind of Sound       | Buzz           | er Beep 💌 |
| Beep Mode                     | Beep Frequency      |                | 1000 Hz   |
| C Beep on pen yp              | Beep Duration       |                | 100 ms    |
|                               | lamma               |                |           |
| Vou can use Cursor            | Use press and hold  | as right click |           |
| jitter of cursor.             | Delay:              |                | 2.0 sec   |
|                               |                     |                |           |
|                               | Back                | to Default     |           |

| Operation<br>Mode | This mode enables and<br>dragging on-screen ico<br>terminals. | d disables mouse's ability of<br>ons—useful for configuring POS                                                                                                    |  |
|-------------------|---------------------------------------------------------------|----------------------------------------------------------------------------------------------------|--|
|                   | Pen Input<br>Emulation                                        | Select this mode and mouse<br>will emulate Windows Vista<br>pen input device operation,<br>by which no mouse event<br>will be sent until the touch<br>is dragged out of range or<br>released from the screen. |  |
|                   | Mouse<br>Emulation                                            | Select this mode and mouse functions as normal and allows dragging of icons.                                                                                                    |  |
|                   | Click on<br>Touch                                             | Select this mode and mouse<br>only provides a click function,<br>and dragging is disabled.                                                                                                    |  |
|                   | Click on<br>Release                                           | Select this mode and mouse<br>only provides a click function<br>when the touch is released.                                                                                                    |  |
| Beep Sound        | Enable Beep Sound                                             | turns beep function on and off.                                                                                                    |  |
|                   | Beep on Pen Down                                              | beep occurs when pen comes down.                                                                                                    |  |
|                   | Beep on Pen Up                                                | beep occurs when pen is lifted up.                                                                                                    |  |
|                   | Beep on both                                                  | beep occurs when comes down and is lifted up.                                                                                                    |  |
|                   | Beep Frequency                                                | modifies sound frequency.                                                                                                    |  |
|                   | <b>Beep Duration</b>                                          | modifies sound duration.                                                                                                    |  |

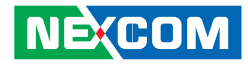

| Cursor     | Enable the function support to prevent cursor shake. |
|------------|------------------------------------------------------|
| Stabilizer |                                                      |

Use press and You can set the time out and area for you need hold as right click

#### **Edge Compensation**

This page is the edge compensation settings. You can adjust the settings from 0 to 30 for accommodating the difference of each touch panel.

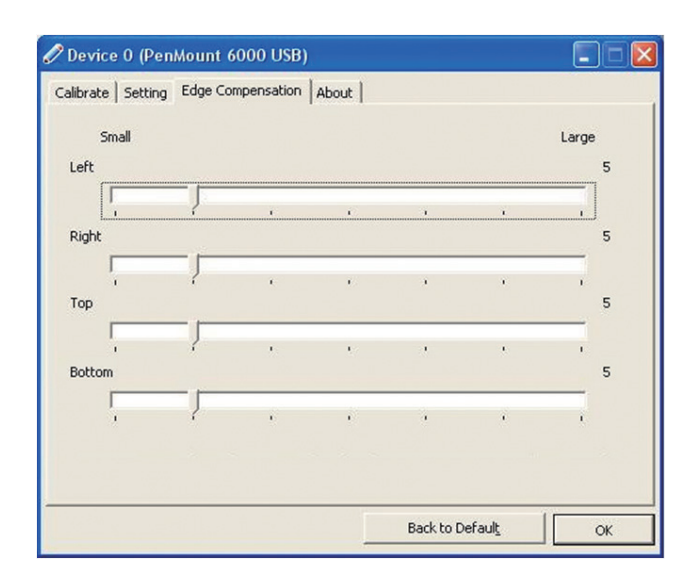

#### About

This panel displays information about the PenMount controller and driver version.

| 🖉 Device 0 (Pen     | Mount 6000 USB)                                                 |                          |    |
|---------------------|-----------------------------------------------------------------|--------------------------|----|
| Calibrate   Setting | Edge Compensation About                                         |                          |    |
| 2                   | PenMount 6000 USB (10-bit<br>Driver Version<br>Firmware Version | )<br>2.3.3<br>6000.6.0.0 |    |
|                     | Firmware Config Data                                            | 6,36864,852,32,7,500,12  |    |
|                     |                                                                 |                          |    |
|                     |                                                                 |                          |    |
|                     |                                                                 |                          |    |
|                     |                                                                 |                          |    |
|                     |                                                                 |                          |    |
|                     |                                                                 |                          | OK |

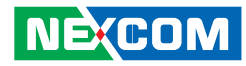

#### 5.1.5 PenMount Monitor Menu Icon

**PenMount Monitor** icon (PM) appears in the notification area of Windows system when you turn on **PenMount Monitor** in **PenMount** utility.

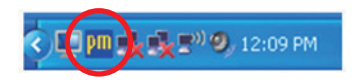

#### PenMount Monitor has the following functions:

|            | Control Panel |   |
|------------|---------------|---|
| ✓ Device 0 | Веер          | ۲ |
|            | Right Button  |   |
|            | Exit          |   |

| <b>Control Panel</b> | Open PenMount Control Panel.                                                                                                    |
|----------------------|----------------------------------------------------------------------------------------------------|
| Веер                 | Setting <b>Beep</b> function for each device.                                                                                                    |
| Right Button         | When you select this function, a mouse icon appears<br>in the right-bottom of the screen. Click this icon to<br>switch between <b>Right</b> and <b>Left Button</b> functions. |
| Exit                 | Exits the <b>PenMount Monitor</b> function.                                                                                                    |

#### 5.1.6 PenMount Rotating Function

**PenMount Windows Universal Driver** supports several display rotating software packages and auto-detects rotate function (0°, 90°, 180°, 270°). The display rotating software package supported in Windows 2000, XP 32bit, Vista 32/64bit are:

- 1. Intel Display Driver Rotate Function.
- 2. ATI Display Driver Rotate Function.
- 3. nVidia Display Driver Rotate Function.
- 4. SMI Display Driver Rotate Function.
- 5. Portrait's Pivot Screen Rotation Software.

#### **Configure Rotate Function in Windows XP 64bit**

1. There is a "**Screen Rotation Monitor**" button that appears only in the PenMount driver utilities for Windows XP 64bit system.

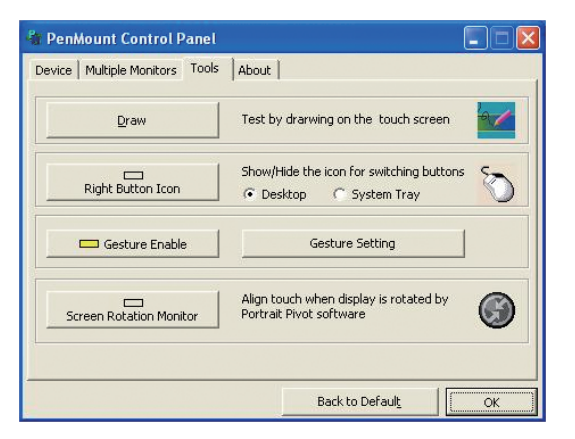

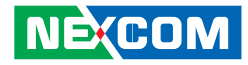

2. On enabling "**Screen Rotation Monitor**", you will see a screen like below:

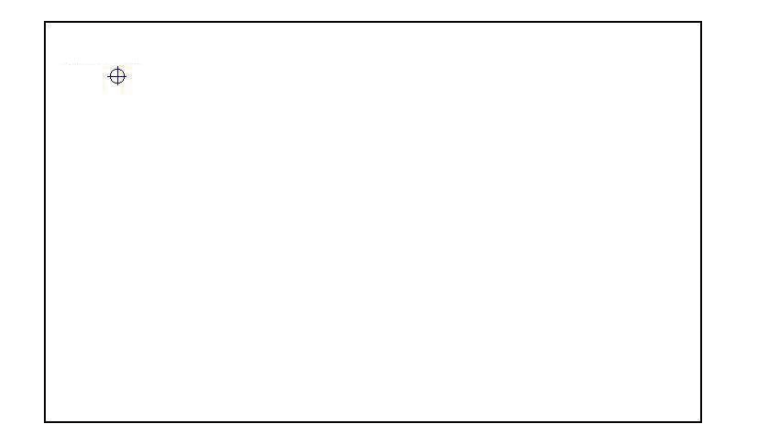

3. Choose rotate function (0°, 90°, 180°, 270°) in the 3rd party software. The calibration screen will appear automatically. Touch this point and rotation is mapped.

NOTE: Rotate function is disabled if you use Monitor Mapping.

#### 5.1.7 The Touchscreen Configure of PenMount Digitizer Driver

With PenMount Windows Universal V2.2.0.283 and the later versions, since the touchscreen is automatically installed as a digitizer device in Windows Vista/7, the functions built in Windows Vista / 7 such as rotation, multimonitor, flicks, and context menu function (which launches a context menu by user's long-pressing on touchscreen rather than clicking the right mouse button or pressing the application key on the keyboard) will be supported.

To configure touchscreen in PenMount Digitizer driver:

Double-click on the **PenMount Control Panel** icon on the Desktop.

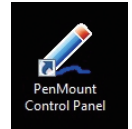

On **PenMount Control Panel** you are able to see the device of PenMount 6000 USB/RS-232 detected by your system under **Device** tab. Select a device and click the **Configure** button.

| 🖉 PenMount Control Panel      |
|-------------------------------|
| Device Tools About            |
| Select a device to configure. |
| Configure Refresh             |

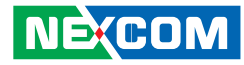

#### 5.1.7.1 PenMount Control Panel

The functions under **PenMount Control Panel** are:

#### Device

In this window, you can find out how many devices are detected on your system.

| 🖉 PenMount Control Panel      |    |
|-------------------------------|----|
| Device Tools About            |    |
|                               |    |
| Select a device to configure. |    |
| 6                             |    |
| PenMount<br>6000 USB          |    |
|                               |    |
|                               |    |
|                               |    |
|                               |    |
| I                             |    |
| Configure                     |    |
|                               | ОК |
|                               |    |

#### Calibrate

This function offers two ways to calibrate your touchscreen. '**Standard Calibration**' adjusts most touchscreens while '**Advanced Calibration**' adjusts aging touchscreens.

| Standard<br>Calibration | Click this button and arrows appear pointing to red<br>squares. Use your finger or stylus to touch the red<br>squares in sequence. After the fifth red point calibration<br>is complete. To skip, press ' <b>ESC</b> '.                                                                                                    |
|-------------------------|----------------------------------------------------------------------------------------------------|
| Advanced<br>Calibration | <b>Advanced Calibration</b> uses 9, 16 or 25 points to effectively calibrate touch panel linearity of aged touchscreens. Click this button and touch the red squares in sequence with a stylus. To skip, press ' <b>ESC</b> '.                                                                                                    |
| Command<br>Calibration  | Command call calibration function. Use command<br>mode call calibration function, this can uses 4, 9, 16<br>or 25 points to calibrate.<br>E.g. Please run ms-dos prompt or command prompt.<br>c:\Program Files\PenMount Universal Driver\DMCCtrl.exe<br>-calibration 4 (Standard Calibration)<br>DMCCtrl.exe - calibration (\$)<br>4= Standard Calibration 4<br>9= Advanced Calibration 9 |

16= Advanced Calibration 16

25= Advanced Calibration 25

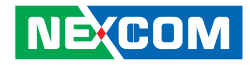

To calibrate your touchscreen:

1. Please select a device then click "**Configure**". You can also double click the device too.

| Der | PenMount Control Panel |    |
|-----|------------------------|----|
|     | PenMount<br>6000 USB   |    |
|     | Configure Refresh      | OK |

2. Click "**Standard Calibration**" to start standard calibration or "**Advanced Calibration**" to start Advanced Calibration.

| 🖉 Device 0 (PenMount 6000 USB)   |                      |
|----------------------------------|----------------------|
| Calibrate Edge Compensation Abou | t]                   |
|                                  | 5                    |
|                                  | Advanced Mode 9 💌    |
| Standard Calibration             | Advanced Calibration |
| Turn off EEPROM storage.         |                      |
|                                  | СК                   |

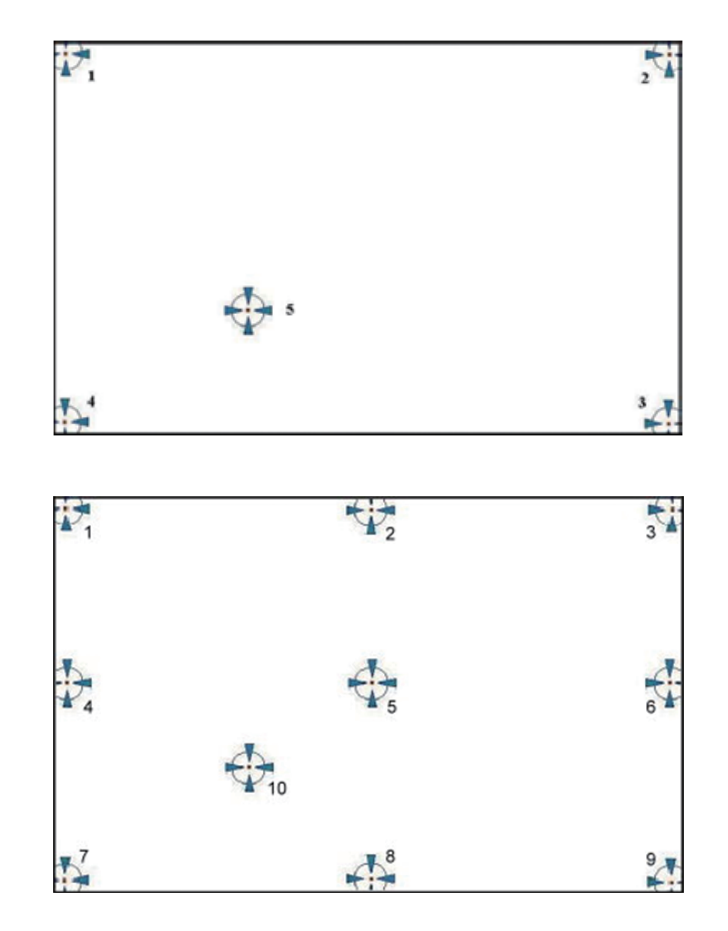

**NOTE:** The older a touchscreen is, the more calibration points of the **Advanced Mode** it needs. For an optimal accuracy we suggest to use a stylus to make the advanced calibration.

NE(COM

45

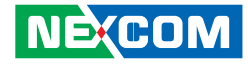

| Plot Calibration<br>Data | Check this function to have touch panel linearity<br>comparison graph appear when you finish<br><b>Advanced Calibration</b> . The black lines reflect<br>the ideal linearity assumed by PenMount's<br>application program while the blue lines show the<br>approximate linearity calculated by PenMount's<br>application program as the result of user's<br>execution of <b>Advance Calibration</b> . |
|--------------------------|----------------------------------------------------------------------------------------------------|
| Turn off EEPROM storage  | This function disables the write-in of calibration data in <b>Controller</b> . This function is enabled by default.                                                                                                    |

#### **Edge Compensation**

This page is the edge compensation settings. You can adjust the settings from 0 to 30 for accommodating the difference of each touch panel.

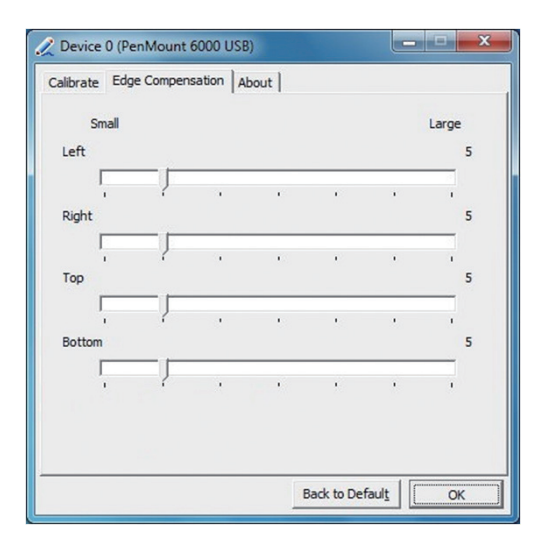

#### About

This panel displays information about the PenMount controller and driver version.

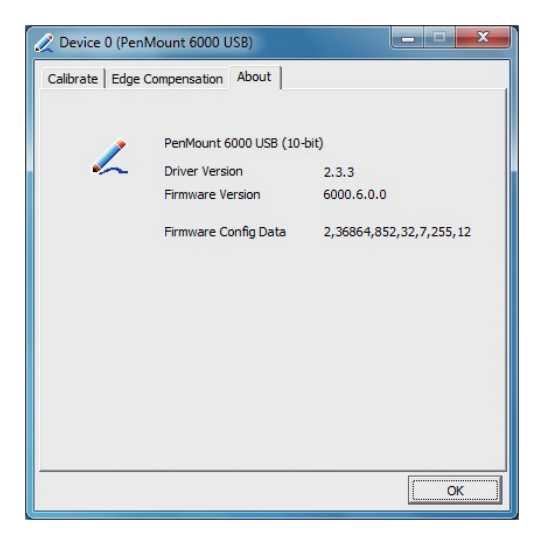

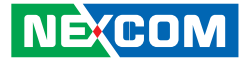

#### 5.1.8 Uninstall PenMount Windows Universal Driver

1. Go to **Control Panel**. Click "**Add/Remove program**". Select "**PenMount Universal Driver**". Click "**Change/Remove**" button.

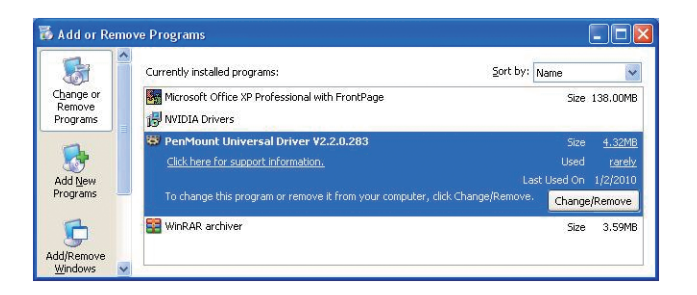

2. Select 'Uninstall' to remove PenMount Windows Universal Driver.

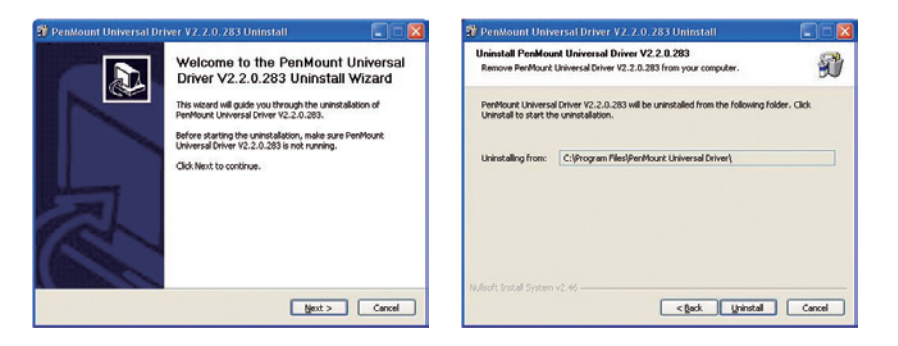

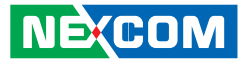

# 5.2 Install PenMount Linux X Window USB Driver

Before installing **PenMount Linux X Window USB Driver**, you must have had Linux X Window installed and running on your computer.

**PenMount Linux X Window USB Drivers** support the following operating systems:

|                                                                                                    | USB |
|----------------------------------------------------------------------------------------------------|-----|
| Ubuntu 6.06/ 6.10/ 7.04/ 7.10/ 8.04/ 8.10/ 9.04/ 9.10/ 10.04/ 10.10/<br>11.04/ 11.10/12.04 32_64bit | ~   |
| Debian 4.0/ 5.0 32_64bit/ 6.0                                                                       | ✓   |
| Debian 3.1                                                                                          | ×   |
| Fedora 4/5/6/7/89/10/11/12/13 /14/15/16/17 32_64bit                                                 | ✓   |
| Fedora Core4_64bit                                                                                  | ×   |
| Fedora Core3                                                                                        | ×   |
| Fedora Core2                                                                                        | ×   |
| Slackware12.0/12.1                                                                                  | ✓   |
| Slackware10.0                                                                                       | ×   |
| Red Hat 9.0                                                                                         | ×   |
| Red Hat 7.3/8.0                                                                                     | ~   |
| OpenSuse 10.1/ 10.2/ 10.3/ 11/ 11.1/ 11.2/ 11.3/ 11.4/ 12.1 32_64bit                                | ~   |
| Suse 10.0                                                                                           | ×   |
| Suse 9.2/9.3                                                                                        | ×   |
| Suse 8.0/9.0/9.1                                                                                    | ×   |

| Cent OS 5.2/ 5.3/ 5.4/ 5.5/ 6.0/ 6.2 32_64bit | ~ |
|-----------------------------------------------|---|
| Linux XFree86 4.x.x                           | × |
| Linux XFree86 3.3.6                           | × |
| Linux For GPM                                 | ~ |
| QNX 6.4.1/ 6.5                                | ~ |
| QNX 6.3.2                                     | × |
| QNX 6.2                                       | × |
| Android                                       | ~ |

#### 5.2.1 Install PenMount Linux X Window USB Driver

See the readme file included in the driver folder.

#### 5.2.2 Calibration Utilities

See the readme file included in the driver folder.

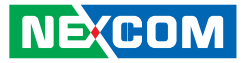

### 5.3 Install PenMount WinCE Driver

Before installing **PenMount WinCE Driver**, you must have WinCE system installed and running in your device.

#### 5.3.1 Install PenMount WinCE Driver

Please see the readme file included in the driver folder.

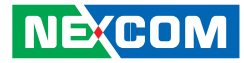

# CHAPTER 6: TOUCHSCREEN DRIVER SOFTWARE FUNCTIONS

This chapter will guide you to the special software functions that configure and adjust the PenMount controller and touchscreen hardware. Please note that not all of the functions are available for every driver. See the following table for drivers' software functions and their availability for specific interface and systems:

| Software Function     | DOS | 2000/XP/2003 | VISTA/7/8    | WinCE        | Linux |
|-----------------------|-----|--------------|--------------|--------------|-------|
| Standard Calibration  | √   | ~            | $\checkmark$ | $\checkmark$ | ✓     |
| Advanced Calibration  |     | ~            | $\checkmark$ | $\checkmark$ | ✓     |
| Multiple Monitors     |     | ~            | $\checkmark$ |              |       |
| Multi Device          |     | ~            | $\checkmark$ |              |       |
| Rotation              |     | ~            | $\checkmark$ |              |       |
| Operation Mode        |     | ~            | ✓            |              |       |
| Drawing mode          | √   | ~            | ✓            | √            |       |
| Beep Sound            | √   | ~            | $\checkmark$ |              | ✓     |
| Beep sound adjustable |     | ~            | $\checkmark$ |              |       |
| Wake up function      |     | ~            | $\checkmark$ |              |       |
| Showing linearity     |     | ~            | ✓            |              |       |
| Right button          |     | ~            | ✓            | √            | ✓     |
| Hide cursor           | √   |              |              |              |       |
| Double click area and |     | ~            | $\checkmark$ |              |       |
| speed adjustable      |     |              |              |              |       |
| About                 |     | ✓            | $\checkmark$ |              |       |
| Edge Compensation     |     | ~            | ✓            |              |       |
| Refresh               |     | ~            | $\checkmark$ |              |       |

Remark: With PenMount Windows Universal V2.2.0.283 and later versions, since the touchscreen is automatically installed as a digitizer device in Windows Vista/7/8, the functions which are built within Windows Vista/7/8 such as rotation, multi-monitors, flicks, and context menu function (which launches a context menu by user's long-pressing on touchscreen rather than clicking the right-mouse button or pressing the application key on the keyboard) will be supported.

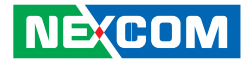

The following content in this chapter deals mainly with **PenMount Windows Universal Driver (for 2000/XP/2003/VISTA/7/8)**. For this driver, the function of **Tools** should be made known to you first. When you click the PenMount icon in the notification area and select "**Control Panel**" from the menu, "**PenMount Control Panel**" with the four tags "**Device**", "**Multiple-Monitors**", "**Tools**", "**About**" will appear as the screenshot below:

| PenMount Control Panel              |  |
|-------------------------------------|--|
| evice Multiple Monitors Tools About |  |
| V Multiple Monitor Support          |  |
| PenN                                |  |
|                                     |  |
|                                     |  |
|                                     |  |
| Map Touch Screens                   |  |

| 🍓 PenMount Control Panel         |                                          |
|----------------------------------|------------------------------------------|
| Device   Multiple Monitors Tools | About                                    |
| Draw                             | Test by drarwing on the touch screen     |
| Right Button Icon                | Show/Hide the icon for switching buttons |
| Gesture Enable                   | Gesture Setting                          |
|                                  |                                          |
|                                  |                                          |
|                                  | Back to Default OK                       |

The buttons on such "**PenMount Control Panel**" have the following functions:

| Draw                    | Tests or demonstrates the <b>PenMount</b> touchscreen operation.                                                                                                    |
|-------------------------|----------------------------------------------------------------------------------------------------|
| Right Button Icon       | Enable right button function. The icon can show on <b>Desktop</b> or in the <b>notification area</b> .                                                                  |
| Gesture Enable          | Enable/configure <b>Gesture AP</b> to support<br>PenMount gestures recognition.                                                                                         |
| Screen Rotation Monitor | The function supports <b>nVidia</b> , <b>Intel</b> , <b>SMI</b><br>or <b>ATI</b> and software such as <b>Portrait Pivot</b><br><b>Pro</b> rotation automatic detection. |

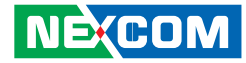

### 6.1 Standard Calibration

**Standard Calibration** function lets you match the touchscreen to your display so that the point you touch is accurately tracked on screen. **Standard Calibration** only requires four points for calibration and one point for confirmation. Under normal circumstance **Standard Calibration** is all you need to perform an accurate calibration.

### 6.2 Advanced Calibration

Advanced Calibration function improves the accuracy of calibration by using more involved engineering calculations. Use this function only if you have tried the **Standard Calibration** and there is still a discrepancy in the way the touchscreen maps to the display. You can choose 9, 16 or 25 points to calibrate, though we suggest that you first try 9 points, if it is still not tracking well then try 16 or 25 points. The more points you use for calibration, the greater the accuracy. Errors in calibration may occur due to viewing angle, or individual skill, and there may be little difference in using 16 or 25 points. Note that a stylus is recommended for the most accurate results.

### 6.3 Rotation

There are currently a number of software packages on the market that support rotating monitors 0°, 90°, 180°, and 270°. However you will not be able to use a touchscreen unless it is matched to the appropriate rotation. Our rotation configuration function allows you to easily match the touchscreen when you rotate your monitor.

If you use a rotating monitor you will need a display card such as from **nVidia**, **Intel**, **SMI** or **ATI** and software such as **Portrait Pivot Pro**. For software operation and features, please refer to your software manual.

Configuring the rotation function is easy. Select this option and a 'point' appears for you to touch. Once the point is touched the software driver understands which degree you plan to rotate your display. The rotation function supports 90, 180 and 270 degrees rotation.

### 6.4 Draw

Tests or demonstrates the PenMount touchscreen operation. The display shows touch location. Click **Draw** to start. Touch the screen with your finger or a stylus and the drawing screen registers touch activity such **left**, **right**, **up**, **down**, **pen up**, and **pen down**.

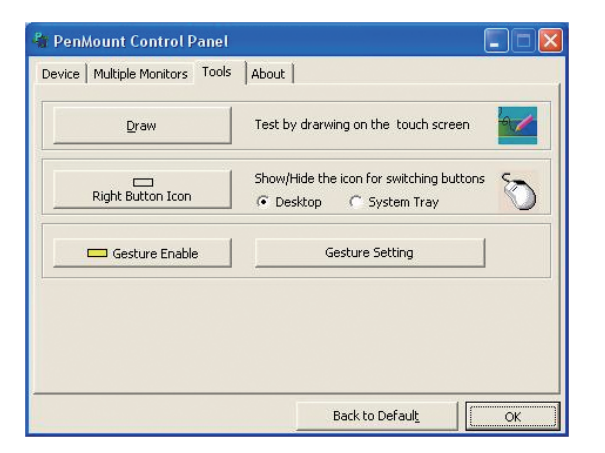

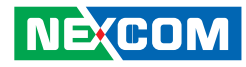

Touch the screen with your finger or a stylus and the drawing screen registers touch activity such **left**, **right**, **up**, **down**, **pen up**, and **pen down**.

| Sparse . |  |
|----------|--|
|          |  |
|          |  |
|          |  |
|          |  |
|          |  |
|          |  |
|          |  |
|          |  |
|          |  |
|          |  |
|          |  |
|          |  |
|          |  |
|          |  |

Click **Menu** button for more functions.

| 🗸 Show | Pen Location |
|--------|--------------|
| Show   | Grid         |
| Clear  | Screen       |
| Exit   |              |

**Show Pen Location** is to show the locations where pen comes down and lifted up on the monitor.

| Shew For Locator<br>Shew Sol<br>Char Solen<br>Evil |  |  |  |
|----------------------------------------------------|--|--|--|
|                                                    |  |  |  |
|                                                    |  |  |  |
|                                                    |  |  |  |
|                                                    |  |  |  |
|                                                    |  |  |  |
|                                                    |  |  |  |
|                                                    |  |  |  |

**Show Grid** is to show grid on the entire monitor. This is for linearity test.

| Show Pen Location |  |
|-------------------|--|
| Show Grid         |  |
| Clear Screen      |  |
| Exit              |  |

Select Clear Screen to clear drawing.

| Show Pen Loc | ation |
|--------------|-------|
| Show Grid    |       |
| Clear Screen |       |
| Exit         |       |

Select **Exit** to quit draw function.

### 6.5 Mouse Operation Mode

**Mouse Operation Mode** enables and disables mouse's ability of dragging onscreen icons, which is applicable to the configuration of POS terminals.

| Pen Input<br>Emulation | Select this mode and mouse will emulate Windows<br>Vista pen input device operation, by which no<br>mouse event will be sent until the touch is dragged<br>out of range or released from the screen. |
|------------------------|----------------------------------------------------------------------------------------------------|
| Mouse<br>Emulation     | Select this mode and mouse functions as normal and allows dragging of icons.                                                                                                    |
| Click on Touch         | Select this mode and mouse only provides a click function, and dragging is disabled.                                                                                                    |
| Click on Release       | Select this mode and mouse only provides a click function when the touch is released.                                                                                                    |

### 6.6 Beep Sound

All of PenMount's drivers support the beep sound function; however some PC systems may only offer a fixed buzzer sound.

### 6.7 Beep Sound Adjustable

Software drivers for Windows systems let the user adjust the frequency and length of the beep sound. The drivers let the user adjust the desired touch-screen sound, as well as turn the sound off.

### 6.8 Wake Up Function

**Wake Up** function lets the user touch the screen and wake the system up from 'suspend' mode.

### 6.9 Plot Calibration Data

**Plot Calibration Data** function displays the touchscreen linearity map, which is available if the PenMount driver provides an **Advance Calibration** function. When touchscreens age their touch linearity declines. This non-linearity is apparent when the touched point on the touchscreen is not the same as the point on the display. The **Plot Calibration Data** function shows the linearity status of the touchscreen. This is only a support function for the user. The exact linearity of a touchscreen requires a linearity test machine.

### 6.10 Right Button

**Right Button** function simulates the right button function of a mouse. Click the right button and the user can only touch the screen once and the driver changes the touch definition to the left button.

### 6.11 Hide Cursor

**Hide Cursor** function keeps the cursor arrow and other cursor symbols from appearing when using the touchscreen. The cursor appears when user turns this function off.

### 6.12 Cursor Offset

**Cursor Offset** function lets the user adjust the position of the touch point to a desired location away from the real touch point.

### 6.13 Double Click Area and Speed

**Double Click Area and Speed** function lets the user adjust the double click area and speed to their personal preference.

### 6.14 About

This option shows the exact version of the drivers and controller firmware. Updated drivers are available for downloading on the PenMount website at http://www.penmount.com/

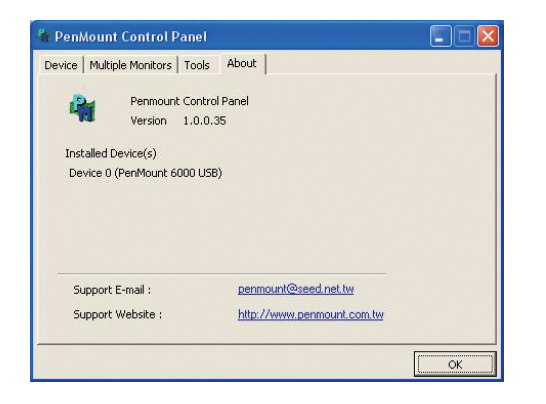

### 6.15 Edge Compensation

In PenMount **Control Panel**, when any of the detected PenMount device is selected and the **Configure** button is pressed, you will be able to see the **Edge Compensation** tag, which is for **Advanced Calibration**. You can adjust the settings from 0 to 30 for accommodating the difference of each touch panel. (Note: **Edge Compensation** is only supported by PenMount Windows Universal Driver (for Windows 2000/XP/2003/VISTA).)

| Small                                 |   |    |   |   | Large |
|---------------------------------------|---|----|---|---|-------|
| Left                                  |   |    |   |   | 5     |
|                                       |   | 12 |   |   |       |
| Right                                 |   |    |   |   | 5     |
|                                       |   |    |   |   |       |
| Тор                                   |   |    |   |   | 5     |
|                                       |   |    |   |   |       |
| Bottom                                | , |    |   |   | 5     |
|                                       |   |    |   |   |       |
| 1 1 1 1 1 1 1 1 1 1 1 1 1 1 1 1 1 1 1 | 1 | 6  | 1 | 1 | 1     |

### 6.16 Refresh

If you installed PenMount driver package 2.1.0.187 and after, you can click the **Refresh** button on PenMount **Control Panel** to detect the newly attached PenMount devices. (Note: **Refresh** is only supported by PenMount Windows Universal Driver (for Windows 2000/XP/2003/VISTA).)

NEXCOM

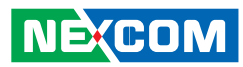

| 🍓 PenMount Control Panel                                                                                                    |    |
|----------------------------------------------------------------------------------------------------|----|
| Device Multiple Monitors Tools About                                                                                                    |    |
|                                                                                                    |    |
| Select a device to configure.                                                                                                    |    |
| 6                                                                                                    |    |
| PenMount<br>6000 USB                                                                                                    |    |
| Charles and the particular of the second second s |    |
|                                                                                                    |    |
|                                                                                                    |    |
|                                                                                                    |    |
| Contract I Detect                                                                                                    |    |
|                                                                                                    |    |
|                                                                                                    | ОК |

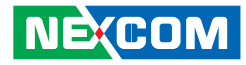

# CHAPTER 7: PENMOUNT GESTURE AP FOR WINDOWS

This chapter will guide you to the PenMount Gesture AP that is applicable in Windows.

### 7.1 Invoke PenMount Gesture AP

1. To run PenMount Gesture AP.

In the notification, right-click on the PenMount icon and select **Gesture Enable** from the menu. A **PenMount Gesture** AP icon will show up in the notification area. See the illustration below. **PenMount Gesture AP** is running.

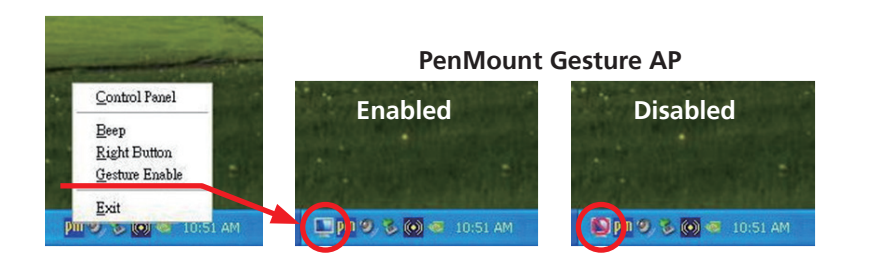

or

In **PenMount Control Panel**, select **Tools** tab and press **Gesture Enable** button. **PenMount Gesture AP** icon shows up in the notification area. **PenMount Gesture AP** is running.

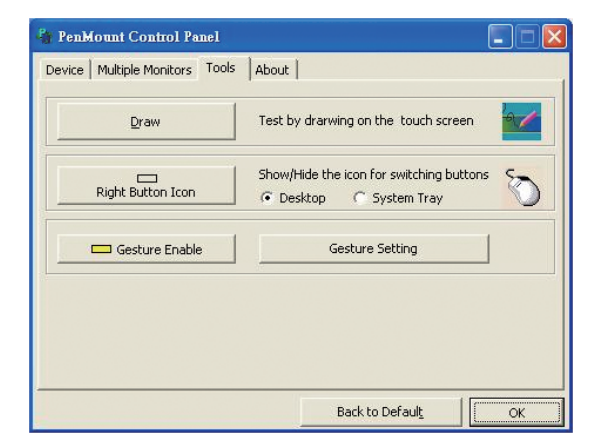

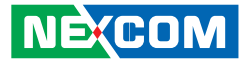

### 7.2 Configure PenMount Gesture AP

To configure PenMount Gesture AP.

1. Right-click on the **PenMount Gesture AP** icon in the notification area, select **Gesture Setting** from the menu that appears. See the illustration below.

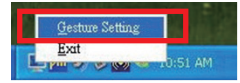

or

NE(COM

Select **Tools** tab and click **Gesture Setting** button in **PenMount Control Panel**.

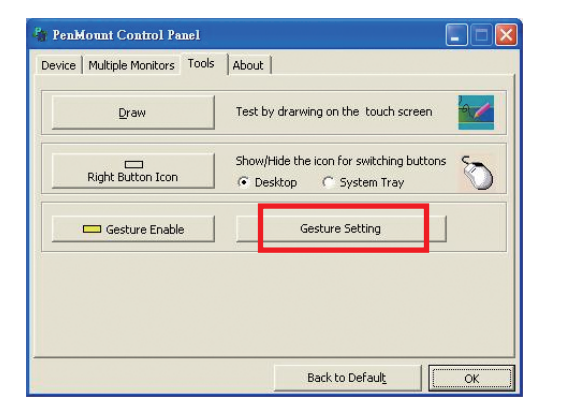

#### 2. [Gesture Setting] window displays.

| Gesture Setting                                                       |                                              |
|-----------------------------------------------------------------------|----------------------------------------------|
|                                                                       |                                              |
| Sensing Time                                                          | 1500 ms                                      |
| Sensitivity                                                           | Low High                                     |
| Gesture Setting                                                       |                                              |
|                                                                       |                                              |
| Up<br>Please click the<br>above button<br>to choose<br>other gesture. | © Hot Key □ ALT PageUp ▼<br>□ <u>W</u> INDOW |
|                                                                       | C Application Browse                         |
|                                                                       | C Action Shutdown                            |
|                                                                       | QK Gancel Apply                              |

3. 15 PenMount Gestures are provided in total.

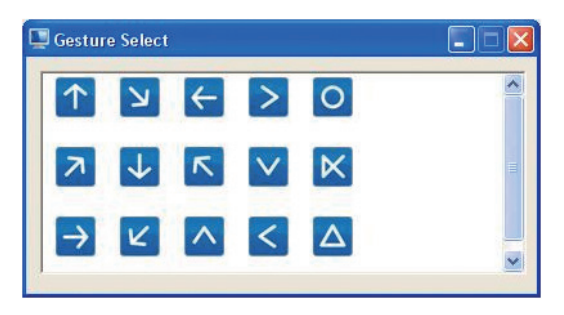

PenMount Gestures for Windows XP
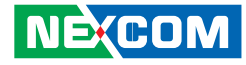

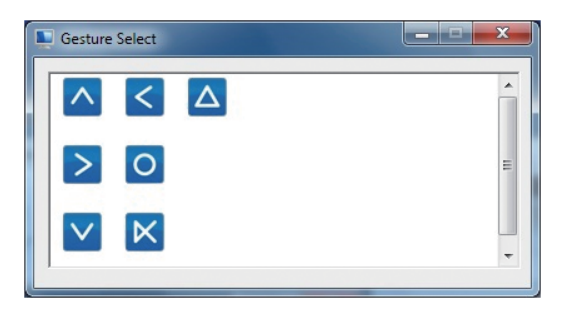

PenMount Gestures for Windows Vista / 7/ 8

In the **[Gesture Setting]** window, you can proceed to configure **PenMount Gesture AP**:

See picture below.

| Gesture Setting                        |                                    |  |
|----------------------------------------|------------------------------------|--|
| General Setting<br>Sensing Time        | 0 b-1 2500 ms                      |  |
| Sensitivity                            | Low b-2                            |  |
| Gesture Setting                        |                                    |  |
| d 🚹                                    | d-1                                |  |
| Up<br>Please click the<br>above button | Hot Key     C ALT     PageUp     ▼ |  |
| to choose<br>other gesture.            | Application Browse                 |  |
| d-4                                    | 4 C Action Shutdown                |  |
|                                        | OK Cancel Apply                    |  |

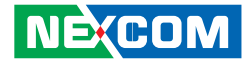

| a.   | Enable/disable Check Box. Select/deselect the box to enable/disable Pen-<br>Mount Gestures.                                                                                                    |  |  |
|------|----------------------------------------------------------------------------------------------------|--|--|
| b.   | General Setting Box                                                                                                    |  |  |
| b-1. | Sensing Time - Move the slider to adjust <b>PenMount Gestures Sensing</b><br><b>Time</b> between 200 ms (0.2 sec) and 2500 (2.5 sec). The shorter the sensing<br>time is configured, the faster the gesture has to be done.                      |  |  |
| b-2. | <b>Sensitivity</b> – Move the slider to adjust how sensitive you want your finger stroke on the touchsceen to be sensed.                                                                                                    |  |  |
| С    | <b>Gesture Settings Group Box</b> . This group box allows you to individually configure each gesture.                                                                                                    |  |  |
| d    | <b>Gesture Select Button</b> . Press this button to select the specific gesture you are going to configure. When the gesture icon turns to blue, it is enabled. When it is gray, it is disabled. See the following for details.                  |  |  |
| d-1. | <b>Disable Button</b> . When this button is selected, the gesture is disabled.                                                                                                    |  |  |
| d-2. | <b>Hot-key Configure Button</b> . Configure the hot-keystrokes for specific gesture. The hot-key can include up to 5 keystrokes. When that gesture is sensed, the configured keystrokes will be reported.                                        |  |  |
| d-3. | <b>Application Invoke</b> Button. Configure to invoke a specific application with particular gesture. So that when the gesture is sensed, the specific application will run.                                                                     |  |  |
| d-4. | Action Configure Button. Configure to make use of<br>PenMount Gesture AP's built-in shortcuts. So that<br>when a particular gesture is sensed, a specific action will<br>be taken. PenMount Gesture AP have the following<br>shortcuts built in: |  |  |

**Note:** For **Disable touch function**, after touch function is disabled, the mouse-pointer won't move following your finger sliding on the touchscreen and your finger tapping won't trigger any action, however, gestures will still be sensed.

(If you select Disable touch function, the curser will not react to finger movement on the touch screen and the tapping will not trigger any program action. However, the gesture recognition is still functioning.)

# 7.3 PenMount Gestures' Default Values in Windows XP

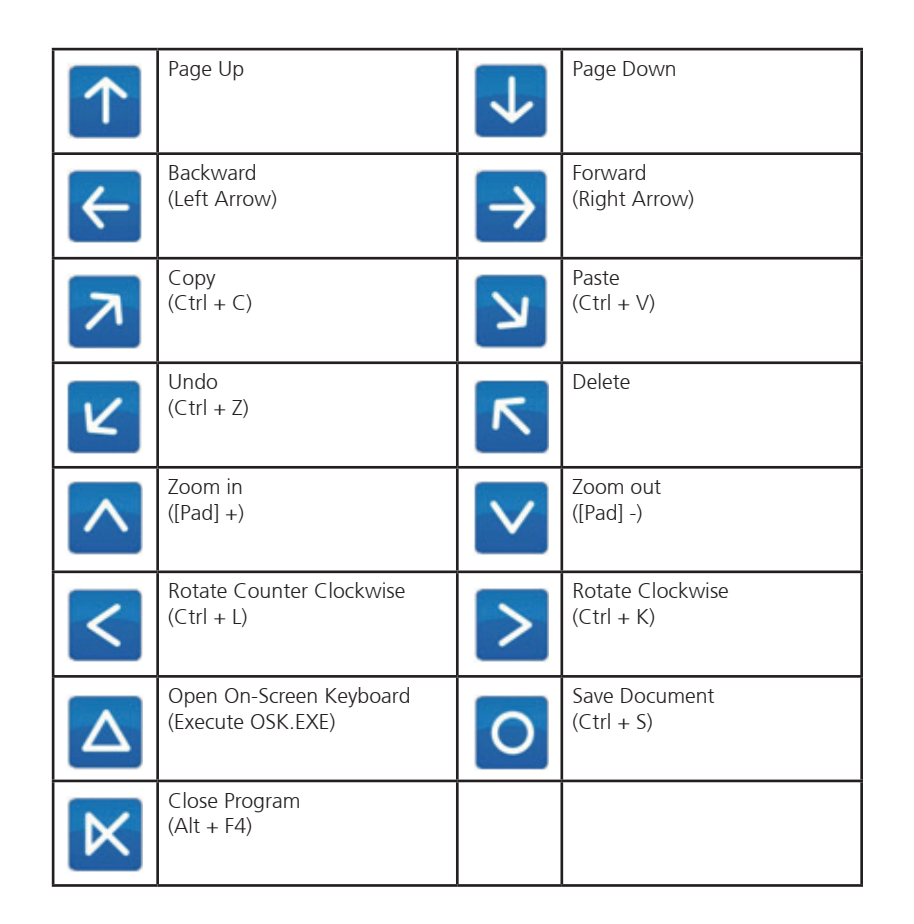

NECOM

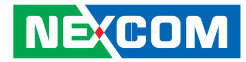

# CHAPTER 8: ENABLE A HIBERNATE ONCE/RESUME MANY

# **Environment by Using EWF**

Please note that EWF is only available for VMC 1100 series. The following instructions help you easily enable the EWF function.

Please refer to the following link.

https://msdn.microsoft.com/en-US/library/ff794943(v=winembedded.60).aspx

Here is all the syntax for EWF Manager (Standard 7 SP1) https://msdn.microsoft.com/en-US/library/ff794092(v=winembedded.60).aspx

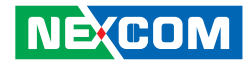

# CHAPTER 9: HOW TO INSTALL THE WWAN OR WI-FI MODULE

1. Remove the screws on the heatsink to remove it.

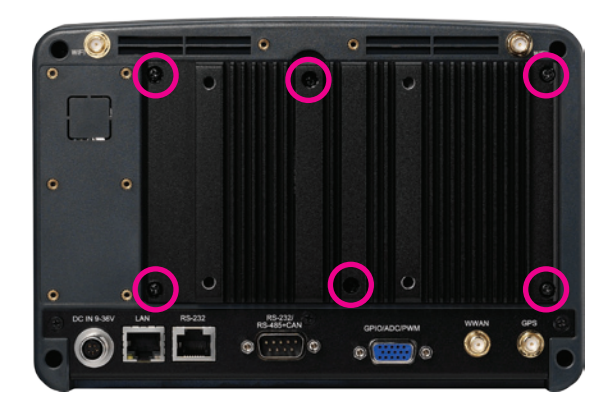

2. The Mini PCI express slot shown below is used to install a WWAN or Wi-Fi communication module.

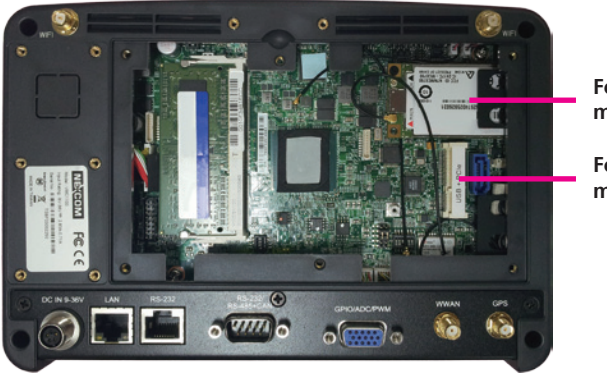

For WWAN module

For Wi-Fi module

- 3. Insert the module into the Mini PCI Express slot at a 45 degrees angle until the gold-plated connector on the edge of the module completely disappears inside the slot. And then attach the RF cable to the module.
- 4. Install the rear cover.

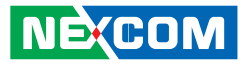

# CHAPTER 10: HOW TO INSTALL A SATA DOM MODULE

- 1. Remove the heatsink.
- 2. When installing the Wi-Fi module, please install the module before installing the SATA DOM.
- 3. Before installing the SATA DOM, please make sure you have the following parts.

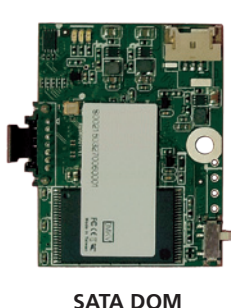

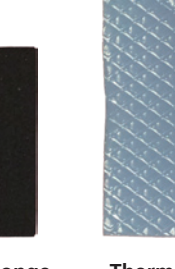

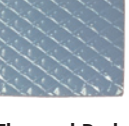

- Sponge
- Thermal Pad

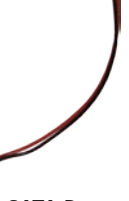

SATA Power Cable

4. Paste the sponge on the Mini PCI express slot.

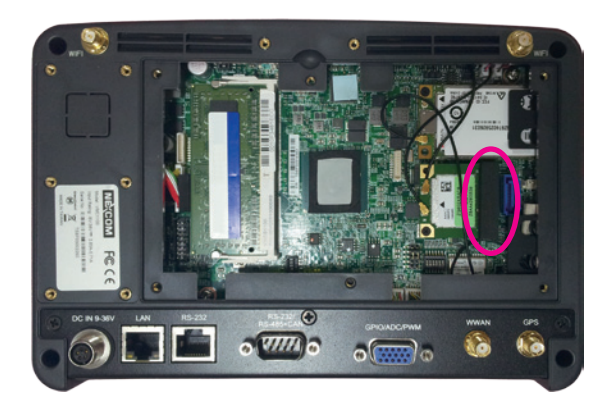

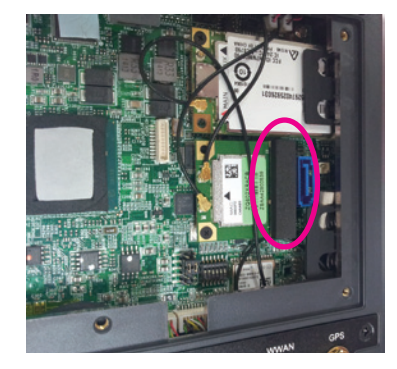

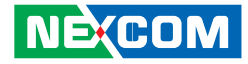

5. Plug the SATA power cable.

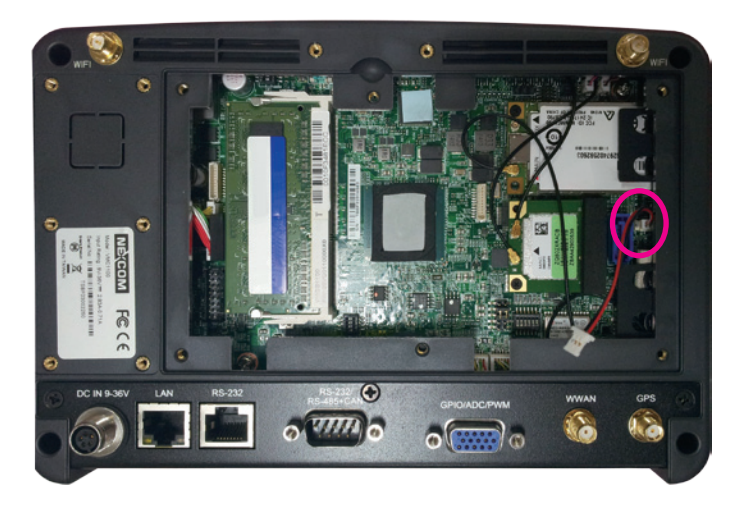

6. Plug the SATA DOM to the SATA connector and then connect the SATA power cable.

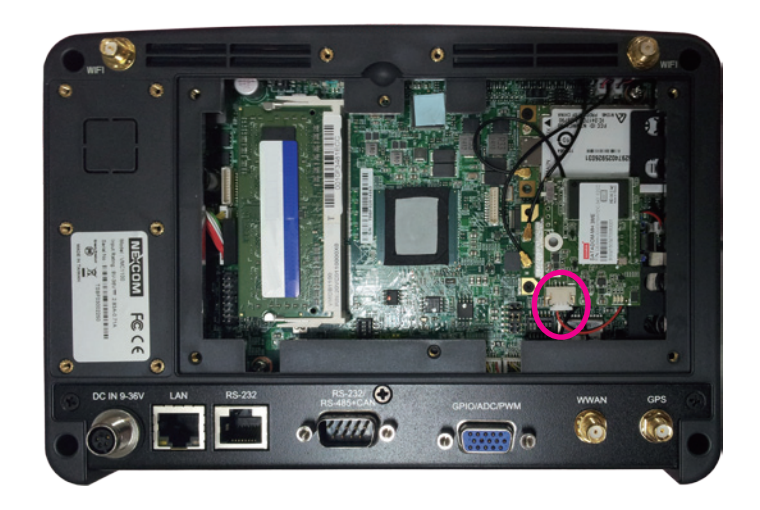

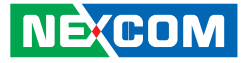

7. Paste the thermal pad on the SATA DOM board and then replace the heatsink cover.

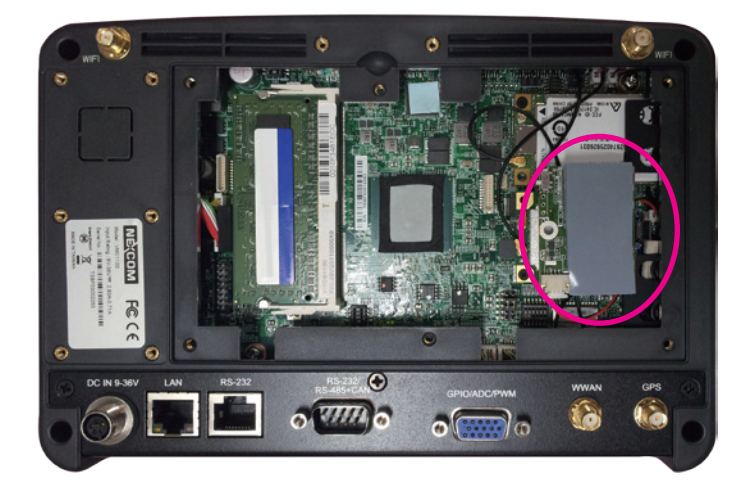

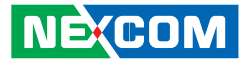

# CHAPTER 11: INSTALLING THE OBD MODULE

- 1. Remove the heatsink.
- 2. Remove the hole cover.

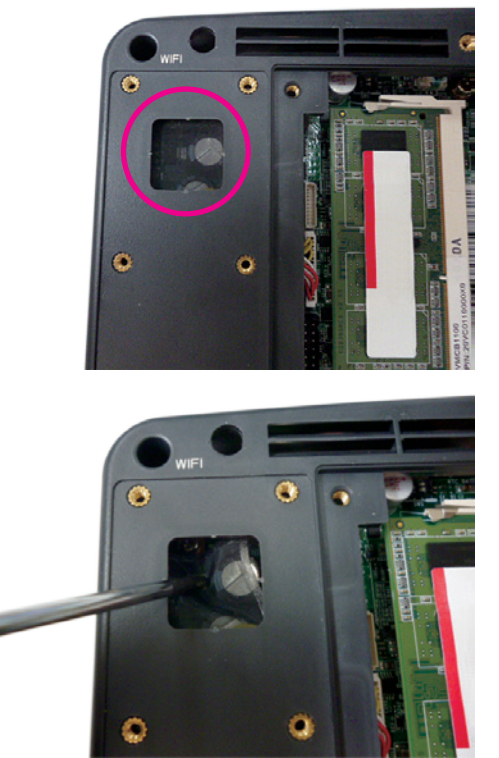

3. Put the OBD module into the bracket and secure it with screws.

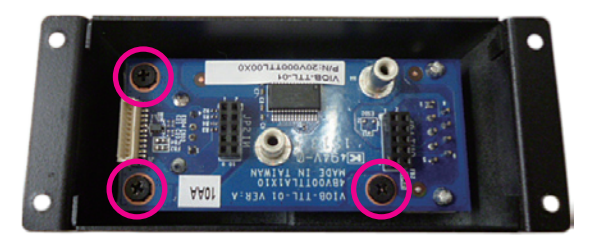

4. Place the adapter board onto the OBD module, please note, the pins on the adapter board have to be inserted into the OBD module. Once fully inserted, secure the OBD module with screws.

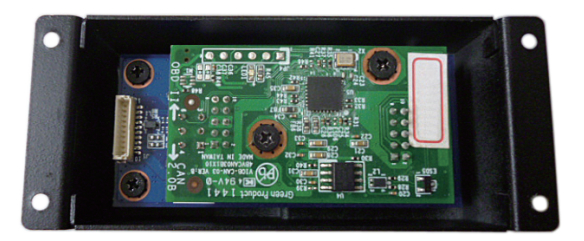

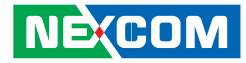

5. Connect the cable to the module.

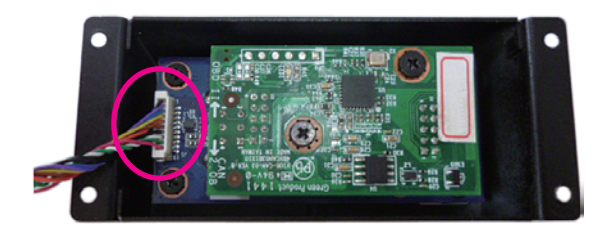

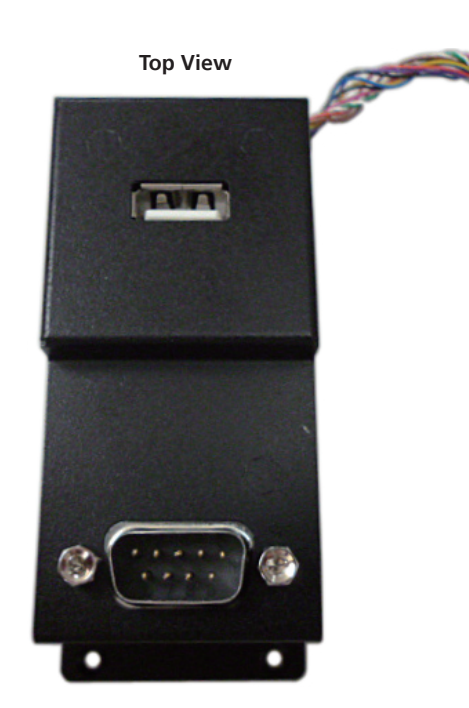

6. The cable passes through the hole and plugs to the connector.

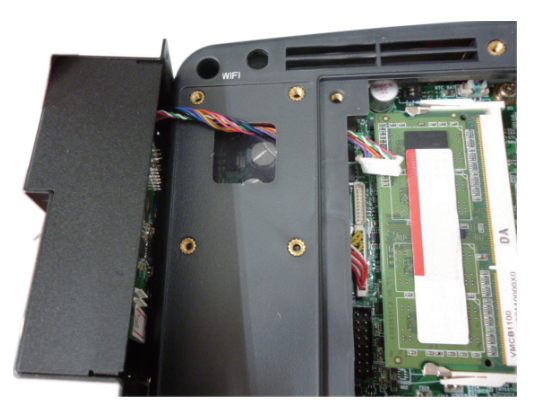

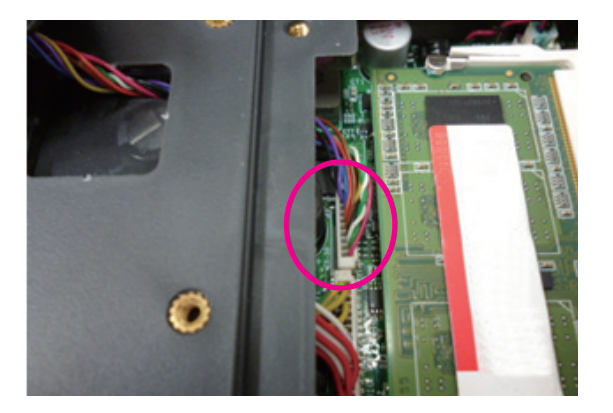

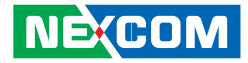

7. Secure the four screws to fix the module to the rear cover.

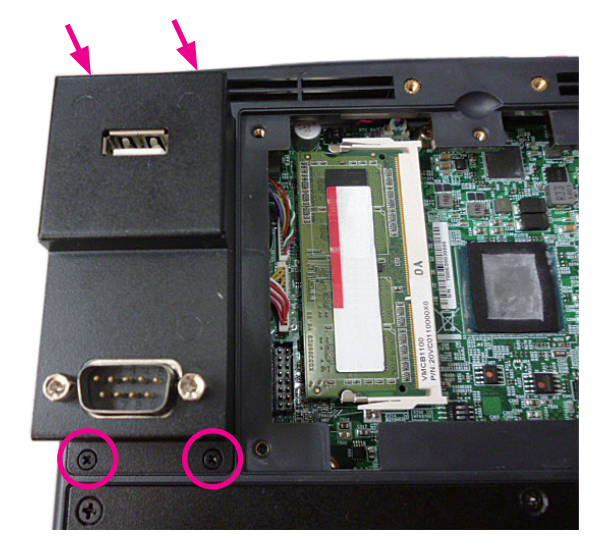

8. Place the heatsink back to its original location and secure it with screws.

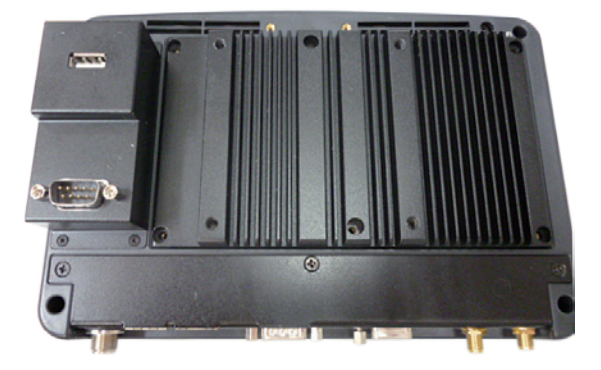

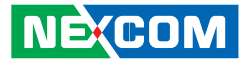

# APPENDIX A: I/O ADDRESS FUNCTION

#### IO ADDRESS:0EE0H~0EEFH

(\*) for default setting

1. Ignition\_status/ Battery\_status/12V\_status/

I/O port : 0EE0H

Bit 0: Reseversion

Bit 1: Reseversion

Bit 2: Ignition (read only) 0: OFF 1: ON

Bit 3: Status of Car Battery 0: Car Battery is OK 1: Car Battery is Low voltage

Bit 4: Status of +12V output 0: circuit normal(under 4A) 1: over circuit(over 4A) Bit 5: Status of Car Battery bypass output0: circuit normal(under 4A)1: over circuit(over 4A)

Bit 4 and Bit 5: The action will delay 10ms~15ms

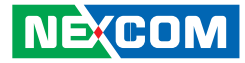

### 2. Capacity of NEXCOM battery (8 bits)

I/O port :0EE1H

|             | Bit 7                                      | Bit 6 | Bit 5 | Bit 4 | Bit 3 | Bit 2 | Bit1 | Bit 0 |
|-------------|--------------------------------------------|-------|-------|-------|-------|-------|------|-------|
| Description | 8 bits data (Bit 7 is highest bit of data) |       |       |       |       |       |      |       |

### 3. Voltage of NEXCOM battery (8 bits)

I/O port : 0EE2H

|             | Bit 7                                      | Bit 6 | Bit 5 | Bit 4 | Bit 3 | Bit 2 | Bit1 | Bit 0 |
|-------------|--------------------------------------------|-------|-------|-------|-------|-------|------|-------|
| Description | 8 bits data (Bit 7 is highest bit of data) |       |       |       |       |       |      |       |

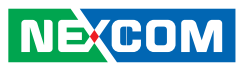

| 4. Status of NEXCON       | 1 battery (8 bits)                           | Bit 5: status of FAN R? |
|---------------------------|----------------------------------------------|-------------------------|
| I/O port : 0EE3H          |                                              | 0: action               |
|                           |                                              | 1: inaction             |
| Bit 0: Status for G sense | or detection                                 |                         |
| 0: Normal                 |                                              | Bit 6: status of FAN L? |
| 1: Abnormal               | (X-axis or Y-axis degree is about 90 or -90) | 0: well                 |
|                           |                                              | 1: failed               |
| Bit 1: POWER mode         |                                              |                         |
| 0: 24V system             |                                              | Bit 7: status of FAN L? |
| 1: 12V system             |                                              | 0: action               |
|                           |                                              | 1: inaction             |
| Bit 2: Fan mode           |                                              |                         |
| 0: auto                   |                                              | 5. GPIO                 |
| 1: always on              |                                              | I/O port : 0EE4H        |
|                           |                                              |                         |
| Bit 3: status of smart ba | attery                                       | Bit0~3: GPO0~3          |
| 0: no discharging         |                                              | Bit4~7: GPI0~3          |
| 1: discharging            |                                              |                         |
|                           |                                              |                         |
| Bit 4: status of FAN R?   |                                              |                         |
| 0: well                   |                                              |                         |

1: failed

71

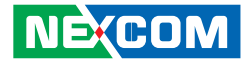

## 6. WDT I/O port: 0EE5H

Bit3: WDT DISABLE\ENABLE 0: DISABLE(\*)

1: ENABLE

#### BIT 2, 1, 0: time setting

| BIT2~0 | Time(sec) |
|--------|-----------|
| 000    | 1(*)      |
| 001    | 2         |
| 010    | 4         |
| 011    | 8         |
| 100    | 16        |
| 101    | 32        |
| 110    | 64        |
| 111    | 128       |

Auto clear WDT timer when read/write I/O port 0EE5H.

# 7. Onboard Module Disable/Enable(1) I/O port : 0EE6H

Bit0: 3.5G MODULE 0: DISABLE 1: ENABLE (\*)

Bit1: WLAN MODULE 0: DISABLE

1: ENABLE(\*)

Bit2: EXTERNAL +12V power 0: DISABLE 1: ENABLE (\*)

Bit3: By Pass Car battery power 0: DISABLE 1: ENABLE(\*)

Bit4: Wake on 3.5G MODULE 0: DISABLE(\*) 1: ENABLE

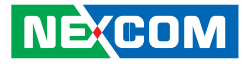

Bit5: Wake on RTC MODULE 0: DISABLE(\*) 1: ENABLE

Bit6: Power on/off CAN BUS MODULE 0: OFF 1: ON (\*)

Bit7: Status of COM PORT 0: CAN BUS(\*) 1: MCU Download

## 8. Delay Time Setting I/O port : 0EE7H

Bit7: Power On Delay 0: DISABLE(\*) 1: ENABLE

Bit6: Power Off Delay 0: DISABLE(\*) 1: ENABLE

Delay On Time Setting

#### Delay Off Time Setting

| BIT5~3 | Time   |  |
|--------|--------|--|
| 000    | 10 sec |  |
| 001    | 30 sec |  |
| 010    | 1 min  |  |
| 011    | 5 min  |  |
| 100    | 10 min |  |
| 101    | 15 min |  |
| 110    | 30 min |  |
| 111    | 1 hour |  |

| BIT5~3 | Time   |  |
|--------|--------|--|
| 000    | 10 sec |  |
| 001    | 30 sec |  |
| 010    | 1 min  |  |
| 011    | 5 min  |  |
| 100    | 10 min |  |
| 101    | 15 min |  |
| 110    | 30 min |  |
| 111    | 1 hour |  |

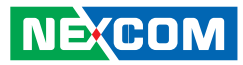

# 9. Startup and Shutdown Voltage Control I/O port : 0EE8H

Only set by switch on motherboard(read only)

| BIT3~2 | Input Voltage |
|--------|---------------|
| 11     | 12V           |
| 10     | 24V           |
| 01     | 6~36V         |
| 00     | 6~36V         |

### When input voltage 12V

| BIT1~0 | Input Voltage 12V |          |  |  |
|--------|-------------------|----------|--|--|
| 00     | Startup           | Shutdown |  |  |
|        | 11.5V             | 10.5V    |  |  |
| 01     | Startup           | Shutdown |  |  |
|        | 12V               | 11V      |  |  |
| 10     | Startup           | Shutdown |  |  |
|        | 12.5V             | 11V      |  |  |
| 11     | Startup           | Shutdown |  |  |
|        | 12.5V             | 11.5V    |  |  |

When input voltage 24V

| BIT1~0 | Input Voltage 24V |          |  |  |
|--------|-------------------|----------|--|--|
| 00     | Startup           | Shutdown |  |  |
|        | 23V               | 21V      |  |  |
| 01     | Startup           | Shutdown |  |  |
|        | 24V               | 22V      |  |  |
| 10     | Startup           | Shutdown |  |  |
|        | 25V               | 22V      |  |  |
| 11     | Startup           | Shutdown |  |  |
|        | 25V               | 23V      |  |  |

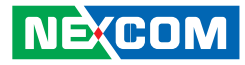

### 10. Setup Command I/O port : 0EE9H

Restart the Setup Command

| Enable byte |  |
|-------------|--|
| AA          |  |

#### Using end byte to tell the data flow end

| Data                                           | End byte |
|------------------------------------------------|----------|
| (Delay time)(Startup/Shutdown voltage setting) | 55       |

### 11. Onboard CAN Module(Optional Module) I/O port : 0EEAH

Bit1: Restart or Reset CANBUS Module

0: Don't care

1: RESET CAN Module

Bit4: CANBUS Data link detect

0: No data transfer

1: Data link (auto detect)

## 12. GAL Download control I/O port: 0EEBH

| Data              | End byte |
|-------------------|----------|
| GAL CODE Download | AA       |

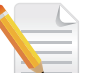

Note: Don't initialize this address

### 13. Startup Time Setting

**I/O port: 0EECH (Clock timer)** Bit0~7: the hour value (hexadecimal)

**I/O port: 0EEDH (Clock timer)** Bit0~7: the minute value (hexadecimal)

**I/O port: 0EEEH (User setting time)** Bit0~7: the hour value (hexadecimal)

### I/O port: 0EEFH (User setting time)

Bit0~7: the minute value (hexadecimal)

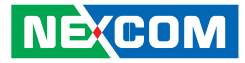

#### IO ADDRESS: 0ED0H~0EDFH

I/O port: 0ED0H addresses uses delivery internal data

## 1. MCU version byte (8 bits) I/O port : 0EDEH

|             | Bit 7                                      | Bit 6 | Bit 5 | Bit 4 | Bit 3 | Bit 2 | Bit1 | Bit 0 |
|-------------|--------------------------------------------|-------|-------|-------|-------|-------|------|-------|
| Description | 8 bits data (Bit 7 is highest bit of data) |       |       |       |       |       |      |       |

### 2. GAL version byte (8 bits)

I/O port : 0EDFH

|             | Bit 7                                      | Bit 6 | Bit 5 | Bit 4 | Bit 3 | Bit 2 | Bit1 | Bit 0 |
|-------------|--------------------------------------------|-------|-------|-------|-------|-------|------|-------|
| Description | 8 bits data (Bit 7 is highest bit of data) |       |       |       |       |       |      |       |

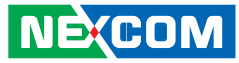

#### G-sensor device I2C address: = 0x1D

**Datasheet download** 

1. G-sensor (ANALOG DEVICES - ADXL345-EP) http://www.analog.com/static/imported-files/data\_sheets/ADXL345-EP.pdf

IO ADDRESS: 0EE0H~0EEFH I/O port : 0EE0H (\*) for default setting 2. Ignition\_status/ Battery\_status/12V\_status / I/O port : 0EE0H

Bit 0: Reseversion

Bit 1: Reseversion

Bit 2: Ignition (read only) 0: OFF 1: ON

Bit 3: Status of Car Battery 0: Car Battery is OK 1: Car Battery is Low voltage Bit 4: Status of +12V output

NECOM

0: circuit normal(under 4A) 1: over circuit(over 4A)

Bit 5: Status of Car Battery bypass output0: circuit normal(under 4A)1: over circuit(over 4A)

Bit 4 and Bit 5: The action will delay 10ms~15ms

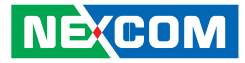

### 2. Capacity of NEXCOM battery (8 bits)

I/O port: 0EE1H

|             | Bit 7                                      | Bit 6 | Bit 5 | Bit 4 | Bit 3 | Bit 2 | Bit 1 | Bit 0 |
|-------------|--------------------------------------------|-------|-------|-------|-------|-------|-------|-------|
| Description | 8 bits data (Bit 7 is highest bit of data) |       |       |       |       |       |       |       |

### 3. Voltage of NEXCOM battery (8 bits)

I/O port: 0EE2H

|             | Bit 7                                      | Bit 6 | Bit 5 | Bit 4 | Bit 3 | Bit 2 | Bit 1 | Bit 0 |
|-------------|--------------------------------------------|-------|-------|-------|-------|-------|-------|-------|
| Description | 8 bits data (Bit 7 is highest bit of data) |       |       |       |       |       |       |       |

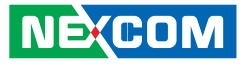

## 4. Status of NEXCOM battery\_VTK61B\_20131105 I/O port : 0EE3H

Bit 0: Power Mode 0: 12V system 1: 24V system

Bit 1: Car Threshold 0: Low Level(10.5V/21V) 1: High Level(12V/24V)

Bit 2: Car Volt 0: Vin >= Volt\_Threshold\_L(9V/20.5V) 1: Vin <= Volt\_Threshold\_L(9V/20.5V)

Bit 3: Backup CAP 0: Battery capacity >= 10% 1: Battery capacity <= 10%

Bit 4: Output Type 0: Use Car Battery 1: Use Backup Battery Bit 5: Bat Charge 0: Battery no charging 1: Battery is charging

Bit 6: Bat Discharge 0: Battery no discharging 1: Battery discharging

Bit 7: Temp Alarm0: Battery no over temperature and >= 4°C1: Battery over temperature and <= 4°C</li>

5. GPIO I/O port : 0EE4H

Bit0~3: GPO0~2 Bit4~7: GPI0~2

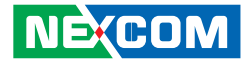

## 6. WDT I/O port: 0EE5H

Bit3: WDT DISABLE\ENABLE

0: DISABLE(\*)

1: ENABLE

### BIT 3, 2, 1, 0: time setting

| BIT3~0 | Time(sec) |
|--------|-----------|
| 0000   | 1(*)      |
| 0001   | 2         |
| 0010   | 4         |
| 0011   | 8         |
| 0100   | 16        |
| 0101   | 32        |
| 0110   | 64        |
| 0111   | 128       |
| 1000   | 256       |

Auto clear WDT timer when read/write I/O port 0EE5H.

# 7. Onboard Module Disable/Enable(1) I/O port : 0EE6H

Bit0: 3.5G MODULE 0: DISABLE 1: ENABLE (\*)

Bit1: WLAN MODULE 0: DISABLE

1: ENABLE(\*)

Bit2: EXTERNAL +12V power 0: DISABLE 1: ENABLE (\*)

Bit3: By Pass Car battery power 0: DISABLE 1: ENABLE(\*)

Bit4: Wake on 3.5G MODULE 0: DISABLE(\*) 1: ENABLE

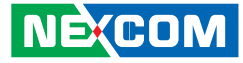

Bit5: Wake on RTC MODULE 0: DISABLE(\*) 1: ENABLE

Bit6: Power on/off CAN/CAN2 BUS MODULE 0: OFF 1: ON(\*)

Bit7: Status of COM PORT (for COM4 switch) 0: GPS (\*) 1: MCU Download

## 8. Delay Time Setting I/O port : 0EE7H

Bit7: Power On Delay 0: DISABLE(\*) 1: ENABLE

Bit6: Power Off Delay 0: DISABLE(\*) 1: ENABLE

Delay On Time Setting

| BIT5~3 | Time   |
|--------|--------|
| 000    | 10 sec |
| 001    | 30 sec |
| 010    | 1 min  |
| 011    | 5 min  |
| 100    | 10 min |
| 101    | 15 min |
| 110    | 30 min |
| 111    | 1 hour |

Delay Off Time Setting

| BIT2~0 | Time    |  |
|--------|---------|--|
| 000    | 20 sec  |  |
| 001    | 1 min   |  |
| 010    | 5 min   |  |
| 011    | 10 min  |  |
| 100    | 30 min  |  |
| 101    | 1 hour  |  |
| 110    | 6 hour  |  |
| 111    | 18 hour |  |

# 9. Startup and Shutdown Voltage Control I/O port : 0EE8H

Only set by switch on motherboard(read only)

| BIT3~2 | Input Voltage |
|--------|---------------|
| 11     | 12V           |
| 10     | 24V           |
| 01     | 6~36V         |
| 00     | 6~36V         |

### When input voltage 12V

| BIT1~0 | Input Voltage 12V |          |  |  |  |
|--------|-------------------|----------|--|--|--|
| 00     | Startup           | Shutdown |  |  |  |
|        | 11.5V             | 10.5V    |  |  |  |
| 01     | Startup           | Shutdown |  |  |  |
|        | 12V               | 11V      |  |  |  |
| 10     | Startup           | Shutdown |  |  |  |
|        | 12.5V             | 11V      |  |  |  |
| 11     | Startup           | Shutdown |  |  |  |
|        | 12.5V             | 11.5V    |  |  |  |

When input voltage 24V

| BIT1~0 | Input Voltage 24V |          |  |  |  |
|--------|-------------------|----------|--|--|--|
| 00     | Startup           | Shutdown |  |  |  |
|        | 23V               | 21V      |  |  |  |
| 01     | Startup           | Shutdown |  |  |  |
|        | 24V               | 22V      |  |  |  |
| 10     | Startup           | Shutdown |  |  |  |
|        | 25V               | 22V      |  |  |  |
| 11     | Startup           | Shutdown |  |  |  |
|        | 25V               | 23V      |  |  |  |

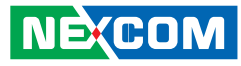

## 10. Setup Command I/O port : 0EE9H

Restart the Setup Command

| Enable byte |  |
|-------------|--|
| AA          |  |

### Using end byte to tell the data flow end

| Data                                           | End byte |
|------------------------------------------------|----------|
| (Delay time)(Startup/Shutdown voltage setting) | 55       |

### 11. Onboard CAN Module(Optional Module) I/O port : 0EEAH

| Bit1: Restart or Reset CANBUS Module |
|--------------------------------------|
| 0: Don't care                        |
| 1: RESET CAN Module                  |

Bit2: CAN2\_DI Data link detect 0: No data transfer 1: Data link (auto detect)

Bit4: CANBUS Data link detect 0: No data transfer 1: Data link (auto detect) Bit5: CAN2\_DO Data link detect 0: No data transfer

1: Data link (auto detect)

## 12. GAL Download control I/O port: 0EEBH

| Data              | End byte |
|-------------------|----------|
| GAL CODE Download | AA       |

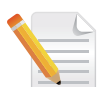

Note: Don't initialize this address

### 13. Startup Time Setting

**I/O port: 0EECH (Clock timer)** Bit0~7: the hour value (hexadecimal)

## I/O port: 0EEDH (Clock timer)

Bit0~7: the minute value (hexadecimal)

**I/O port: 0EEEH (User setting time)** Bit0~7: the hour value (hexadecimal)

I/O port: 0EEFH (User setting time) Bit0~7: the minute value (hexadecimal)

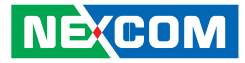

#### IO ADDRESS: 0ED0H~0EDFH

I/O port: 0ED0H addresses uses delivery internal data

## 1. MCU version byte (8 bits) I/O port : 0EDEH

|             | Bit 7 | Bit 6                                      | Bit 5 | Bit 4 | Bit 3 | Bit 2 | Bit 1 | Bit O |
|-------------|-------|--------------------------------------------|-------|-------|-------|-------|-------|-------|
| Description |       | 8 bits data (Bit 7 is highest bit of data) |       |       |       |       |       |       |

### 2. GAL version byte (8 bits)

I/O port : 0EDFH

|             | Bit 7 | Bit 6 | Bit 5     | Bit 4        | Bit 3       | Bit 2    | Bit 1 | Bit 0 |
|-------------|-------|-------|-----------|--------------|-------------|----------|-------|-------|
| Description |       |       | 8 bits da | ta (Bit 7 is | highest bit | of data) |       |       |

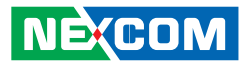

| IO ADDRESS: I/O port: 0ED1H    | IO ADDRESS: I/O port: 0EDCH |
|--------------------------------|-----------------------------|
| Bito: WLAN2_DIS                | Bit 5-7: Type               |
| 0: Disable                     | 000: VTC                    |
| 1: Enable (*)                  | 001: VMC                    |
|                                | 010: nROK                   |
| Bit1: GPS_PWR_EN               |                             |
| 0: Disable                     | Bit 0-4: Model              |
| 1: Enable (*)                  |                             |
|                                | Bit 0-4: 00001              |
| Bit2: Modem_PWR_EN             | Bit 5-7: 001                |
| 0: ON (*)                      |                             |
| 1: OFF                         |                             |
|                                |                             |
| Bit3: Modem_SEL                |                             |
| 0: ON (*)                      |                             |
| 1: OFF                         |                             |
|                                |                             |
| Bit4: COM2 RS485/RS422         |                             |
| 0: COM2 RS485 (*)              |                             |
| 1: COM2 RS422                  |                             |
|                                |                             |
| Bit5: COM2 RS232 / RS485_RS422 |                             |
| 0: COM2 RS232 (*)              |                             |
| 1: COM2 RS485/RS422            |                             |

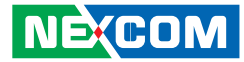

# **APPENDIX B: VEHICLE POWER MANAGEMENT SETUP**

# **External Power Output Setting**

External +12V and +5V Turn On Simultaneously

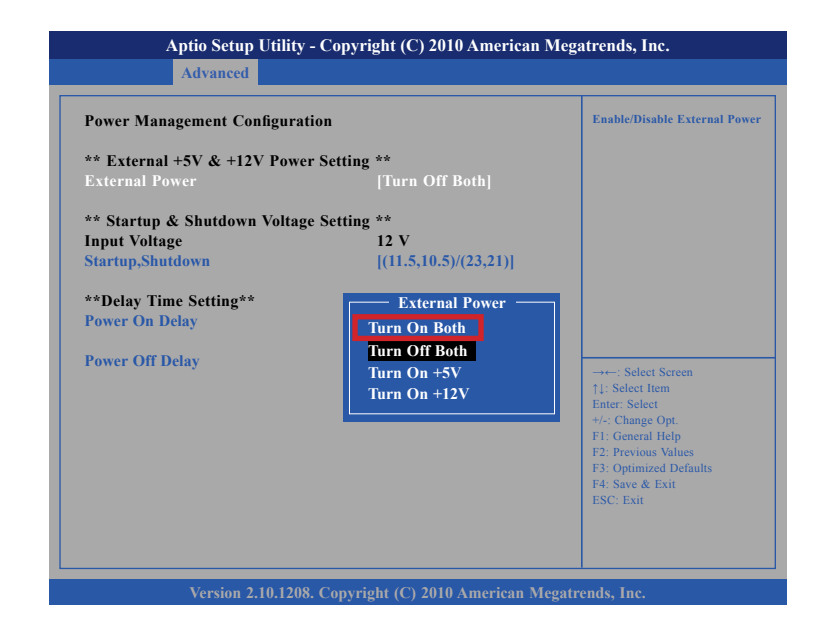

#### External +12V and +5V Turn Off Simultaneously

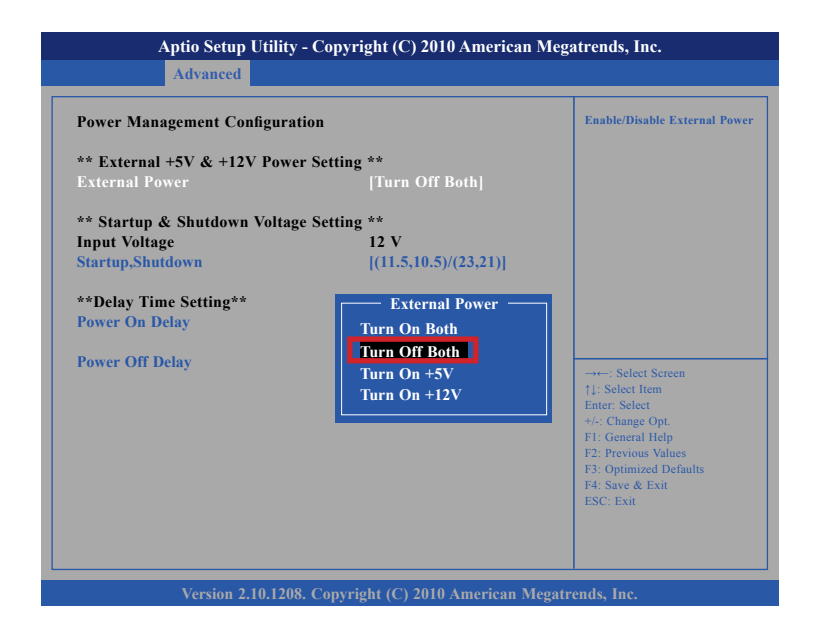

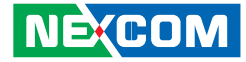

# **External Power Output Setting**

#### External +12V Turn On Only

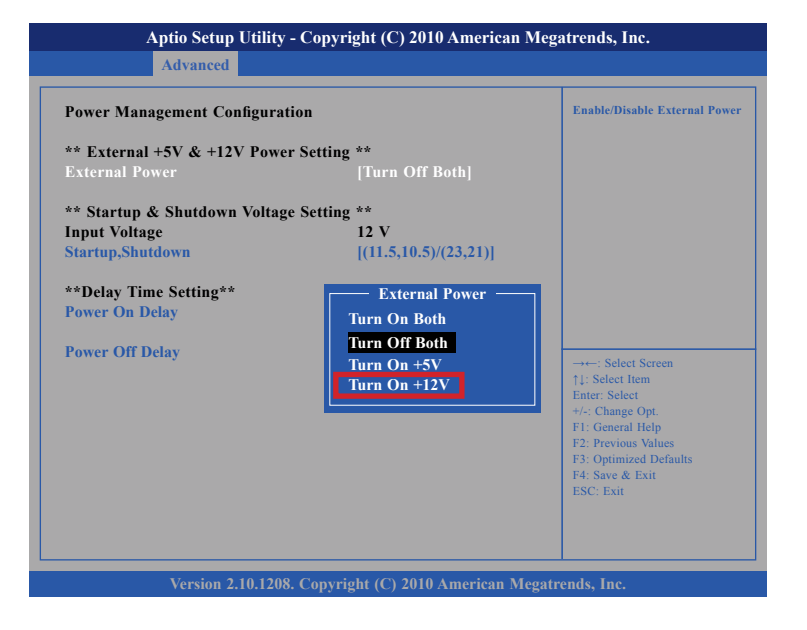

#### External +5V Turn On Only

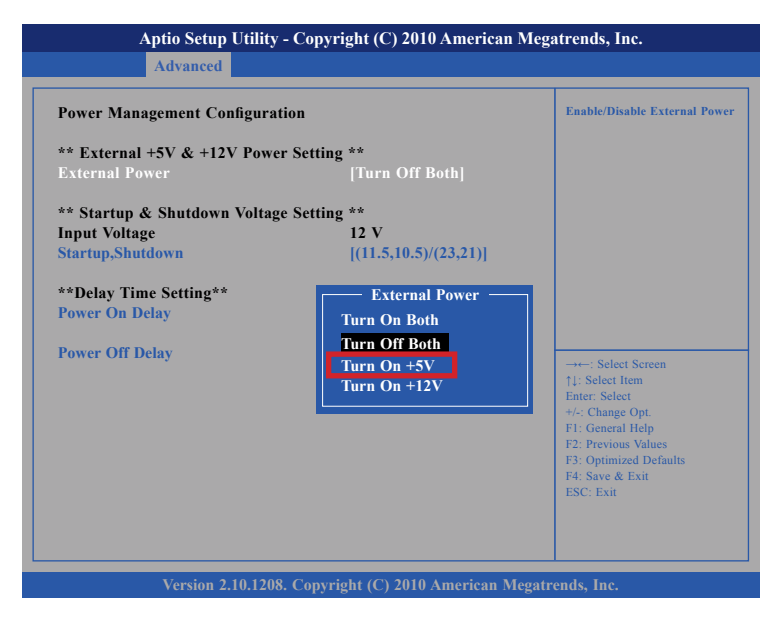

NE(COM

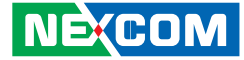

# Startup and Shutdown Voltage Setting

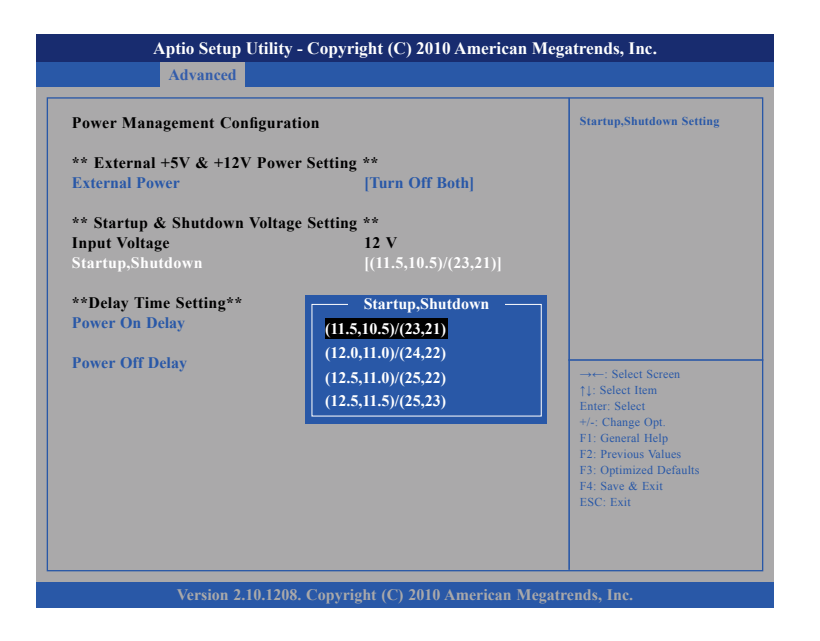

#### 1.

If the input voltage setting is 12V :

set the startup voltage to 11.5V and the shutdown voltage to 10.5V.

If the input voltage setting is 12V :

set the startup voltage to 12V and the shutdown voltage to 11V.

If the input voltage setting is 12V : set the startup voltage to 12.5V and the shutdown voltage to 11.5V.

If the input voltage setting is 12V : set the startup voltage to 12.5V and the shutdown voltage to 11V.

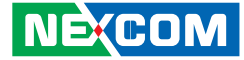

# Startup and Shutdown Voltage Setting

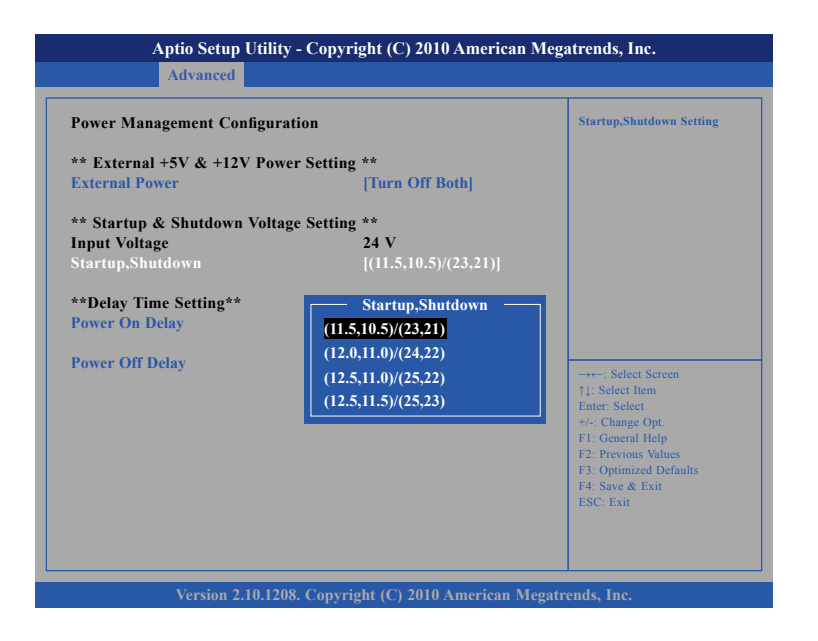

#### 2.

If the input voltage setting is 24V :

set the startup voltage to 23V and the shutdown voltage to 21V.

If the input voltage setting is 24V :

set the startup voltage to 24V and the shutdown voltage to 22V.

If the input voltage setting is 24V : set the startup voltage to 25V and the shutdown voltage to 22V.

If the input voltage setting is 24V :

set the startup voltage to 25V and the shutdown voltage to 23V.

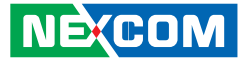

# Startup and Shutdown Voltage Setting

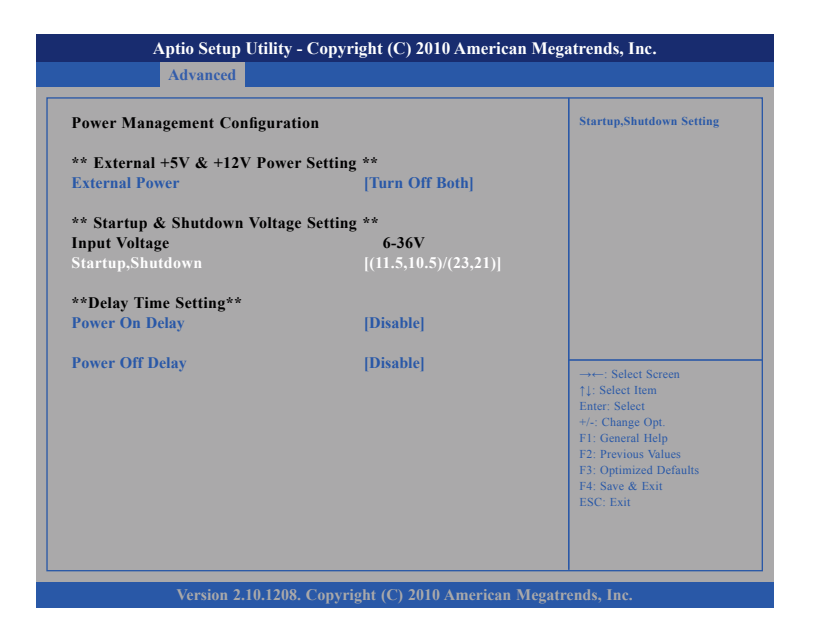

4.

If the input voltage setting is 6v~36V ignore the startup/shutdown setting.

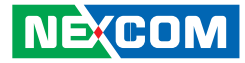

# **Power-on Delay Setting**

#### **Disable Power-on Delay**

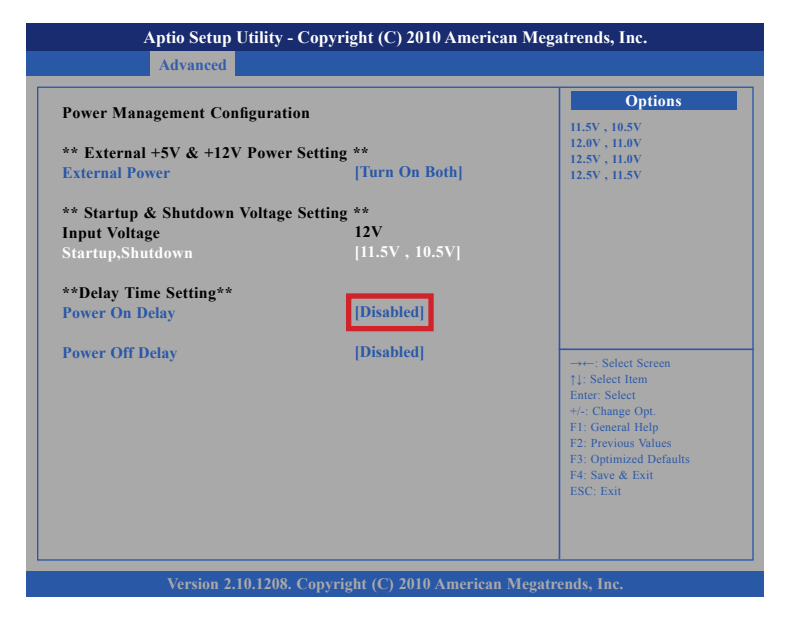

#### **Enable Power-on Delay**

Delay time can be set at 10sec/30sec/1min./5min./10min./15min./30min./ 1hour.

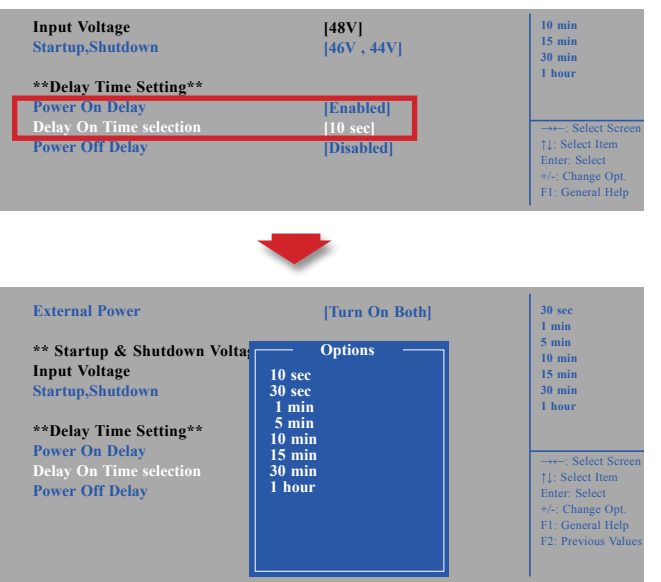

NE(COM

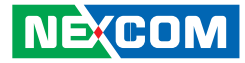

# **Power-on Delay Setting**

#### **Disable Power-off Delay**

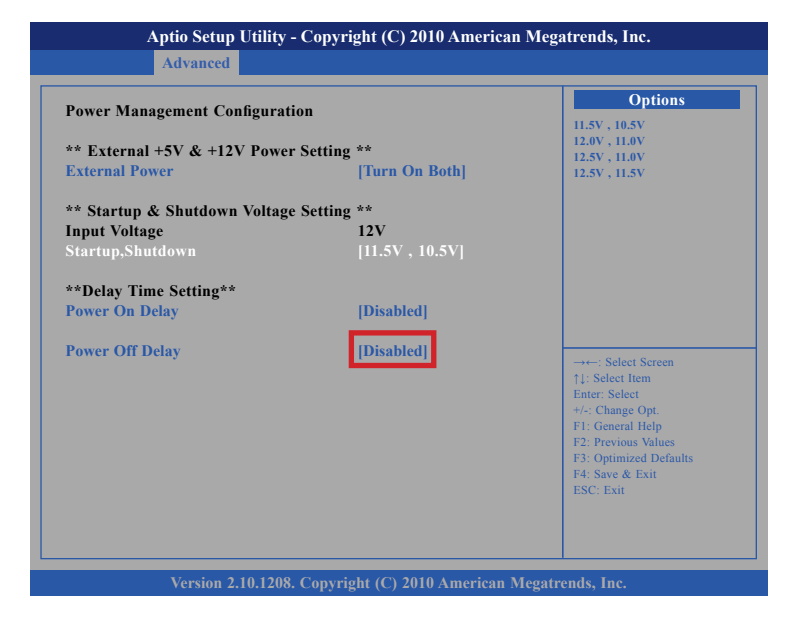

#### **Enable Power-off Delay**

Delay time can be set at 20sec/1min./5min./10min./30min./1hour/6hour/ 18hour.

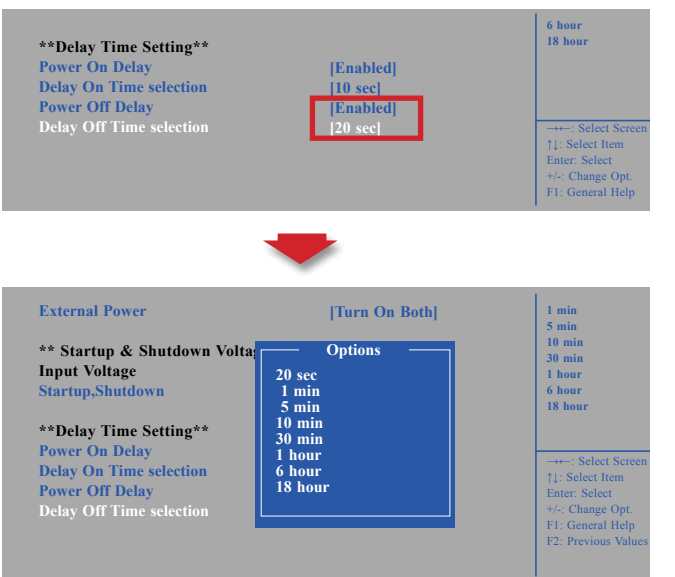

NE(COM

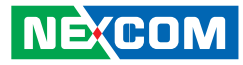

# APPENDIX C: SMS AND DIAL WAKE-UP SETTING

Utilizing sleep mode on the Cinterion PHS8 3.5G module and allowing for remote wake up via SMS or dial.

#### A. BIOS setting

(1) Press <Enter> on "Advanced" of the main menu screen.(2) Select "Module Management."

| Aptio Setup U                                                                                                    | Jtility - Cop | yright (C) 2 | 2011 America Me  | gatrends, Inc.                                                                                                    |
|----------------------------------------------------------------------------------------------------|---------------|--------------|------------------|----------------------------------------------------------------------------------------------------|
| Main Advanced                                                                                                    | Boot          | Security     | Save & Exit      |                                                                                                    |
| <ul> <li>ACPI Settings</li> <li>CPU Configuration</li> <li>Power Management Config</li> <li>Module Management</li> <li>Intel IGD Configuration</li> <li>SATA Configuration</li> <li>USB Configuration</li> <li>W83792D H/W Monitor</li> <li>Super IO Configuration</li> </ul> | uration       |              |                  | Onboard Module Support                                                                                                    |
|                                                                                                    |               |              |                  | → +: Select Screen<br>11: Select Item<br>Enter: Select<br>+/-: Change Opt.<br>F1: General Help<br>F2: Previous Values<br>F3: Optimized Defaults<br>F4: Save & Exit<br>ESC: Exit |
| Version 2.14                                                                                                    | 1.1219. Copy  | right (C) 20 | 11 American Mega | trends, Inc.                                                                                                    |

(3) Change the value to "Enable" for "Wake On 3.5G Module."

| Module Management   |           | Enable or Disable Boot Opt<br>for Wake On 3.5G Module.                                                                                                    |
|---------------------|-----------|----------------------------------------------------------------------------------------------------|
| WLAN Module         | [Enable]  |                                                                                                    |
| 3.5G Module         | [Enable]  |                                                                                                    |
| Wake On 3.5G Module | [Disable] |                                                                                                    |
| RTC Alarm Time      | [Enable]  |                                                                                                    |
| User Setting Hour   | 1/        |                                                                                                    |
|                     | Enable    | →+-: Select Screen<br>†: Select Item<br>Enter: Select<br>+/-: Change Opt.<br>F1: General Help<br>F2: Previous Values<br>F3: Optimized Defaults<br>F4: Save & Exit<br>ESC: Exit |

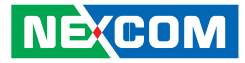

# APPENDIX D: RTC WAKE-UP SETTING

(1) Press <Enter> on "Advanced" of the main menu screen.

(2) Select "Module Management."

|                                                                                                    | Aptio Setup U                                                                                                    | tility - Co | pyright (C)    | 2011 America Meg | gatrends, Inc.                                                                                                    |
|----------------------------------------------------------------------------------------------------|----------------------------------------------------------------------------------------------------|-------------|----------------|------------------|----------------------------------------------------------------------------------------------------|
| Main                                                                                                    | Advanced                                                                                                    | Boot        | Security       | Save & Exit      |                                                                                                    |
| ACPI Setti     CPU Config<br>Power Man<br>Module Ma<br>Intel IGD C<br>SATA Confi<br>USB Config<br>W83792D I<br>Super IO C | ngs<br>guration<br>agement Config<br>agement Configuration<br>Configuration<br>guration<br>guration<br>J/W Monitor<br>Configuration | uration     |                |                  | Onboard Module Support                                                                                                    |
|                                                                                                    |                                                                                                    |             |                |                  | →→-: Select Screen<br>1: Select Iem<br>Enter: Select<br>4: Change Opt.<br>F1: General Help<br>F2: Previous Values<br>F3: Optimized Defaults<br>F4: Save & Exit<br>ESC: Exit |
|                                                                                                    | Version 2.14                                                                                                    | .1219. Cop  | oyright (C) 20 | 11 American Mega | trends, Inc.                                                                                                    |

(3) Change the value to "Enable" for "RTC Alarm Time."

|           | Enable or Disable Boot Opti<br>for RTC Alarm Time.                                                     |
|-----------|----------------------------------------------------------------------------------------------------|
| [Enable]  |                                                                                                    |
| [Enable]  |                                                                                                    |
| [Disable] |                                                                                                    |
| [Enable]  |                                                                                                    |
| 17        |                                                                                                    |
| 58        |                                                                                                    |
|           | ↑1: Select Item                                                                                        |
|           | Enter: Select<br>+/:: Change Opt.<br>F1: General Help<br>F2: Previous Values<br>F3: Optimized Defaults |
|           | [Enable]<br>[Enable]<br>[Disable]<br>[Enable]<br>17<br>58<br>RTC Alarm Time<br>Disable<br>Enable       |
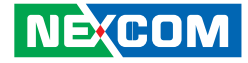

(4) You can key in the value for "User Setting Hour" (0~23) and "User Setting Minute" (0~59).

| Module Management                                                                                               |                                                            | User Setting Hour.                                                                                                    |
|----------------------------------------------------------------------------------------------------|------------------------------------------------------------|----------------------------------------------------------------------------------------------------|
| WLAN Module<br>3.5G Module<br>Wake On 3.5G Module<br>RTC Alarm Time<br>User Setting Hour<br>User Setting Minute | [Enable]<br>[Enable]<br>[Disable]<br>[Enable]<br>[7]<br>58 |                                                                                                    |
|                                                                                                    |                                                            | →←: Select Screen<br>1: Select Item<br>Enter. Select<br>+/: Change Opt.<br>F1: General Help<br>F2: Previous Values<br>F3: Optimized Defaults<br>F4: Save & Exit<br>ESC: Exit |

(5) After you have finished with the Setup, press <ESC> to go back to the main menu and then press "Enter" on "Save Changes and Reset."

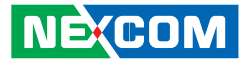

## APPENDIX E: AUTO BACKLIGHT SETTING

(1) Press <Enter> on "Advanced" of the main menu screen.

(2) Select "Intel IGD Configuration."

| Aptio Setup Utility - Copyright (C) 2011 America Megatrends, Inc.                                                                                                    |                                                                                     |  |  |  |
|----------------------------------------------------------------------------------------------------|-------------------------------------------------------------------------------------|--|--|--|
| Main Advanced Boot Security Save & Exit                                                                                                    |                                                                                     |  |  |  |
| <ul> <li>ACPI Settings</li> <li>CPU Configuration</li> <li>Power Management Configuration</li> <li>Module Management</li> <li>Intel IGD Configuration</li> <li>SALA Configuration</li> <li>SALA Configuration</li> <li>W83792D H/W Monitor</li> <li>Super IO Configuration</li> </ul> | Config Intel IGD Settings.<br>→→-: Select Screen<br>11: Select Iem<br>Fater: Select |  |  |  |
| Version 2.14.1219. Convright (C) 2011 American Megat                                                                                                    | rends. Inc.                                                                         |  |  |  |

(3) Change the value to "Enable" for "Auto-BackLight Select."

| Aptio Setup Utility -<br>Advanced | Copyright (C) 2011 America                 | n Megatrends, Inc.                                                                                                    |
|-----------------------------------|--------------------------------------------|----------------------------------------------------------------------------------------------------|
| Intel IGD Configuration           |                                            | Enable or Disable<br>Auto-BackLight function.                                                                                                    |
| Auto-BackLight Select             | [Disabled]                                 |                                                                                                    |
|                                   | Auto-BackLight Select<br>Disable<br>Enable | →←: Select Screen<br>1; Select Item<br>Enter: Select<br>+/- Change Opt.<br>F1: General Help<br>F2: Previous Values<br>F3: Optimized Defaults<br>F4: Save & Exit<br>ESC: Exit |
| Version 2.14.1219.                | Copyright (C) 2011 American 1              | Megatrends, Inc.                                                                                                    |

(4) After you have finished with the Setup, press <ESC> to go back to the main menu and then press "Enter" on "Save Changes and Reset."

After the setup procedure is completed, the light sensors can auto-adjust a display's backlight.

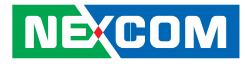

## APPENDIX F: BIOS UPDATE

(1) Locate the "afuwin32" setup file in the "afuwin32" folder.(2) Start the "afuwingui" setup program.

|                       |                          |                    |                       |          | x |
|-----------------------|--------------------------|--------------------|-----------------------|----------|---|
| 🕒 🗢 📕 🕨 Compute       | er ▶ KEN (E:) ▶ afuwin32 |                    | Search afuwin32       |          | P |
| Organize 👻 Share with | h 🔻 New folder           |                    | 8                     | -        | 0 |
| 🔆 Favorites           | Name                     | Date modified      | Туре                  | Size     |   |
| 🧮 Desktop             | 🛒 afuwin                 | 3/4/2010 4:19 PM   | Application           | 389 KB   |   |
| 🚺 Downloads           | AFUWIN                   | 3/4/2010 4:26 PM   | Text Document         | 3 KB     |   |
| 🔛 Recent Places       | 🎪 afuwingui              | 3/4/2010 4:23 PM   | Application           | 469 KB   |   |
|                       | AFUWINGUI                | 3/8/2010 11:50 AM  | Text Document         | 2 KB     |   |
| 🥞 Libraries           | 🚳 amifldrv.vxd           | 4/21/2005 8:44 PM  | Virtual device driver | 9 KB     |   |
| Documents             | 🚳 amifldrv32.sys         | 9/4/2009 1:55 PM   | System file           | 6 KB     |   |
| J Music               | i254F033.rom             | 12/22/2012 3:26 PM | ROM File              | 2,048 KB |   |
| Pictures              | 📋 readme                 | 3/4/2010 2:33 PM   | Text Document         | 3 KB     |   |
| Videos                | readme_afuwin            | 7/10/2009 10:26 AM | Text Document         | 1 KB     |   |
| 🖳 Computer            |                          |                    |                       |          |   |
| 🏜 Local Disk (C:)     |                          |                    |                       |          |   |
| New Volume (D:)       |                          |                    |                       |          |   |
| 👝 KEN (E:)            |                          |                    |                       |          |   |
| 🗣 Network             |                          |                    |                       |          |   |

(3) Press the "OK" button when prompted with a pop-up window.

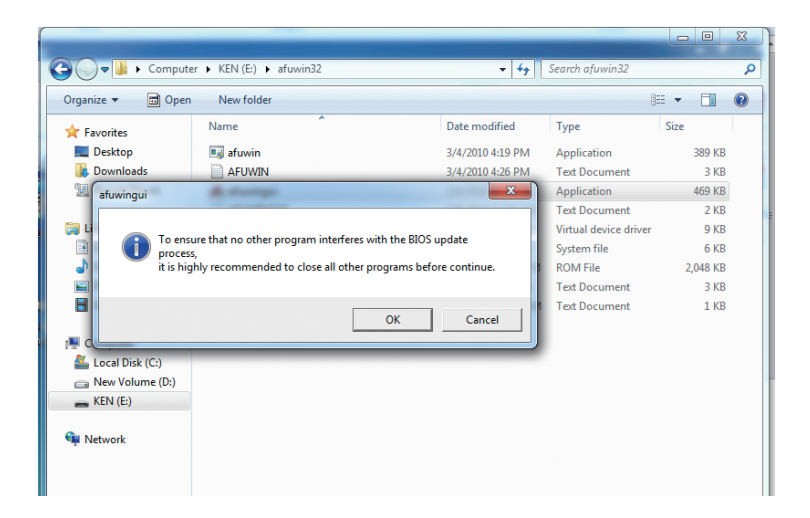

-

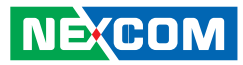

(4) Press the "Open" button.

| 🛕 AFUWINGU             | II v.1.07                                                                                                    | ×                                                                                                    |
|------------------------|----------------------------------------------------------------------------------------------------|----------------------------------------------------------------------------------------------------|
| American<br>Megatrends | II v.1.07<br>Information Setup<br>OS:<br>Bios Size:<br>MainBios Size:<br>BootBlock Size:<br>NVRAM Size:<br>Core Version:<br>Project Version:<br>Firmware ID:<br>D:<br>D:<br>D:<br>D:<br>D:<br>D:<br>D:<br>D:<br>D: | Progress         System Information           Windows 7         2097152 bytes           1638400 bytes         262144 bytes           131072 bytes         04.06           00.33         1254F033 |
| all I                  | Firmware GUID:<br>Bios Chip Name:                                                                                                    | b5c59087.feac-4b41-9d80790ba5aa070f<br>MXIC 25L Series                                                                                                    |
|                        | Input Rom File:<br>File Rom ID:<br>File Rom GUID:                                                                                                    | ROM File Information<br>Unknown<br>Unknown<br>Unknown                                                                                                    |
|                        | Open                                                                                                    | Flash Save Exit                                                                                                    |

(5) Select the BIOS file.

| <u>Å</u> A | FUWINGUI v.1.07                  |                    | 23 |
|------------|----------------------------------|--------------------|----|
| 1          | 🔬 Open                           |                    |    |
| 2          | Look in: 🕕 afuwin32 💌            | ← 🗈 💣 💷 -          |    |
| 2          | Name                             | Date modified      | Ту |
| 1          | i254F033.rom                     | 12/22/2012 3:26 PM | R  |
| P C        |                                  |                    |    |
| 5          |                                  |                    |    |
|            |                                  |                    |    |
|            | <                                |                    | •  |
| 4          | File name: i254F033.rom          | Open               |    |
|            | Files of type: ROM Files (*.ROM) | ▼ Cancel           |    |
|            | <b>Open</b> Flash                | Save Exi           | t  |

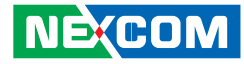

(6) Check all the options in "Block Options" and then press the "Flash" button.

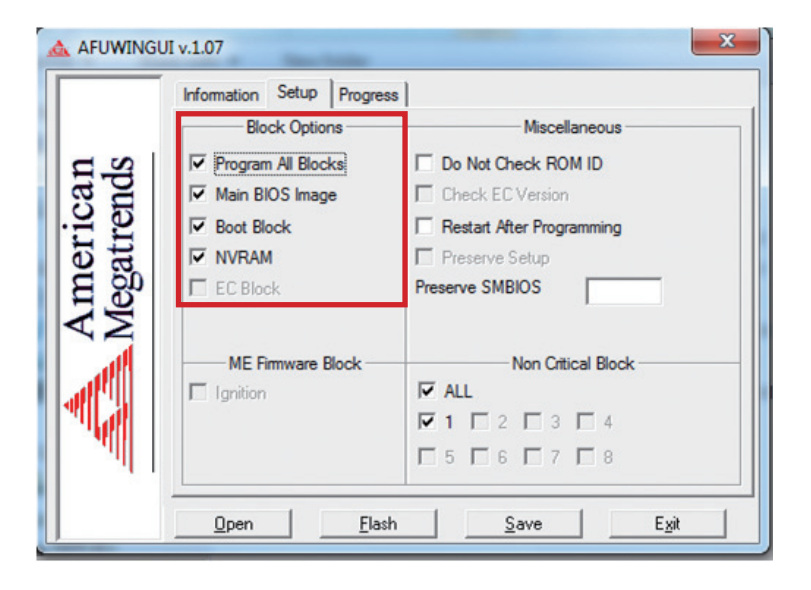

(7) The BIOS will be updated automatically, when the update is completed, please restart the VMC.

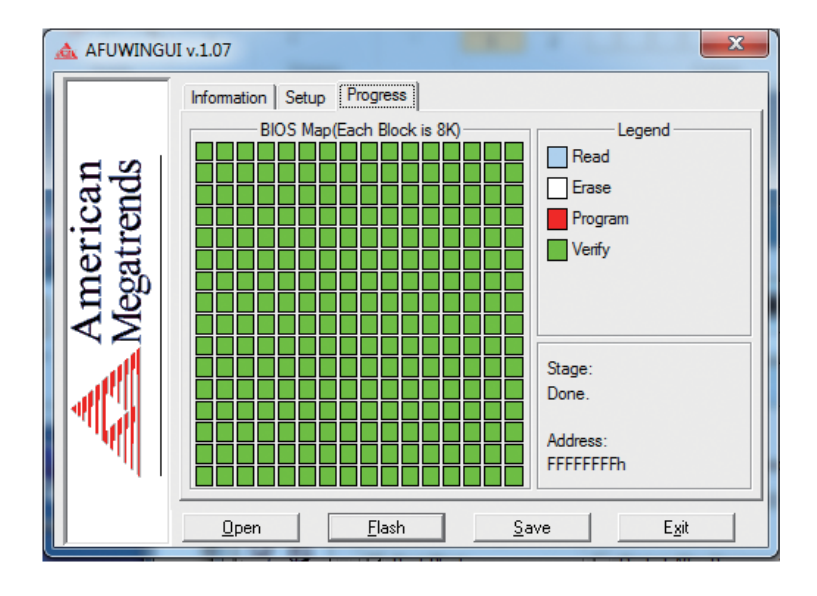